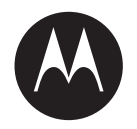

# **MOTOTRBOTM PORTABLE** PROFESSIONAL DIGITAL TWO-WAY RADIO

# MOTOTRBO<sup>™</sup> PORTABLE DP4801, DP4401 BASIC SERVICE MANUAL

**MAY 2018** 

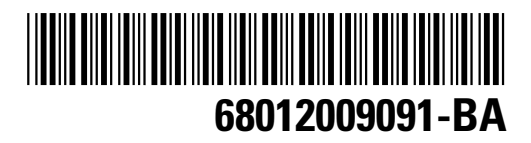

© 2018 Motorola Solutions, Inc. All rights reserved

# Contents

| List of Figures                             | 5  |
|---------------------------------------------|----|
| List of Tables                              | 7  |
| Foreword                                    | 9  |
| Product Safety and RF Exposure Compliance   | 9  |
| Computer Software Copyrights                | 9  |
| Document Copyrights                         | 9  |
| Disclaimer                                  | 9  |
| Trademarks                                  | 10 |
| Document History                            |    |
| Notations Used in This Manual               | 12 |
| Related Publications                        | 13 |
| Warranty and Service Support                | 14 |
| Chapter 1: Introduction                     | 15 |
| 1.1 Radio Description                       |    |
| 1.1.1 Full Keypad Model                     |    |
| 1.1.2 Non-Keypad Model                      | 17 |
| 1.2 Portable Radio Model Numbering Scheme   |    |
| 1.3 Model Charts                            |    |
| 1.3.1 800/900 MHz Model Chart               |    |
| Chapter 2: Specifications                   | 21 |
| Chapter 3: Test Equipment and Service Aids  |    |
| Chapter 4: Transceiver Performance Testing  |    |
| 4.1 Setup                                   |    |
| 4.2 Display Model Test Mode                 |    |
| 4.2.1 Entering Display Radio Test Mode      |    |
| 4.2.2 RF Test Mode                          |    |
| 4.2.2.1 Testing RF Channel Selections       |    |
| 4.2.3 LED Test Mode                         |    |
| 4.2.4 Backlight Test Mode                   |    |
| 4.2.5 Speaker Tone Test Mode                |    |
| 4.2.6 Earpiece Tone Test Mode               |    |
| 4.2.7 Audio Loopback Earpiece Test Mode     |    |
| 4.2.8 Battery Check Test Mode               |    |
| 4.2.9 Button/Knob/PTT Test Mode             |    |
| 4.3 Display Model Test Mode - Color Display | 40 |

| 4.3.1 Color Display Test                                            | 40 |
|---------------------------------------------------------------------|----|
| 4.4 Non-Display Model Test Mode                                     | 42 |
| 4.4.1 Entering Non-Display Radio Test Mode                          | 42 |
| 4.4.2 RF Test Mode                                                  |    |
| 4.4.3 LED Test Mode                                                 | 42 |
| 4.4.4 Speaker Tone Test Mode                                        | 43 |
| 4.4.5 Earpiece Tone Test Mode                                       | 43 |
| 4.4.6 Audio Loopback Earpiece Test Mode                             | 43 |
| 4.4.7 Battery Check Test Mode                                       | 43 |
| 4.4.8 Button/Knob/PTT Test Mode                                     | 44 |
| Chapter 5: Radio Programming and Tuning                             | 45 |
| 5.1 Customer Programming Software Setup                             | 45 |
| 5.2 AirTracer Application Tool                                      | 45 |
| 5.3 Radio Tuning Setup                                              | 46 |
| 5.4 RF Adaptor Disassembly                                          | 46 |
| Chapter 6: Disassembly/Reassembly Procedures                        | 51 |
| 6.1 Preventive Maintenance                                          | 51 |
| 6.2 Safe Handling of CMOS and LDMOS Devices                         |    |
| 6.3 General Repair Procedures and Techniques                        | 52 |
| 6.4 Disassembling and Reassembling the Radio                        |    |
| 6.5 Detailed Radio Disassembly                                      | 54 |
| 6.5.1 Front Cover from Chassis Disassembly                          | 54 |
| 6.5.2 Chassis Disassembly                                           |    |
| 6.5.3 Keypad, Display, and Keypad Board Disassembly                 | 61 |
| 6.5.4 Speaker, Microphone, and Universal Connector Flex Disassembly | 62 |
| 6.5.4.1 Full Keypad                                                 | 62 |
| 6.5.4.2 Non-Keypad                                                  | 63 |
| 6.5.5 Emergency Button Assembly Dissassembly                        | 65 |
| 6.6 Detailed Radio Reassembly                                       | 66 |
| 6.6.1 Emergency Button and Speaker Reassembly                       |    |
| 6.6.2 Keypad, Display, and Keypad Board Disassembly                 | 70 |
| 6.6.3 Chassis Reassembly                                            | 70 |
| 6.6.4 Chassis and Front Cover Reassembly                            | 73 |
| 6.6.5 Bluetooth Antenna Kit Disassembly/Reassembly                  | 76 |
| 6.6.5.1 Bluetooth Antenna Kit Disassembly                           | 76 |
| 6.6.5.2 Bluetooth Antenna Kit Reassembly                            | 78 |
| 6.6.6 GOB Installation                                              | 80 |
| 6.7 Ensuring Radio Immersibility                                    | 84 |
| 6.7.1 Servicing                                                     |    |
|                                                                     |    |

| 6.7.2 Accidental Immersion                               | 84  |
|----------------------------------------------------------|-----|
| 6.7.3 Specialized Test Equipment                         |     |
| 6.7.4 Vacuum Pump Kit                                    |     |
| 6.7.5 Pressure Pump Kit NTN4265                          | 85  |
| 6.7.6 Miscellaneous Hardware                             | 85  |
| 6.7.7 Vacuum Test                                        | 85  |
| 6.7.8 Pressure Test                                      | 86  |
| 6.7.9 Troubleshooting Leak Areas                         |     |
| 6.7.9.1 Front Housing Troubleshooting                    |     |
| 6.7.9.2 Replacing Main Seal O-ring                       |     |
| 6.7.9.3 Replacing Battery Contact Seal                   |     |
| 6.7.9.4 Replacing Ventilation Seal and Ventilation Label | 88  |
| 6.7.10 Battery Maintenance                               |     |
| 6.7.10.1 Maintaining the Battery                         | 89  |
| 6.7.11 Troubleshooting Charts                            | 90  |
| 6.8 Radio Exploded Mechanical Views and Parts Lists      | 93  |
| 6.8.1 Full Keypad Model Exploded View and Parts List     |     |
| 6.8.2 Non-Keypad Model Exploded View and Parts List      |     |
| 6.8.3 Additional Parts List Information                  |     |
| 6.8.4 Torque Chart                                       |     |
| Chapter 7: Basic Troubleshooting                         | 100 |
| 7.1 Replacement Back Cover Kit Procedures                | 100 |
| 7.2 Power-Up Error Codes                                 | 100 |
| 7.3 Operational Error Codes                              |     |
| Appendix A: Replacement Parts and Kits                   | 103 |
| Appendix B: Replacement Parts Ordering                   | 104 |
| Glossary                                                 | 105 |
|                                                          |     |

# **List of Figures**

| Figure 1: Full Keypad Model                                              | 16 |
|--------------------------------------------------------------------------|----|
| Figure 2: Non-Keypad Model                                               | 17 |
| Figure 3: Programming, Testing, and Alignment Cable                      | 28 |
| Figure 4: Pin Layout of Side Connector                                   | 29 |
| Figure 5: DMR Radio Transmitter and Receiver Testing Setup               | 31 |
| Figure 6: Battery Check Test Mode Display                                | 37 |
| Figure 7: CPS Programming Setup                                          | 45 |
| Figure 8: Radio Tuning Equipment Setup                                   | 46 |
| Figure 9: RF Plug Removal                                                | 47 |
| Figure 10: RF Adaptor Holder                                             | 48 |
| Figure 11: RF Adaptor Screw                                              | 49 |
| Figure 12: RF Adaptor Complete Assembly                                  | 50 |
| Figure 13: Antenna and Battery Removal                                   | 55 |
| Figure 14: Channel Selector Knob and On/Off/Volume Knob Removal          | 56 |
| Figure 15: Shroud Removal                                                | 57 |
| Figure 16: Chassis Removal                                               | 58 |
| Figure 17: Disconnecting the Chassis                                     | 58 |
| Figure 18: Chassis Disassembly                                           | 60 |
| Figure 19: O-ring Removal                                                | 61 |
| Figure 20: Keypad, Display, and Keypad Board Disassembly for Full Keypad | 62 |
| Figure 21: Speaker Removal for Full Keypad Model                         | 63 |
| Figure 22: Speaker Removal for Non-Keypad Model                          | 64 |
| Figure 23: Emergency Button Disassembly for Full Keypad Model            | 65 |
| Figure 24: Emergency Button Disassembly for Non-Keypad Model             | 66 |
| Figure 25: Emergency Button Reassembly for Full Keypad Model             | 67 |
| Figure 26: Emergency Button Reassembly for Non-Keypad Model              | 67 |
| Figure 27: Speaker Reassembly for Full Keypad                            | 68 |
| Figure 28: Speaker Reassembly for Non-Keypad                             | 69 |
| Figure 29: Keypad, Display, and Keypad Board Disassembly for Full Keypad | 70 |
| Figure 30: O-ring Reassembly                                             | 71 |
| Figure 31: Chassis Reassembly                                            | 72 |
| Figure 32: GOB Reassembly                                                | 73 |
| Figure 33: Flex Assembly for Full Keypad and Limited Keypad models       | 74 |
| Figure 34: Flex Assembly for Non-Keypad model                            | 75 |
| Figure 35: Chassis Reassembly                                            | 76 |
| Figure 36: Bluetooth Removal for Full Keypad Model                       | 77 |

| Figure 37: Bluetooth Removal for Non-Keypad Model                         | 78   |
|---------------------------------------------------------------------------|------|
| Figure 38: Bluetooth Reassembly for Full Keypad Model                     | . 79 |
| Figure 39: Bluetooth Reassembly for Non-Keypad Model                      | . 80 |
| Figure 40: Option Board Flex Cable                                        | 81   |
| Figure 41: Correctly Folded Option Board Flex Cable                       | 82   |
| Figure 42: Connector Flap Reassembly                                      | 82   |
| Figure 43: Inserting Option Board into Chassis                            | 83   |
| Figure 44: Connector Fitting - Fitting Seal Pump Connector                | 85   |
| Figure 45: Troubleshooting Flow Chart for Vacuum Test (Sheet 1 of 2)      | 90   |
| Figure 46: Troubleshooting Flow Chart for Vacuum Test (Sheet 2 of 2)      | 91   |
| Figure 47: Troubleshooting Flow Chart for Pressure Test and Leakage Areas | . 92 |
| Figure 48: Full Keypad Model Exploded View                                | 93   |

# **List of Tables**

| Table 1: Radio Frequency Ranges and Power Levels        | 15  |
|---------------------------------------------------------|-----|
| Table 2: Portable Radio Model Numbering Scheme          | 18  |
| Table 3: Sales Models – Description of Symbols          | 18  |
| Table 4: DP4000 Series, 800/900 MHz Model Chart         | 19  |
| Table 5: General Specifications                         | 21  |
| Table 6: Receiver                                       | 22  |
| Table 7: Transmitter                                    | 22  |
| Table 8: Self-Quieter Frequencies                       | 24  |
| Table 9: GNSS                                           | 24  |
| Table 10: Bluetooth                                     | 24  |
| Table 11: Military Standards                            | 24  |
| Table 12: Environmental Specifications                  | 25  |
| Table 13: Recommended Test Equipment                    | 26  |
| Table 14: Service Aids                                  | 27  |
| Table 15: Pin Configuration of Side Connector           |     |
| Table 16: Initial Equipment Control Settings            | 30  |
| Table 17: Front Panel Access Test Mode Displays         | 31  |
| Table 18: Test Environments                             | 32  |
| Table 19: Test Frequencies                              | 33  |
| Table 20: Transmitter Performance Checks                | 33  |
| Table 21: Receiver Performance Checks                   | 35  |
| Table 22: Button/Knob/PTT Checks                        |     |
| Table 23: Keypad Checks                                 | 38  |
| Table 24: Button/Knob/PTT Checks                        | 44  |
| Table 25: Software Installation Kits Radio Tuning Setup | 45  |
| Table 26: Lead Free Solder Wire Part Number List        | 53  |
| Table 27: Lead Free Solder Paste Part Number List       | 53  |
| Table 28: Full Keypad Model Exploded View Parts List    | 93  |
| Table 29: Non-Keypad Model Exploded View Parts List     | 96  |
| Table 30: Front Cover Kit                               | 98  |
| Table 31: Keypad                                        | 98  |
| Table 32: Back Cover Kit                                | 98  |
| Table 33: Nameplate                                     |     |
| Table 34: Belt Clips                                    |     |
| Table 35: Torque Specifications for Screws              | 99  |
| Table 36: Types of Error Code                           | 101 |

| ble 37: Types of Error Code |
|-----------------------------|
|-----------------------------|

# Foreword

This manual includes all the information necessary to maintain peak product performance and maximum working time, using levels 1 and 2 maintenance procedures.

This level of service goes down to the board replacement level and is typical of some local service centers, Motorola Solutions authorized dealers, self-maintained customers, and distributors.

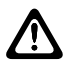

**CAUTION:** These servicing instructions are for the use of qualified personnel only. To reduce the risk of electric shock, do not perform any servicing other than that contained in the Operating Instructions unless you are qualified to do so. Refer all servicing to qualified service personnel.

# **Product Safety and RF Exposure Compliance**

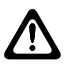

**CAUTION:** Before using this product, read the Product Safety and RF Exposure booklet enclosed with your radio which contains important operating instructions for safe usage and RF energy awareness and control for Compliance with applicable Standards and Regulations.

For a list of Motorola Solutions-approved antennas, batteries, and other accessories, visit the following web site:http://www.motorolasolutions.com

# **Computer Software Copyrights**

The Motorola Solutions products described in this manual may include copyrighted Motorola Solutions computer programs stored in semiconductor memories or other media. Laws in the United States and other countries preserve for Motorola Solutions certain exclusive rights for copyrighted computer programs, including, but not limited to, the exclusive right to copy or reproduce in any form the copyrighted computer program. Accordingly, any copyrighted Motorola Solutions computer programs contained in the Motorola Solutions products described in this manual may not be copied, reproduced, modified, reverse-engineered, or distributed in any manner without the express written permission of Motorola Solutions. Furthermore, the purchase of Motorola Solutions products shall not be deemed to grant either directly or by implication, estoppel, or otherwise, any license under the copyrights, patents or patent applications of Motorola Solutions, except for the normal non-exclusive license to use that arises by operation of law in the sale of a product.

# **Document Copyrights**

No duplication or distribution of this document or any portion thereof shall take place without the express written permission of Motorola Solutions. No part of this manual may be reproduced, distributed, or transmitted in any form or by any means, electronic or mechanical, for any purpose without the express written permission of Motorola Solutions.

# **Disclaimer**

The information in this document is carefully examined, and is believed to be entirely reliable. However, no responsibility is assumed for inaccuracies. Furthermore, Motorola Solutions reserves the right to make changes to any products herein to improve readability, function, or design. Motorola Solutions does not assume any liability arising out of the applications or use of any product or circuit described herein; nor does it cover any license under its patent rights nor the rights of others.

# **Trademarks**

MOTOROLA, MOTO, MOTOROLA SOLUTIONS and the Stylized M logo are trademarks or registered trademarks of Motorola Trademark Holdings, LLC and are used under license. All other trademarks are the property of their respective owners.

© 2018 Motorola Solutions, Inc. All rights reserved.

# **Document History**

The following major changes have been implemented in this manual since the previous edition:

| Edition        | Description     | Date     |
|----------------|-----------------|----------|
| 68012009091-BA | Initial Release | May 2018 |

# **Notations Used in This Manual**

Throughout the text in this publication, you will notice the use of warning, caution, and notice notations. These notations are used to emphasize that safety hazards exist, and due care must be taken and observed.

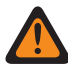

**WARNING:** WARNING indicates a potentially hazardous situation which, if not avoided, could result in death or injury.

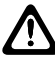

**CAUTION:** CAUTION indicates a potentially hazardous situation which, if not avoided, might result in equipment damage.

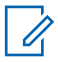

**NOTICE:** NOTICE indicates an operational procedure, practice, or condition that is essential to emphasize.

# **Related Publications**

The following list contains part numbers and titles of related publications.

- 6816787H01, IMPRES Adaptive Single-Unit Charger User Manual
- 6816789H01, IMPRES Adaptive Multi-Unit Charger User Manual
- 6871357L01, IMPRES Adaptive Multi-Unit Charger Service Manual
- 6871003L01, Remote Speaker Microphone User Manual
- 6871004L01, IMPRES Remote Speaker Microphone User Manual
- 68710532L01, Factory Mutual Approval Manual
- 6864117B25, Product Safety and RF Exposure

# Warranty and Service Support

Motorola Solutions offers long-term support for its products. This support includes full exchange and/or repair of the product during the warranty period, and service/repair or spare parts support out of warranty.

### Warranty Period and Return Instructions

The terms and conditions of warranty are defined fully in the Motorola Solutions Dealer, Distributor, or Reseller contract. These conditions may change from time to time and the following notes are for guidance purposes only. In instances where the product is covered under a "return for replacement" or "return for repair" warranty, a check of the product should be performed prior to shipping the unit back to Motorola Solutions. This is to ensure that the product has been correctly programmed or has not been subjected to damage outside the terms of the warranty.

| Portable Radios                                | Two Years |
|------------------------------------------------|-----------|
| Accessories (Including Batteries and Chargers) | One Year  |

Prior to shipping any radio back to the appropriate Motorola Solutions warranty depot, please contact Customer Resources or your Motorola Solutions dealer, distributor, or reseller. All returns must be accompanied by a Warranty Claim Form, available from your Customer Service representative or Motorola Online (MOL) or your Motorola Solutions dealer, distributor, or reseller. Products should be shipped back in the original packaging, or correctly packaged to ensure no damage occurs in transit.

### After Warranty Period

After the Warranty period, Motorola Solutions continues to support its products in two ways:

- Motorola Solutions Managed Technical Services (MTS) offers a repair service to both end users and dealers at competitive prices.
- MTS supplies individual parts and modules that can be purchased by dealers who are technically capable of performing fault analysis and repair.

# Introduction

### 1.1 Radio Description

The radios are available in the following frequency ranges and power levels.

| Frequency Band           | Bandwidth                  | Power Level   |  |
|--------------------------|----------------------------|---------------|--|
| 800/900 RX/TX Talkaround | 851–870 MHz<br>935–941 MHz | 1 or 2.5 Watt |  |
| 800/900 TX Trunking      | 806–825 MHz<br>896–902 MHz | 1 or 2.5 Watt |  |

These digital radios are among the most sophisticated two-way radios available. They have a robust design for radio users who need high performance, quality, and reliability in their daily communications. This architecture provides the capability of supporting a multitude of legacy and advanced features resulting in a more cost-effective two-way radio communications solution.

68012009091-BA Chapter 1: Introduction

### 1.1.1 Full Keypad Model

# Figure 1: Full Keypad Model

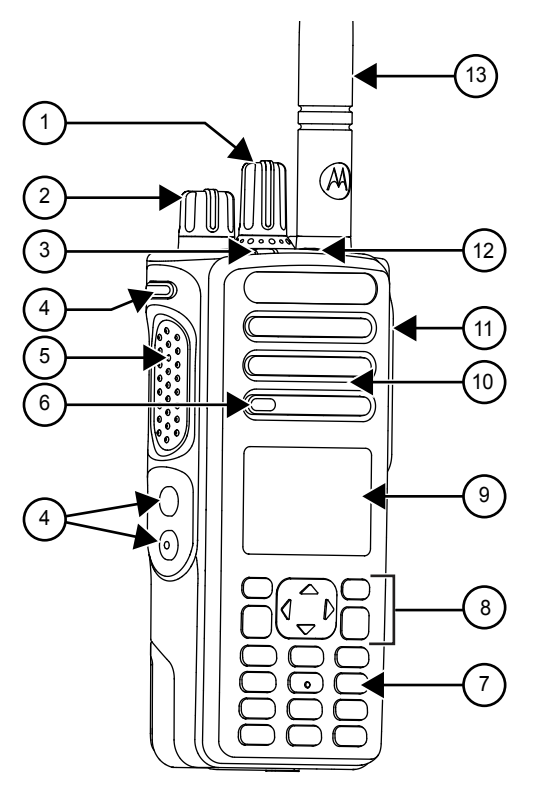

| Label | Feature                   | Description                                                                                                    |
|-------|---------------------------|----------------------------------------------------------------------------------------------------|
| 1     | Channel Selector Knob     | Rotate clockwise to increase channel and counter clockwise to decrease channel.                                                                                                    |
| 2     | On/Off/Volume Knob        | To turn on the radio, rotate clockwise until<br>the knob clicks; To turn off the radio, rotate<br>counter-clockwise until the knob clicks. Ro-<br>tate clockwise to increase volume level; ro-<br>tate counter-clockwise to decrease volume<br>level. |
| 3     | LED Indicator             | Red, green, and orange light-emitting di-<br>odes indicate operating status.                                                                                                    |
| 4     | Side Buttons              | These buttons are field programmable using the Customer Programming Software (CPS).                                                                                                    |
| 5     | Push-To-Talk (PTT) Button | Press to execute voice operations (For ex-<br>ample, Group call and Private Call).                                                                                                    |
| 6     | Microphone                | Allows the voice to be sent when PTT or voice operations are activated.                                                                                                    |
| 7     | Keypad                    | Twelve keys that allow the user to input characters for various text based operations. (For color display only)                                                                                                    |

| Label | Feature                                  | Description                                                                                                    |
|-------|------------------------------------------|----------------------------------------------------------------------------------------------------|
| 8     | Menu Navigation Buttons                  | Five buttons to provide menu navigation and selection interface.                                                                                            |
| 9     | Liquid Crystal Display (LCD)             | 132x90 highly transflective color display provides visual information about many ra-<br>dio features.                                                       |
| 10    | Speaker                                  | Outputs all tones and audio that are gener-<br>ated by the radio (For example, features like<br>keypad tones and voice audio).                              |
| 11    | Universal Connector For Ac-<br>cessories | Interface point for all accessories to be used<br>with the radio. It has twelve points to which<br>specific accessories will connect and be ac-<br>tivated. |
| 12    | Emergency Button                         | Turns on and off the Emergency Opera-<br>tions.                                                                                                    |
| 13    | Antenna                                  | Provides the needed RF amplification when transmitting or receiving.                                                                                        |

# 1.1.2 Non-Keypad Model

# Figure 2: Non-Keypad Model

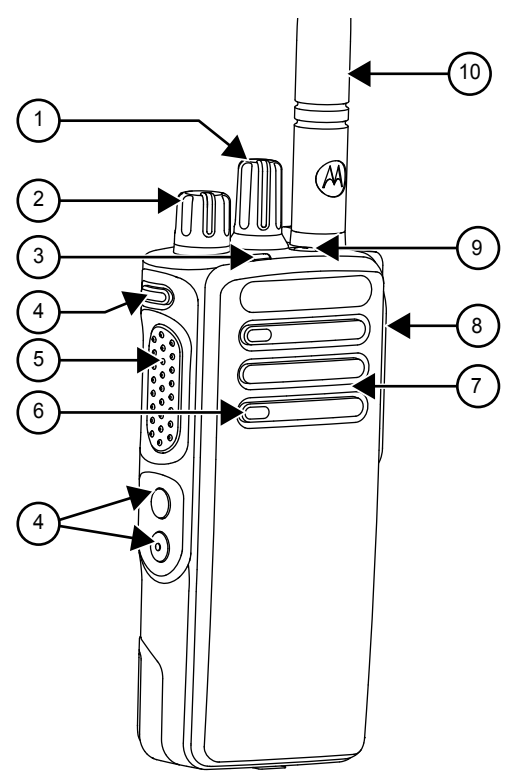

| Label | Feature               | Description                                                                     |
|-------|-----------------------|---------------------------------------------------------------------------------|
| 1     | Channel Selector Knob | Rotate clockwise to increase channel and counter clockwise to decrease channel. |

| Label | Feature                                  | Description                                                                                                    |
|-------|------------------------------------------|----------------------------------------------------------------------------------------------------|
| 2     | On/Off/Volume Knob                       | To turn on the radio, rotate clockwise until<br>the knob clicks; To turn off the radio, rotate<br>counter-clockwise until the knob clicks. Ro-<br>tate clockwise to increase volume level; ro-<br>tate counter-clockwise to decrease volume<br>level. |
| 3     | LED Indicator                            | Red, green, and orange light-emitting di-<br>odes indicate operating status.                                                                                                    |
| 4     | Side Buttons                             | These buttons are field programmable using the Customer Programming Software (CPS).                                                                                                    |
| 5     | Push-To-Talk (PTT) Button                | Press to execute voice operations (For ex-<br>ample, Group call and Private Call).                                                                                                    |
| 6     | Microphone                               | Allows the voice to be sent when PTT or voice operations are activated.                                                                                                    |
| 7     | Speaker                                  | Outputs all tones and audio that are gener-<br>ated by the radio (For example, features like<br>keypad tones and voice audio).                                                                                                    |
| 8     | Universal Connector For Ac-<br>cessories | Interface point for all accessories to be used<br>with the radio. It has twelve points to which<br>specific accessories will connect and be ac-<br>tivated.                                                                                           |
| 9     | Emergency Button                         | Turns on and off the Emergency Opera-<br>tions.                                                                                                    |
| 10    | Antenna                                  | Provides the needed RF amplification when transmitting or receiving.                                                                                                    |

# 1.2 Portable Radio Model Numbering Scheme

Table 2: Portable Radio Model Numbering Scheme

| Position                | 1  | 2 | 3 | 4 | 5 | 6 | 7 | 8 | 9 | 10 | 11 | 12 | 13 |
|-------------------------|----|---|---|---|---|---|---|---|---|----|----|----|----|
| Typical Model<br>Number | MD | Η | 5 | 6 | U | С | Ν | 9 | K | В  | 1  | A  | N  |

### Table 3: Sales Models – Description of Symbols

| Position | Description  | Value                          |
|----------|--------------|--------------------------------|
| 1        | Region       | AA = North America             |
|          |              | AZ = Asia                      |
|          |              | LA = Latin America             |
|          |              | MD = Europe/Middle East/Africa |
| 2        | Type of Unit | H = Portable                   |

| Position | Description            | Value                                                                    |
|----------|------------------------|--------------------------------------------------------------------------|
| 3        | Model Series           | 56 = DP4000 Model Series                                                 |
| 4        | _                      |                                                                          |
| 5        | Band                   | U = 806–941 MHz                                                          |
| 6        | Power Level            | C = 1.0, 2.0, 2.5, or 3.5 W                                              |
|          |                        | D = 4.0, or 5.0 W                                                        |
| 7        | Physical Packages      | C = Plain Model                                                          |
|          |                        | N = Color Display Full Keypad                                            |
| 8        | Channel Information    | 8 = Variable/Programmable Channel Spacing with unique number of channels |
|          |                        | 9 = Variable/Programmable Channel Spacing                                |
| 9        | Primary Operation      | K = GPS and Blutooth                                                     |
| 10       | Primary System<br>Type | A = Conventional                                                         |
|          |                        | B = Trunking                                                             |
|          |                        | C = Analog Only                                                          |
| 11       | Feature Level          | 1 = Standard with UL                                                     |
|          |                        | 2 = Non-UL                                                               |
| 12       | Version Letter         | N/A                                                                      |
| 13       | Unique Variation       | N = Standard Package                                                     |

### 1.3 Model Charts

### NOTICE:

1

"X" = Part is compatible with checked model.

"\_" = The latest version kit. When ordering a kit, refer to your specific kit for the suffix number.

### 1.3.1 800/900 MHz Model Chart

| Model/Item                            |                                              | ltem         | Description                                     |  |  |
|---------------------------------------|----------------------------------------------|--------------|-------------------------------------------------|--|--|
| MDH56UCN9KB1_N                        |                                              | UCN9KB1_N    | DP4801, 800/900 MHz, 2.5 W, FKP, GPS, BT        |  |  |
| MDH56UCC9KB1_N                        |                                              | H56UCC9KB1_N | DP4401, 800/900 MHz, 2.5 W, NKP, GPS, BT        |  |  |
| Х                                     |                                              | PMLF4106_S   | Back Cover Kit 806–941 MHz, 2.5 W, FKP, GPS, BT |  |  |
| X PMLF4105_S Back Cover Kit 806–941 N |                                              | PMLF4105_S   | Back Cover Kit 806–941 MHz, 2.5 W, NKP          |  |  |
| Х                                     | X PMLN6528_ Front Cover Kit English, FKP, BT |              |                                                 |  |  |
|                                       | X                                            | PMLN6526_    | Front Cover Kit, NKP, BT                        |  |  |
| Х                                     | Х                                            | PMAF4011_    | 800/900 MHz whip antenna (806–870 MHz)          |  |  |

### Table 4: DP4000 Series, 800/900 MHz Model Chart

| Model/Item     |   | ltem         | Description                              |
|----------------|---|--------------|------------------------------------------|
| MDH56UCN9KB1_N |   | UCN9KB1_N    | DP4801, 800/900 MHz, 2.5 W, FKP, GPS, BT |
| MDH56UCC9KB1_N |   | H56UCC9KB1_N | DP4401, 800/900 MHz, 2.5 W, NKP, GPS, BT |
| X              | X | PMAF4012_    | 800/900 MHz whip antenna (896–941 MHz)   |
| X              | X | PMLN5718_S   | Option Board Kit                         |
| X              |   | 33012015018  | DP4801 Nameplate                         |
|                | X | 33012015016  | DP4401 Nameplate                         |
| X              | X | 32012144001  | Antenna ID Band (Grey-10pcs)             |
| X              | X | 32012144002  | Antenna ID Band (Yellow-10pcs)           |
| X              | X | 32012144003  | Antenna ID Band (Green-10pcs)            |
| X              | X | 32012144004  | Antenna ID Band (Blue-10pcs)             |
| X              | X | 32012144005  | Antenna ID Band (Purple-10pcs)           |

# **Specifications**

### Table 5: General Specifications

| Parameter                                                        | Full Keypad                        | Non-Keypad                   |  |  |
|------------------------------------------------------------------|------------------------------------|------------------------------|--|--|
| Channel Capacity                                                 | 1000                               | 32                           |  |  |
| Frequency                                                        | 800 Band: 806–825 MHz; 851–70 MHz  |                              |  |  |
|                                                                  | 900 Band: 896–902 MHz; 935–941 MHz |                              |  |  |
| Dimensions (H x W x T) with IM-<br>PRES<br>Hi-Cap Li-Ion battery | 130.3 x 55.2 x 41.1 mm             | 130.3 x 55.2 x 39.6 mm       |  |  |
| Weight with IMPRES Li-Ion Slim<br>(1500 mAh)                     | 330 g                              | 297.5 g                      |  |  |
| Weight with IMPRES Hi-Cap Li-Ion<br>Non-FM<br>(2150 mAh)         | 350 g                              | 317.5 g                      |  |  |
| Weight with IMPRES Hi-Cap Li-Ion<br>FM<br>(2300 mAh)             | 360 g                              | 327.5 g                      |  |  |
| Power Supply                                                     | 7.5 V nominal                      |                              |  |  |
| FCC Description                                                  | 800/900 Band: ABZ99FT5014          |                              |  |  |
| IC Description                                                   | 800/900 Band: 109AB-99FT5014       |                              |  |  |
| Average battery life at 5/5/90 duty cycle ter in high power.     | with battery saver enabled in ca   | arrier squelch and transmit- |  |  |
| Core Slim Li-Ion (1500 mAh) battery                              | Analog: 9.5 hr                     | Analog: 9.7 hr               |  |  |
|                                                                  | Digital: 12 hr                     | Digital: 12.5 hr             |  |  |
| IMPRES Li-Ion Slim (1500 mAh)                                    | Analog: 9.5 hr                     | Analog: 9.7 hr               |  |  |
| battery                                                          | Digital: 12 hr                     | Digital: 12.5 hr             |  |  |
| IMPRES Hi-Cap Li-Ion Non-FM                                      | Analog: 13.5 hr                    | Analog: 14 hr                |  |  |
| (2150 mAn) battery                                               | Digital: 17 hr                     | Digital: 17.8 hr             |  |  |
| IMPRES Hi-Cap Li-Ion FM                                          | Analog: 14.5 hr                    | Analog: 15 hr                |  |  |
| (2300 mAn) battery                                               | Digital: 18.2 hr                   | Digital: 19 hr               |  |  |
| Core Li-Ion IP68 Battery (2450 mAh)                              | Analog: 12 hr                      | Analog: 12 hr                |  |  |
|                                                                  | Digital: 17 hr                     | Digital: 17 hr               |  |  |
| IMPRES Li-Ion IP68 Battery (2450                                 | Analog: 12 hr                      | Analog: 12 hr                |  |  |
| (man)                                                            | Digital: 17 hr                     | Digital: 17 hr               |  |  |

<sup>&</sup>lt;sup>1</sup> PMNN4409\_, default battery shipped with MOTOTRBO 800/900.

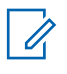

(!)

NOTICE: Battery life hours shown above are without BT and GPS enabled.

### **IMPORTANT:**

Factory Mutual Approval

MOTOTRBO portable radios have been certified by FM in accordance with U.S. Codes as intrinsically safe for use in Class I, II, III, Division 1, Groups C, D, E, F, G, when properly equipped with a Motorola FM approved battery option. They are also approved for use in Class I, Division 2, Groups A, B, C, D.

#### Table 6: Receiver

| Parameter                                | Full Keypad                               | Non-Keypad |  |
|------------------------------------------|-------------------------------------------|------------|--|
| Frequencies                              | 800 Band: 851–870 MHz                     |            |  |
|                                          | 900 Band: 935–941 MHz                     |            |  |
| Channel Spacing                          | 800 Band: 12.5 and 25 kHz                 |            |  |
|                                          | 900 Band:                                 | 12.5 kHz   |  |
| Frequency Stability (-30 °C to +60 °C)   | +/-0.5                                    | ppm        |  |
| Analog Sensitivity (12 dB SI-            | 0.3                                       | Vu         |  |
| NAD)                                     | 0.22 μV (                                 | typical)   |  |
| Digital Sensitivity (5% BER)             | 0.25 μV                                   |            |  |
|                                          | 0.19 μV (typical)                         |            |  |
| Intermodulation (TIA603C)                | 70 dB                                     |            |  |
| Adjacent Channel Selectivity             | TIA603: 60 dB @ 12.5 kHz, 70 dB @ 25 kHz  |            |  |
|                                          | TIA603C: 45 dB @ 12.5 kHz, 70 dB @ 25 kHz |            |  |
| Spurious Rejection (TIA603C)             | 70 dB                                     |            |  |
| Rated Audio                              | 0.5 W                                     |            |  |
| Audio Distortion @ Rated Au-<br>dio      | 5% (3% typical)                           |            |  |
| Hum and Noise                            | -40 dB @ 12.5 kHz                         |            |  |
|                                          | -45 dB @ 25 kHz                           |            |  |
| Audio Response                           | TIA603D                                   |            |  |
| Conducted Spurious Emission<br>(TIA603C) | -57 dBm                                   |            |  |

#### Table 7: Transmitter

| Parameter   | Full Keypad Non-Keypad           |                  |
|-------------|----------------------------------|------------------|
| Frequencies | 800 Band: 806–825 MHz (Trunking) |                  |
|             | 900 Band: 896–902                | 2 MHz (Trunking) |
|             | 800 Band: 851–870                | MHz (Talkaround) |
|             | 900 Band: 935–941                | MHz (Talkaround) |

| Parameter                              | Full Keypad                                     | Non-Keypad |  |
|----------------------------------------|-------------------------------------------------|------------|--|
| Channel Spacing                        | 800 Band: 12.5 and 25 kHz                       |            |  |
|                                        | 900 Band: 12.5 kHz                              |            |  |
| Frequency Stability (-30 °C to +60 °C) | +/-0.5 ppm                                      |            |  |
| Power Output (Low Power)               | 1 V                                             | V          |  |
| Power Output (High Power)              | 2.5                                             | W          |  |
| Modulation Limiting                    | +/-2.5 kHz @                                    | ) 12.5 kHz |  |
|                                        | +/-5.0 kHz                                      | @ 25 Hz    |  |
| FM Hum and Noise                       | -40 dB @                                        | 12.5 kHz   |  |
|                                        | -45 dB @                                        | 25 kHz     |  |
| Conducted/Radiated Emission            | -36 dBm < 1GHz                                  |            |  |
|                                        | -30 dBm > 1GHz                                  |            |  |
| Adjacent Channel Power                 | 60 dB @ 12.5 kHz                                |            |  |
|                                        | 70 dB @ 25 kHz                                  |            |  |
| Audio Response                         | TIA603D                                         |            |  |
| Audio Distortion                       | < 3%                                            |            |  |
| FM Modulation                          | 12.5 kHz: 11K0F3E                               |            |  |
|                                        | 25 kHz: 16K0F3E                                 |            |  |
| 4FSK Digital Modulation                | 12.5 kHz Data Only: 7K60F1D and 7K60FXD         |            |  |
|                                        | 12.5 kHz Voice Only: 7K60F1E and 7K60FXE        |            |  |
|                                        | Combination of 12.5 kHz Voice and Data: 7K60F1W |            |  |
| Digital Vocoder Type                   | AMBE+2 <sup>™</sup>                             |            |  |
| Digital Protocol                       | ETSI-TS102361-1                                 |            |  |
|                                        | ETSI-TS102361-2                                 |            |  |
|                                        | ETSI-TS102361-3                                 |            |  |

Conforms to:

ETSI TS 102 361 (Parts 1, 2, and 3) - ETSI DMR Standard

ETSI EN 300 086 - ETSI RF Specifications (Analog)

ETSI EN 300 113 - ETSI RF Specifications (Digital)

1999/5/EC (R&TTE - Radio and Telecommunications Terminal Equipment)

2011/65/EU (RoHS 2 - Banned Substances)

2012/19/EU (WEEE - Waste Electrical and Electronic Equipment)

94/62/EC (Packaging and Packaging Waste)

Radio meets applicable regulatory requirements.

### Table 8: Self-Quieter Frequencies

| 800/900 MHz            |
|------------------------|
| 854.4 MHz +/- 10 kHz   |
| 863.025 MHz +/- 10 kHz |
| 864 MHz +/- 10 kHz     |
| 940.8 MHz +/- 10 kHz   |

### Table 9: GNSS

| GNSS                                                                                                    |              |  |  |  |
|----------------------------------------------------------------------------------------------------|--------------|--|--|--|
| Time To First Fix (TTFF) Cold<br>Start @ -130 dBm (95%)                                                                            | < 60 seconds |  |  |  |
| TTFF Hot Start @ -130 dBm<br>(95%)                                                                                                 | < 10 seconds |  |  |  |
| Horizontal Accuracy (2D Ac-<br>curacy) Cold Start                                                                                  | < 5 meters   |  |  |  |
| Accuracy specs are for long-term tracking (95th percentile values > 5 satellites visible at a nominal<br>-130 dBm signal strength) |              |  |  |  |

#### Table 10: Bluetooth

| Bluetooth® |                                           |
|------------|-------------------------------------------|
| Version    | Supports Bluetooth 2.1+ EDR Specification |
| Range      | Class 2, 10 meters                        |

### Table 11: Military Standards

| Military Standards            |             |                      |             |                      |             |                      |             |                      |                   |                      |
|-------------------------------|-------------|----------------------|-------------|----------------------|-------------|----------------------|-------------|----------------------|-------------------|----------------------|
| Ap-                           | 810C        |                      | 810D        |                      | 810E        |                      | 810F        |                      | 810G <sup>2</sup> |                      |
| plica-<br>ble<br>MIL–<br>STD  | Meth<br>ods | Pro-<br>ce-<br>dures | Meth<br>ods | Pro-<br>ce-<br>dures | Meth<br>ods | Pro-<br>ce-<br>dures | Meth<br>ods | Pro-<br>ce-<br>dures | Meth<br>ods       | Pro-<br>de-<br>cures |
| Low<br>Pres-<br>sure          | 500.1       | I                    | 500.2       | II                   | 500.3       | II                   | 500.4       | II                   | 500.5             | II                   |
| High<br>Tem-<br>pera-<br>ture | 501.1       | 1, 11                | 501.2       | l/<br>A1,II/<br>A1   | 501.3       | I-A1,<br>II/A1       | 501.4       | I/Hot,<br>II/Hot     | 501.5             | I/A1,<br>II          |
| Low<br>Tem-<br>pera-<br>ture  | 502.1       | I                    | 502.2       | I/C3,<br>II/C1       | 502.3       | I-C3,<br>II/C1       | 502.4       | I-C3,<br>II/C1       | 502.5             | I, II                |

<sup>&</sup>lt;sup>2</sup> Tested to MIL standard G which supersedes previous version.

| Military                           | Military Standards |                            |       |               |       |               |       |        |       |              |
|------------------------------------|--------------------|----------------------------|-------|---------------|-------|---------------|-------|--------|-------|--------------|
| Tem-<br>pera-<br>ture<br>Shoc<br>k | 503.1              | -                          | 503.2 | I/A1/<br>C3   | 503.3 | I/A1/<br>C3   | 503.4 | 1      | 503.5 | I-C          |
| Solar<br>Radi-<br>ation            | 505.1              | II                         | 505.2 | I             | 505.3 | I             | 505.4 | I      | 505.5 | I-A1         |
| Rain                               | 506.1              | I, II                      | 506.2 | 1, 11         | 506.3 | I, II         | 506.4 | 1, 111 | 506.5 | I, III       |
| Hu-<br>midi-<br>ty                 | 507.1              | II                         | 507.2 | II            | 507.3 | II            | 507.4 | _      | 507.5 | Ξ            |
| Salt<br>fog                        | 509.1              | -                          | 509.2 | -             | 509.3 | -             | 509.4 | -      | 509.5 | -            |
| Dust                               | 510.1              | I                          | 510.2 | I             | 510.3 | I             | 510.4 | I      | 510.5 | I            |
| Vi-<br>bra-<br>tion                | 514.2              | VIII/F<br>,<br>Curv<br>e-W | 514.3 | I/10,<br>II/3 | 514.4 | I/10,<br>II/3 | 514.5 | 1/24   | 514.6 | II/5         |
| Shoc<br>k                          | 516.2              | I, II                      | 516.3 | I, IV         | 516.4 | I, IV         | 516.5 | I, IV  | 516.6 | I, IV,<br>VI |

### Table 12: Environmental Specifications

| Parameter                          | Specifications        |
|------------------------------------|-----------------------|
| Operating Temperature <sup>3</sup> | -30 °C to +60 °C      |
| Storage Temperature                | -40 °C to +85 °C      |
| Thermal Shock                      | Per MIL-STD           |
| Humidity                           | Per MIL-STD           |
| ESD                                | IEC 61000-4-2 Level 3 |
| Water Intrusion                    | IEC 60529 -IP57       |

<sup>&</sup>lt;sup>3</sup> Operating temperature specification with Li-Ion battery is -10  $^{\circ}$ C to +60  $^{\circ}$ C.

# Chapter 3

# **Test Equipment and Service Aids**

### **Recommended Test Equipment**

The list of equipment contained in the following table includes most of the standard test equipment required for servicing Motorola Solutions portable radios.

| Equipment                              | Characteristics                                                                                                    | Example                                                                   | Application                                                                                          |
|----------------------------------------|----------------------------------------------------------------------------------------------------|---------------------------------------------------------------------------|----------------------------------------------------------------------------------------------------|
| Service<br>Monitor                     | Can be used as a sub-<br>stitute.                                                                                  | Aeroflex 3920 or equivalent<br>(www.aeroflex.com)                         | Frequency/deviation meter<br>and signal generator for<br>wide-range troubleshooting<br>and alignment |
| Digital RMS<br>Multimeter <sup>4</sup> | 100 µV to 300 V<br>5 Hz to 1 MHz<br>10 № Impedance                                                                 | Fluke 179 or equivalent (www.fluke.com)                                   | AC/DC voltage and<br>current measurements. Au-<br>dio voltage measurements                           |
| RF Signal<br>Generator <sup>4</sup>    | 100 MHz to 1 GHz<br>-130 dBm to +10 dBm<br>FM Modulation 0 kHz<br>to 10 kHz<br>Audio Frequency 100<br>Hz to 10 kHz | Agilent N5181A or equivalent<br>(www.agilent.com)                         | Receiver measurements                                                                                |
| Oscillo-<br>scope <sup>4</sup>         | 2 Channel<br>50 MHz Bandwidth<br>5 mV/div to 20 V/div                                                              | Tektronix TDS1001b<br>(www.tektronix.com)<br>or equivalent                | Waveform measurements                                                                                |
| Power Meter<br>and Sensor <sup>4</sup> | 5% Accuracy<br>100 MHz to 500 MHz<br>50 W                                                                          | Bird 43 Thruline Watt Meter<br>(www.bird-electronic.com) or<br>equivalent | Transmitter power output measurements                                                                |
| RF Millivolt-<br>meter                 | 100 mV to 3 V RF<br>10 kHz to 1 GHz                                                                                | Boonton 92EA<br>(www.boonton.com) or equiv-<br>alent                      | RF level measurements                                                                                |
| Power Sup-<br>ply                      | 0 V to 32 V<br>0 A to 20 A                                                                                         | B&K Precision 1790<br>(www.bkprecision.com)<br>or equivalent              | Voltage supply                                                                                       |

#### Table 13: Recommended Test Equipment

<sup>&</sup>lt;sup>4</sup> Service Monitor can be used as a substitute.

### Service Aids

The following table lists the service aids recommended for working on the radio. While all of these items are available from Motorola Solutions, most are standard workshop equipment items, and any equivalent item capable of the same performance may be substituted for the item listed.

| Motorola<br>Solutions<br>Part No. | Description                                     | Application                                                                                    |
|-----------------------------------|-------------------------------------------------|------------------------------------------------------------------------------------------------|
| RLN4460_                          | Portable Test Set                               | Enables connection to the audio/accessory jack.<br>Allows switching for radio testing.         |
| GMVN5141_                         | Customer Programming<br>Software on CD-ROM      | Allows servicer to program radio parameters, tune and troubleshoot radios.                     |
| PMKN4012B<br>5                    | Portable Programming Cable                      | This cable connects the radio to a USB port for ra-<br>dio programming and data applications.  |
| PMKN4013C<br>5                    | Portable Programming, Testing & Alignment Cable | This cable connects the radio to a USB port for ra-<br>dio programming, testing and alignment. |
| PMNN4428_                         | 7.5 V Universal Battery Elimina-<br>tor         | Connects to radio via battery eliminator cable.                                                |
| PMLN6154_                         | RF Adaptor                                      | Adapts radio antenna port to BNC cabling of test equipment.                                    |
| PMLN6422_                         | RF Cable                                        | This cable measures RF related measurements.                                                   |
| PMLN6208_                         | Chassis and Knob Opener                         | Enables the removal of chassis from radio housing.                                             |
| PMLN6155_                         | RF Adaptor Holder                               | Holds RF connector to radio.                                                                   |
| NLN9839_                          | Vacuum Pump Kit                                 | Allows servicer to test for leakages.                                                          |
| NTN4265_                          | Pressure Pump Kit                               | Allows servicer to locate leakages.                                                            |
| 5871134M01                        | Connector Fitting                               | This connector allows the vacuum hose to be con-<br>nected to the radio chassis.               |
| 3271133M01                        | Fitting Seal                                    | This seal secures the connector fitting to the radio chassis.                                  |

#### Table 14: Service Aids

<sup>&</sup>lt;sup>5</sup> Earlier versions of programming cables will not work with the radio.

# Programming, Testing, and Alignment Cable

Figure 3: Programming, Testing, and Alignment Cable

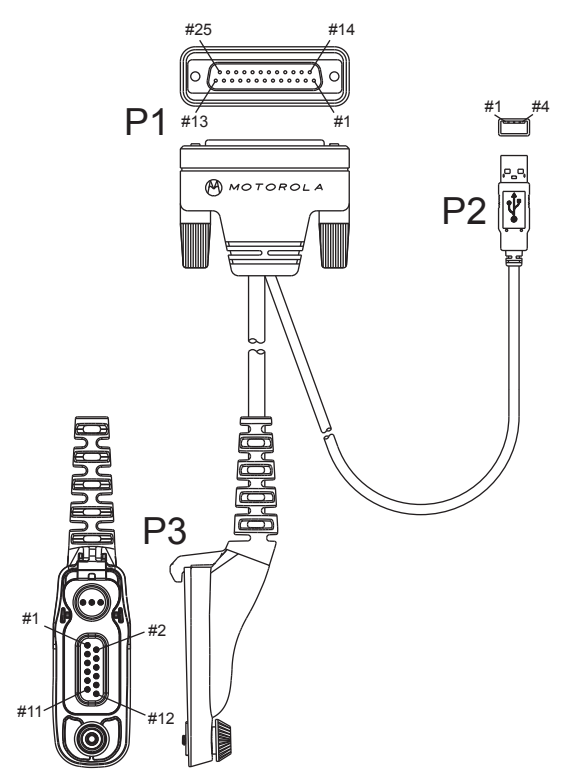

### Table 15: Pin Configuration of Side Connector

| Connection |     |     |                        |  |  |
|------------|-----|-----|------------------------|--|--|
| P1         | P2  |     | P3                     |  |  |
| Pin        | Pin | Pin | Function               |  |  |
| -          | -   | 1   | GROUND                 |  |  |
| -          | 1   | 3   | VCC (5V)               |  |  |
| -          | 3   | 4   | DATA+                  |  |  |
| -          | 2   | 5   | DATA-                  |  |  |
| 16         | 4   | 6   | GROUND                 |  |  |
| 1 and 5    | -   | 7   | EXTERNAL SPEAK-<br>ER+ |  |  |
| 2 and 7    | -   | 8   | EXTERNAL SPEAK-<br>ER- |  |  |
| 20         | -   | 9   | EXTERNAL PTT           |  |  |
| 17         | -   | 10  | EXTERNAL MIC+          |  |  |
| 16         | -   | 11  | EXTERNAL MIC-          |  |  |

### Figure 4: Pin Layout of Side Connector

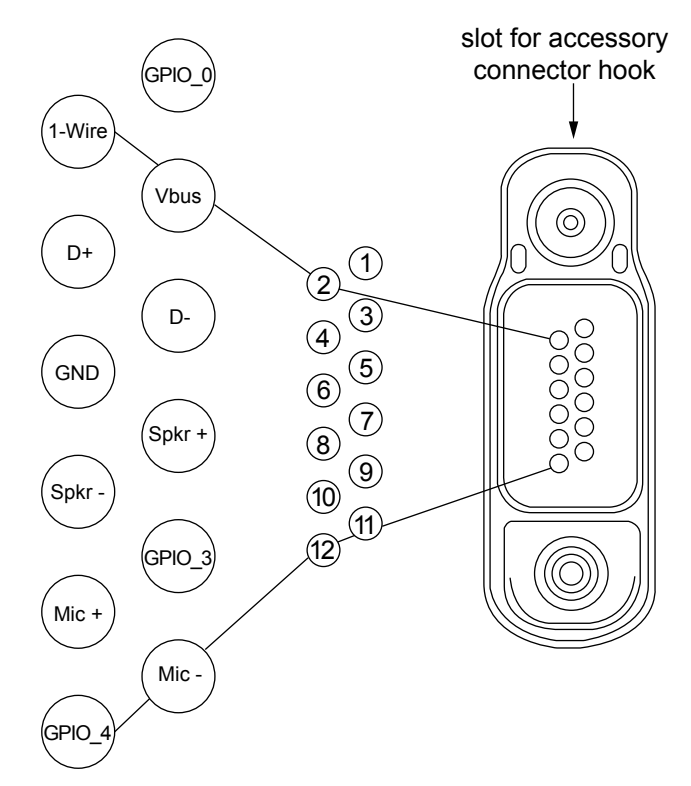

### Chapter 4

# **Transceiver Performance Testing**

These radios meet published specifications through their manufacturing process by utilizing highaccuracy laboratory-quality test equipment.

The recommended field service equipment approaches the accuracy of the manufacturing equipment with few exceptions. This accuracy must be maintained in compliance with the calibration schedule recommended by the manufacturer.

Although these radios function in digital and analog modes, all testing is done in analog mode.

#### 4.1

/!\

### Setup

Supply voltage is provided using a 7.5 VDC power supply. The equipment required for alignment procedures is connected as shown in the Radio Tuning Equipment Setup Diagram.

**CAUTION:** Do NOT use any form of connector, for example wires, crocodile clips, and probes, to supply voltage to the radio, other than the Motorola Solutions approved battery eliminator.

Initial equipment control settings should be as indicated in the following table:

| Service Monitor                    | Power Supply              | Test Set                 |
|------------------------------------|---------------------------|--------------------------|
| Monitor Mode: Power Monitor        | Voltage: 7.5 Vdc          | Speaker set: A           |
| RF Attn: -70                       | DC on/standby:<br>Standby | Speaker/load:<br>Speaker |
| AM, CW, FM: FM                     | Volt Range: 10 V          | PTT: OFF                 |
| Oscilloscope Source: Mod           | Current: 2.5 A            |                          |
| Oscilloscope Horizontal: 10 ms/Div |                           |                          |
| Oscilloscope Vertical: 2.5 kHz/Div |                           |                          |
| Oscilloscope Trigger: Auto         |                           |                          |
| Monitor Image: Hi                  |                           |                          |
| Monitor Bandwidth: Narrow          |                           |                          |
| Monitor Squelch: Middle setting    |                           |                          |
| Monitor Vol: 1/4 setting           |                           |                          |

### Table 16: Initial Equipment Control Settings

Set up the DMR Transmitter and Receiver Test as per the following figure:

- 1 Connect the Programming cable to the radio and to the computer.
- 2 Remove RF plug (orange) as shown in RF Adaptor Disassembly on page 46.
- 3 Connect the RF antenna adaptor to the 50  $\Omega$  RF Input/Output port of the radio.
- 4 Connect the other end of the RF antenna adaptor to the T/R port of the Radio Test Set 3920 using the RF cable shown in the figure.

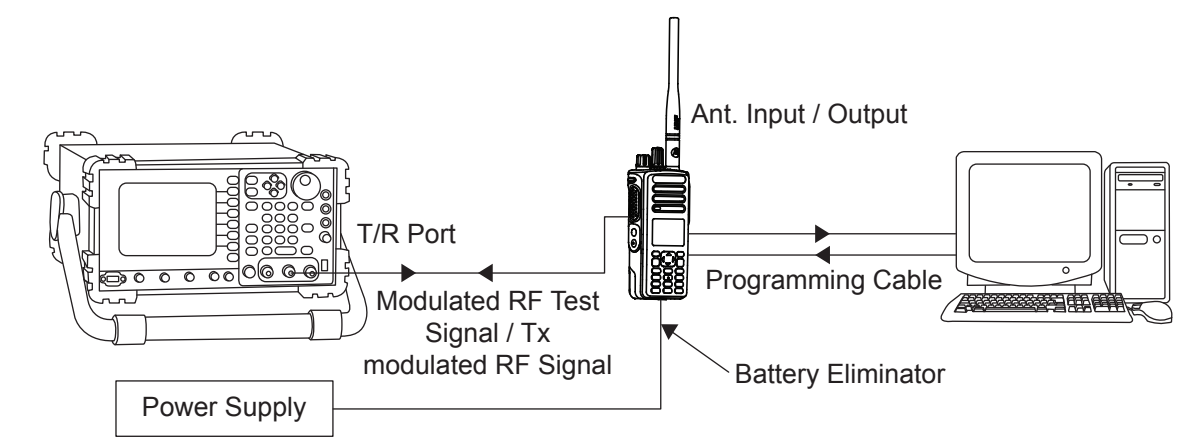

#### Figure 5: DMR Radio Transmitter and Receiver Testing Setup

# 4.2 **Display Model Test Mode**

# 4.2.1 Entering Display Radio Test Mode

#### Procedure:

- 1 Turn the radio on.
- 2 Within 10 seconds after Self-Test is complete, press Side Button 2 five times in succession.

The radio beeps and shows a series of displays regarding various version numbers and subscriber-specific information. The displays are described in the following table.

| Name of Display | Description                                                   | Appears |
|-----------------|---------------------------------------------------------------|---------|
| Service Mode    | The literal string indicates the radio has entered test mode. | Always  |
| Host Version    | The version of host firmware.                                 | Always  |
| DSP Version     | The version of DSP firmware.                                  | Always  |
| Model Number    | The radio model number as programmed in the codeplug.         | Always  |
| MSN             | The radio serial number as programmed in the codeplug.        | Always  |
| FLASHCODE       | The FLASH codes as programmed in the codeplug.                | Always  |
| RF Band         | The radio band.                                               | Always  |

#### Table 17: Front Panel Access Test Mode Displays

**NOTICE:** The radio stops at each display for 2 seconds before moving to the next information display. If the information cannot fit into one line, the radio display scrolls automatically character by character after 1 second to view the whole information. If the **Left** button is pressed before the last information is displayed, the radio suspends the information display until the user presses the **Right** button to resume the information display. The last display shows RF Test Mode.

### 4.2.2 RF Test Mode

When the radio is operating in its normal environment, the radio microcontroller controls the RF channel selection, transmitter key-up, and receiver muting, according to the customer codeplug configuration.

However, when the unit is on the bench for testing, alignment, or repair, it must be removed from its normal environment with a special routine, called Test Mode or air test.

### 4.2.2.1

### **Testing RF Channel Selections**

In RF Test Mode, the display upon the first line is RF Test, together with the power level icon at the right end of the first line. The display upon the second line is the test environment, the channel number, and channel spacing.

#### Prerequisites:

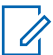

**NOTICE:** The default test environment is CSQ.

#### **Procedure:**

 Each short press of Side Button 2 changes the test environment (CSQ->TPL->DIG->USQ ->CSQ). The radio beeps once when radio toggles to CSQ, beeps twice for TPL, beeps three times for DIG, and beeps four times for USQ.

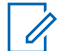

**NOTICE:** DIG is digital mode and other test environments are analog mode as described in Test Environments.

#### Table 18: Test Environments

| No. of<br>Beeps | Description                | Function                                   |
|-----------------|----------------------------|--------------------------------------------|
| 1               | Carrier Squelch            | RX: if carrier detected                    |
|                 | (CSQ)                      | TX: mic audio                              |
| 2               | Tone Private-Line<br>(TPL) | RX: unsquelch if carrier and tone detected |
|                 |                            | TX: mic audio + tone                       |
| 3               | Digital Mode<br>(DIG)      | RX: if carrier detected                    |
|                 |                            | TX: mic audio                              |
| 4               | Unsquelch (USQ)            | RX: constant unsquelch                     |
|                 |                            | TX: mic audio                              |

2 Each short press of **Side Button 1** toggles the channel spacing between 25 kHz and 12.5 kHz as the radio beeps twice for 25 kHz, and beeps three times for 12.5 kHz.

3 Turn Channel Knob to change the test channel from 1 to 16.

See Test Frequencies for the test channel descriptions.

The radio beeps in each position.

| Channel Selector Switch Position | Test Channel | 800/900 MHz Band |
|----------------------------------|--------------|------------------|
| 1 Low Power                      | TX#1 or #9   | 855.725          |
| 9 High Power                     | RX#1 or #9   | 855.725          |
| 2 Low Power                      | TX#2 or #10  | 865.225          |
| 10 High Power                    | RX#2 or #10  | 865.225          |
| 3 Low Power                      | TX#3 or #11  | 936.025          |
| 11 High Power                    | RX#3 or #11  | 936.025          |
| 4 Low Power                      | TX#4 or #12  | 939.925          |
| 12 High Power                    | RX#4 or #12  | 939.925          |
| 5 Low Power                      | TX#5 or #13  | 806.175          |
| 13 High Power                    | RX#5 or #13  | 851.025          |
| 6 Low Power                      | TX#6 or #14  | 824.925          |
| 14 High Power                    | RX#6 or #14  | 860.525          |
| 7 Low Power                      | TX#7 or #15  | 896.175          |
| 15 High Power                    | RX#7 or #15  | 869.925          |
| 8 Low Power                      | TX#8 or #16  | 901.925          |
| 16 High Power                    | RX#8 or #16  | 940.925          |

### Table 19: Test Frequencies

### Table 20: Transmitter Performance Checks

| Test Name              | Communications An-<br>alyzer                  | Radio                                              | Test Set                                                                   | Comments                   |
|------------------------|-----------------------------------------------|----------------------------------------------------|----------------------------------------------------------------------------|----------------------------|
| Reference<br>Frequency | Mode: PWR MON                                 | Test Mode,<br>Test Channel<br>4 carrier<br>squelch | PTT to<br>continuously<br>transmit<br>(during the<br>performance<br>check) | Frequency error to         |
|                        | Fourth channel test<br>frequency <sup>6</sup> |                                                    |                                                                            | be:                        |
|                        | Monitor: Frequency er-<br>ror                 |                                                    |                                                                            | ±201 Hz for 800/900<br>MHz |
|                        | Input at RF In/Out                            |                                                    |                                                                            |                            |
| Power RF               | As above                                      | As above                                           | As above                                                                   | Low Power:                 |
|                        |                                               |                                                    |                                                                            | 0.9–1.5 W (800/900<br>MHz) |
|                        |                                               |                                                    |                                                                            | High Power:                |
|                        |                                               |                                                    |                                                                            | 2.4–3.0 W (800/900<br>MHz) |

<sup>&</sup>lt;sup>6</sup> See Test Frequencies.

| Test Name                       | Communications An-<br>alyzer                                                                    | Radio                                                                     | Test Set                                                             | Comments                                                                                                    |
|---------------------------------|-------------------------------------------------------------------------------------------------|---------------------------------------------------------------------------|----------------------------------------------------------------------|----------------------------------------------------------------------------------------------------|
| Voice<br>Modulation             | Mode: PWR MON                                                                                   | As above                                                                  | As above, meter selector to mic                                      | Deviation:<br>≥ 4.0 kHz but ≤ 5.0<br>kHz (25 kHz Ch Sp).                                                                                     |
|                                 | Fourth channel test<br>frequency <sup>6</sup>                                                   |                                                                           |                                                                      |                                                                                                    |
|                                 | atten to -70, input to<br>RF In/Out                                                             |                                                                           |                                                                      |                                                                                                    |
|                                 | Monitor: DVM: AC<br>Volts                                                                       |                                                                           |                                                                      |                                                                                                    |
|                                 | Set 1 kHz Mod Out<br>level for 0.025 Vrms at<br>test set,<br>80 mVrms at AC/DC<br>test set jack |                                                                           |                                                                      |                                                                                                    |
| Internal<br>Voice<br>Modulation | Mode: PWR MON                                                                                   | Test Mode,<br>Test Channel<br>4 carrier<br>squelch out-<br>put at antenna | Remove<br>modulation input                                           | Press PTT switch on<br>radio. Say "four"<br>loudly into the radio<br>mic. Measure<br>deviation:<br>≥ 4.0 kHz but ≤ 5.0<br>kHz (25 kHz Ch Sp) |
|                                 | Fourth channel test<br>frequency <sup>6</sup>                                                   |                                                                           |                                                                      |                                                                                                    |
|                                 | atten to -70, input to<br>RF In/Out                                                             |                                                                           |                                                                      |                                                                                                    |
| TPL<br>Modulation               | As above                                                                                        | Test Mode,<br>Test Channel<br>4<br>TPL                                    | As above                                                             | Deviation:<br>≥500 Hz but<br>≤1000Hz (25 kHz Ch<br>Sp).                                                                                      |
|                                 | Fourth channel test<br>frequency <sup>6</sup>                                                   |                                                                           |                                                                      |                                                                                                    |
|                                 | BW to narrow                                                                                    |                                                                           |                                                                      | 1,                                                                                                    |
| RF Power                        | DMR mode. Slot 1<br>Power and Slot 2 Pow-<br>er                                                 | Test Mode,<br>Digital Mode,<br>transmit with-<br>out modula-<br>tion      | Key up radio with-<br>out modulation us-<br>ing Tuner                | TTR Enable is need-<br>ed and IFR to be set<br>to trigger mode with<br>signal level ~1.5 V.                                                  |
| FSK Error                       | DMR Mode. FSK Error                                                                             | Test Mode,<br>Digital Mode,<br>transmit with<br>O.153 test<br>pattern     | Key up radio with<br>O.153 test pattern<br>modulation using<br>Tuner | Not Exceed 5%                                                                                                    |
| Magnitude<br>Error              | DMR Mode. Magni-<br>tude error                                                                  | As above                                                                  | As above                                                             | Not Exceed 1%                                                                                                    |
| Symbol De-<br>viation           | DMR Mode. Symbol<br>Deviation                                                                   | As above                                                                  | As above                                                             | Symbol Deviation<br>should be within 648<br>Hz +/- 10% and 1944<br>Hz +/- 10%                                                                |
| Transmitter<br>BER              | DMR Mode                                                                                        | As above                                                                  | As above                                                             | Transmitter BER should be 0%                                                                                                    |

|  | Table 21: | Receiver | Performance | Checks |
|--|-----------|----------|-------------|--------|
|--|-----------|----------|-------------|--------|

| Test Name                                                                                                | Communications Ana-<br>lyzer                                                                                                    | Radio                                                                           | Test Set                                                                                               | Comments                                                           |
|----------------------------------------------------------------------------------------------------|----------------------------------------------------------------------------------------------------|---------------------------------------------------------------------------------|----------------------------------------------------------------------------------------------------|--------------------------------------------------------------------|
| Reference<br>Frequency                                                                                   | Mode: PWR MON<br>Fourth channel test<br>frequency <sup>6</sup><br>Monitor: Frequency error<br>Input at RF In/Out                                        | Test Mode,<br>Test Channel<br>4 carrier<br>squelch out-<br>put at anten-<br>na. | PTT to<br>continuously<br>transmit<br>(during the<br>performance<br>check).                            | Frequency error to<br>be:<br>±201 Hz for 800/900<br>MHz            |
| Rated Audio                                                                                              | Mode: GEN<br>Output level: 1.0 mV RF<br>Sixth channel test<br>frequency <sup>6</sup><br>Mod: 1 kHz tone at<br>3 kHz deviation<br>Monitor: DVM: AC Volts | Test Mode<br>, Test Chan-<br>nel 6 carrier<br>squelch                           | PTT to OFF (cen-<br>ter), meter selec-<br>tor to Audio PA                                              | Set volume<br>control to 2.83 Vrms                                 |
| Distortion                                                                                               | As above, except to distortion                                                                                                    | As above                                                                        | As above                                                                                               | Distortion <3.0%                                                   |
| Sensitivity<br>(SINAD)                                                                                   | As above, except SI-<br>NAD, lower the RF level<br>for<br>12 dB SINAD.                                                                                  | As above                                                                        | PTT to OFF (cen-<br>ter)                                                                               | RF input to be:<br><0.35 μV                                        |
| Noise<br>Squelch<br>Threshold<br>(only radios<br>with<br>conventional<br>system<br>need to be<br>tested) | RF level set to 1 mV RF                                                                                                    | As above                                                                        | PTT to OFF (cen-<br>ter), meter selec-<br>tion to Audio PA,<br>speaker/load to<br>speaker              | Set volume<br>control to 2.83 Vrms                                 |
|                                                                                                    | As above, except<br>change frequency to a<br>conventional system.<br>Raise RF level from zero<br>until radio unsquelches.                               | Out of Test<br>Mode; select<br>a conventional<br>system.                        | As above                                                                                               | Unsquelch to occur<br>at <0.25 μV.<br>Preferred SINAD =<br>9–10 dB |
| Receiver<br>BER                                                                                          | IFR DMR mode. Signal generator with O.153 test pattern.                                                                                                 | Test Mode,<br>Digital Mode,<br>receive 1031<br>test pattern                     | Read BER using<br>Tuner. Adjust RF<br>level to get 5%<br>BER                                           | RF level to be <0.35<br>μV for 5% BER                              |
| Receiver<br>Rated Audio                                                                                  | IFR DMR Mode. Signal generator with 1031 test pattern                                                                                                   | Test Mode,<br>Digital Mode,<br>receive 1031<br>test pattern                     | RF level = -47<br>dBm. Set audio<br>analyzer to read<br>Vrms. Adjust vol-<br>ume to get rated<br>audio | Adjust volume until<br>Vrms = 2.83 V                               |
| Receiver<br>Audio Dis-<br>tortion                                                                        | IFR DMR Mode. Signal generator with 1031 test pattern                                                                                                   | As above                                                                        | As above. Then<br>set audio analyzer<br>to measure distor-<br>tion                                     | Distortion <3.0%                                                   |

### 4.2.3 LED Test Mode

#### **Procedure:**

1 Press and hold **Side Button 1** after Display Test Mode.

The radio beeps once and displays LED  $\, {\tt Test} \, \, {\tt Mode}.$ 

2 Press any button/key.

The red LED lights up and the radio displays Red LED On.

3 Press any button/key.

The red LED is turned off. The green LED lights up and the radio displays Green LED On.

4 Press any button/key.

The green LED is turned off. The radio lights up both LEDs up while displaying <code>Both LEDs On</code>. The orange LED lights up.

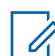

**NOTICE:** Do not use the ON/OFF Button to change the LED status.

### 4.2.4 Backlight Test Mode

#### **Procedure:**

Press and hold **Side Button 1** after LED Test Mode.

The radio beeps once and displays Backlight Test Mode.

The radio turns on both LCD and keypad backlight.

# 4.2.5 Speaker Tone Test Mode

#### **Procedure:**

Press and hold Side Button 1 after Backlight Test Mode.

The radio beeps once and displays  $\ensuremath{\texttt{Speaker}}$  Tone Test Mode.

The radio generates a 1 kHz tone with the internal speaker.

# 4.2.6 Earpiece Tone Test Mode

#### Procedure:

Press and hold Side Button 1 after Speaker Tone Test Mode.

The radio beeps once and displays Earpiece Tone Test Mode.

The radio generates a 1 kHz tone from the earpiece.
# 4.2.7 Audio Loopback Earpiece Test Mode

#### Procedure:

Press and hold **Side Button 1** after the Earpiece Tone Test Mode.

The radio beeps once and displays Audio Loopback Earpiece Test Mode.

The radio routes any audio on the external mic to the earpiece.

# 4.2.8 Battery Check Test Mode

#### Procedure:

1 Press and hold Side Button 1 after Audio Loopback Earpiece Test Mode.

The radio beeps once and momentarily displays Battery Check Test Mode.

2 The radio displays the following:

## Figure 6: Battery Check Test Mode Display

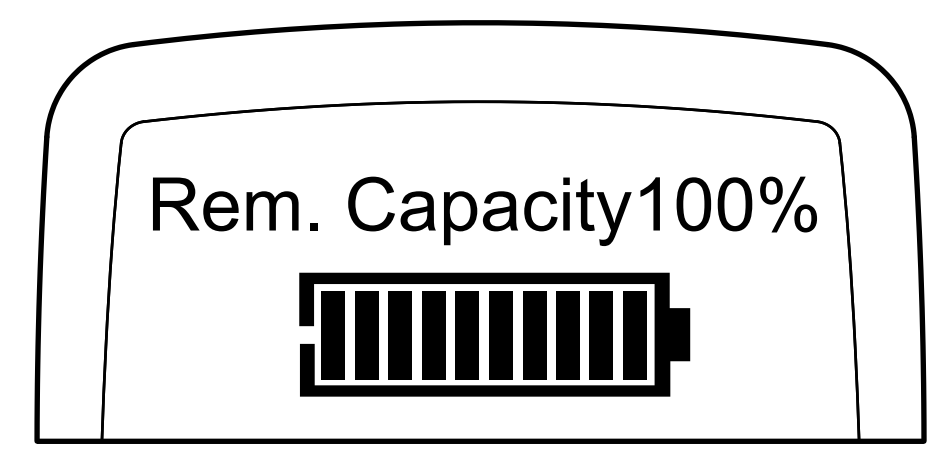

# 4.2.9 Button/Knob/PTT Test Mode

Any key press causes the test to advance from one step to the next.

| Table  | 22. | Button/Knob/PTT | Checks  |
|--------|-----|-----------------|---------|
| 1 abic |     |                 | Oncorro |

| Action                             | Result                                                            |
|------------------------------------|-------------------------------------------------------------------|
| Press and hold Side Button 1.      | The radio displays Button Test (line 1).<br>The radio beeps once. |
| Rotate the Volume Knob.            | 2/1 through 2/255 appears.                                        |
|                                    | The radio beeps at each position.                                 |
| Rotate the Channel Knob clockwise. | 4/1 appears.<br>The radio beeps at each position.                 |

| Action                                    | Result                                               |
|-------------------------------------------|------------------------------------------------------|
| Rotate the Channel Knob counterclockwise. | 4 / −1 appears.<br>The radio beeps at each position. |
| Press Side Button 1.                      | 96/1 appears.<br>The radio beeps.                    |
| Release the button.                       | 96/0 appears.<br>The radio beeps.                    |
| Press Side Button 2.                      | 97/1 appears.<br>The radio beeps.                    |
| Release the button.                       | 97/0 appears.<br>The radio beeps.                    |
| Press Side Button 3.                      | 98/1 appears.<br>The radio beeps.                    |
| Release the button.                       | 98/0 appears.<br>The radio beeps.                    |
| Press the <b>PTT</b> button.              | 1/1 appears.<br>The radio beeps.                     |
| Release the button.                       | 1/0 appears.<br>The radio beeps.                     |
| Press the <b>Top Button</b> .             | 148/1 appears.<br>The radio beeps.                   |
| Release the button.                       | 148/0 appears.<br>The radio beeps.                   |

# Table 23: Keypad Checks

| Action              | Result                            |
|---------------------|-----------------------------------|
| Press <b>0</b> .    | 48/1 appears.<br>The radio beeps. |
| Release the button. | 48/0 appears.<br>The radio beeps. |
| Press 1 button.     | 49/1 appears.<br>The radio beeps. |
| Release the button. | 49/0 appears.<br>The radio beeps. |
| Press 2 button.     | 50/1 appears.<br>The radio beeps. |
| Release the button. | 50/0 appears.<br>The radio beeps. |
| Press 3 button.     | 51/1 appears.<br>The radio beeps. |

| Action                      | Result                             |
|-----------------------------|------------------------------------|
| Release the button.         | 51/0 appears.<br>The radio beeps.  |
| Press 4 button.             | 52/1 appears.<br>The radio beeps.  |
| Release the button.         | 52/0 appears.<br>The radio beeps.  |
| Press <b>5</b> button.      | 53/1 appears.<br>The radio beeps.  |
| Release the button.         | 53/0 appears.<br>The radio beeps.  |
| Press 6 button.             | 54/1 appears.<br>The radio beeps.  |
| Release the button.         | 54/0 appears.<br>The radio beeps.  |
| Press 7 button.             | 55/1 appears.<br>The radio beeps.  |
| Release the button.         | 55/0 appears.<br>The radio beeps.  |
| Press 8 button.             | 56/1 appears.<br>The radio beeps.  |
| Release the button.         | 56/0 appears.<br>The radio beeps.  |
| Press 9 button.             | 57/1 appears.<br>The radio beeps.  |
| Release the button.         | 57/0 appears.<br>The radio beeps.  |
| Press * button.             | 58/1 appears.<br>The radio beeps.  |
| Release the button.         | 58/0 appears.<br>The radio beeps.  |
| Press # button.             | 59/1 appears.<br>The radio beeps.  |
| Release the button.         | 59/0 appears.<br>The radio beeps.  |
| Press the <b>P1</b> button. | 160/1 appears.<br>The radio beeps. |
| Release the button.         | 160/0 appears.<br>The radio beeps. |
| Press the <b>P2</b> button. | 161/1 appears.                     |

| Action                         | Result                             |
|--------------------------------|------------------------------------|
|                                | The radio beeps.                   |
| Release the button.            | 161/0 appears.<br>The radio beeps. |
| Press the <b>MENU</b> button.  | 85/1 appears.<br>The radio beeps.  |
| Release the button.            | 85/0 appears.<br>The radio beeps.  |
| Press the <b>BACK</b> button.  | 129/1 appears.<br>The radio beeps. |
| Release the button.            | 129/0 appears.<br>The radio beeps. |
| Press the <b>Left</b> button.  | 128/1 appears.<br>The radio beeps. |
| Release the button.            | 128/0 appears.<br>The radio beeps. |
| Press the <b>Right</b> button. | 130/1 appears.<br>The radio beeps. |
| Release the button.            | 130/0 appears.<br>The radio beeps. |
| Press the <b>Up</b> button.    | 135/1 appears.<br>The radio beeps. |
| Release the button.            | 135/0 appears.<br>The radio beeps. |
| Press the <b>Down</b> button.  | 136/1 appears.<br>The radio beeps. |
| Release the button.            | 136/0 appears.<br>The radio beeps. |

# 4.3 Display Model Test Mode - Color Display

# 4.3.1 Color Display Test

### Procedure:

 Press any button to test the LCD display, then press the **Right** button. The display is fixed. 2 Press and hold the first side button.

The screen changes.

3 Press the Right button.

The housing displays a White screen with two pixels wide of a black border inset from the edge by two pixels.

The radio shows Display Test Mode in black.

#### 4 Press the Right button.

The housing displays a Black screen with two pixels wide of a White border inset from the edge by two pixels.

The radio shows Display Test Mode in white.

5 Press the **Right** button.

The housing displays a full screen in Red.

6 Press the Right button.

The housing displays a full screen in Green.

7 Press the Right button.

The housing displays a full screen in Blue.

#### 8 Press the Right button.

The housing displays growing horizontal bars with a cyclic color of Red->Green->Blue->Black->Red->Green->Blue->Black (Full Screen).

#### 9 Press the **Right** button.

The housing displays growing vertical bars with a cyclic color of Red->Green->Blue->Black->Red->Black (Full Screen).

#### 10 Press the Right button.

The housing displays all icon in color.

The housing displays RSSI icon (with full bar), monitor icon, high power level icon (H), tone disabled icon, priority-two channel scan icon, option board icon, unread message icon, emergency icon, talkaround icon, and battery strength indicator icon (with full bar).

#### 11 Press the Right button.

The housing clears the screen and displays the rest of the icons in color (low power level icon (L), companding icon, and secure operation icon).

#### 12 Press and hold the first side button.

The screen changes.

# <sup>4.4</sup> Non-Display Model Test Mode

# 4.4.1 Entering Non-Display Radio Test Mode

#### Procedure:

- 1 Turn the radio on.
- 2 Within 10 seconds after Self-Test is complete, press **Side Button 2** five times in succession.

The radio beeps.

#### 4.4.2 RF Test Mode

When the radio is operating in its normal environment, the microcontroller of the radio controls the RF channel selection, transmitter key-up, and receiver muting, according to the customer codeplug configuration.

When and where to use: However, when the unit is on the bench for testing, alignment, or repair, it must be removed from its normal environment via a special routine, called TEST MODE or "air test".

#### Procedure:

1 Short press **Side Button 2** to change the test environment (CSQ->TPL->DIG->USQ ->CSQ).

The radio beeps once when radio toggles to CSQ, beeps twice for TPL, beeps three times for DIG and beeps four times for USQ.

DIG is digital mode and other test environments are analog mode as described in Table 1.

- **2** Short press **Side Button 1** to toggle the channel spacing between 25 kHz and 12.5 kHz. The radio beeps twice when radio toggles to 25 kHz and beeps three times for 12.5 kHz.
- 3 Turn the **Channel Knob** to change the test channel from 1 to 14.

The radio beeps in each position.

### 4.4.3 LED Test Mode

### Procedure:

1 Press and hold Side Button 1 after RF Test Mode.

The radio beeps once.

2 Press any button/key.

The red LED lights up.

3 Press any button/key.

The red LED turns off and the radio lights up the green LED.

4 Press any button/key.

The green LED turns off and the radio turns on both LEDs.

# 4.4.4 Speaker Tone Test Mode

#### Procedure:

Press and hold **Side Button 1** after LED Test Mode.

The radio beeps once.

The radio generates a 1 kHz tone with the internal speaker.

# 4.4.5 Earpiece Tone Test Mode

#### Procedure:

Press and hold Side Button 1 after Speaker Tone Test Mode.

The radio beeps once.

The radio generates a 1 kHz tone with the earpiece.

# 4.4.6 Audio Loopback Earpiece Test Mode

#### Procedure:

Press and hold Side Button 1 after Earpiece Tone Test Mode.

The radio beeps once.

The radio routes any audio on the external mic to the earpiece.

# 4.4.7 Battery Check Test Mode

### Procedure:

Press and hold **Side Button 1** after Audio Loopback Earpiece Test Mode. The radio beeps once.

The radio LED lights up as follows:

- Green LED for High Battery Level
- Orange LED for Mid Battery Level
- Blinking red LED for Low Battery Level

# 4.4.8 Button/Knob/PTT Test Mode

Any key press causes the test to advance from one step to the next.

#### Table 24: Button/Knob/PTT Checks

| Action                        | Result                            |  |
|-------------------------------|-----------------------------------|--|
| Press and hold Side Button 1. | The radio beeps once.             |  |
| Rotate the Volume Knob.       | The radio beeps at each position. |  |
| Rotate the Channel Knob.      | The radio beeps at each position. |  |
| Press Side Button 1.          | The radio beeps.                  |  |
| Release the button.           | The radio beeps.                  |  |
| Press Side Button 2.          | The radio beeps.                  |  |
| Release the button.           | The radio beeps.                  |  |
| Press Side Button 3.          | The radio beeps.                  |  |
| Release the button.           | The radio beeps.                  |  |
| Press the <b>PTT</b> button.  | The radio beeps.                  |  |
| Release the button.           | The radio beeps.                  |  |
| Press the Top Button.         | The radio beeps.                  |  |
| Release the button.           | The radio beeps.                  |  |

# **Chapter 5**

# **Radio Programming and Tuning**

This chapter provides an overview of the MOTOTRBO Customer Programming Software (CPS), Tuner, and AirTracer applications, which are all designed for use in a Windows 8/7/2000/XP/Vista environment.

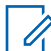

**NOTICE:** Refer to the online help files of the appropriate program for the programming procedures.

These programs are available in one kit as listed in the following table. An Installation Guide is also included with the kit.

Table 25: Software Installation Kits Radio Tuning Setup

| Description                                        | Part Number |
|----------------------------------------------------|-------------|
| MOTOTRBO CPS, Tuner, and AirTracer Applications CD | GMVN5141_   |

#### 5.1

# **Customer Programming Software Setup**

Program the radio using the following setup.

**CAUTION:** Computer USB ports can be sensitive to Electrostatic Discharge. Do not touch exposed contacts on a cable when connected to a computer.

### Figure 7: CPS Programming Setup

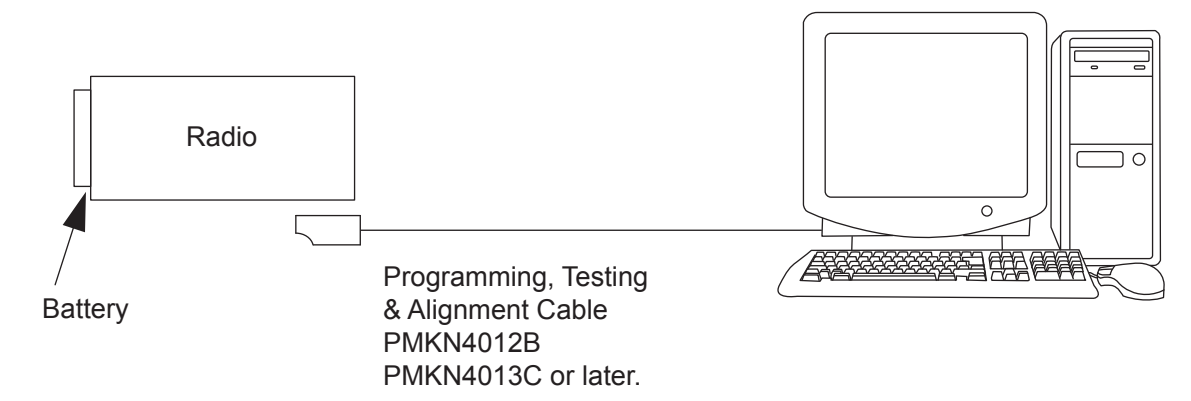

# 5.2 AirTracer Application Tool

The MOTOTRBO AirTracer application tool has the ability to capture over-the-air digital radio traffic and save the captured data into a file.

The AirTracer application tool can also retrieve and save internal error logs from MOTOTRBO radios. The saved files can be analyzed by trained Motorola Solutions personnel to suggest improvements in system configurations or to help isolate problems.

# 5.3 Radio Tuning Setup

Retuning is not required if service kit has been replaced and factory tuned. However, check service kit for performance before use.

Before keying up the radio, set the Bias DAC for the appropriate final device bias current. If the bias is not properly set, it may cause damage to the transmitter.

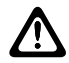

**CAUTION:** Only Motorola Solutions Service Centers or Authorized Motorola Solutions Service Dealers can perform this function.

A personal computer (PC) with Windows, Windows 2000/XP/Vista/Windows 7 and a tuner program are required to tune the radio. See Figure 8: Radio Tuning Equipment Setup on page 46 to perform tuning procedures.

#### Figure 8: Radio Tuning Equipment Setup

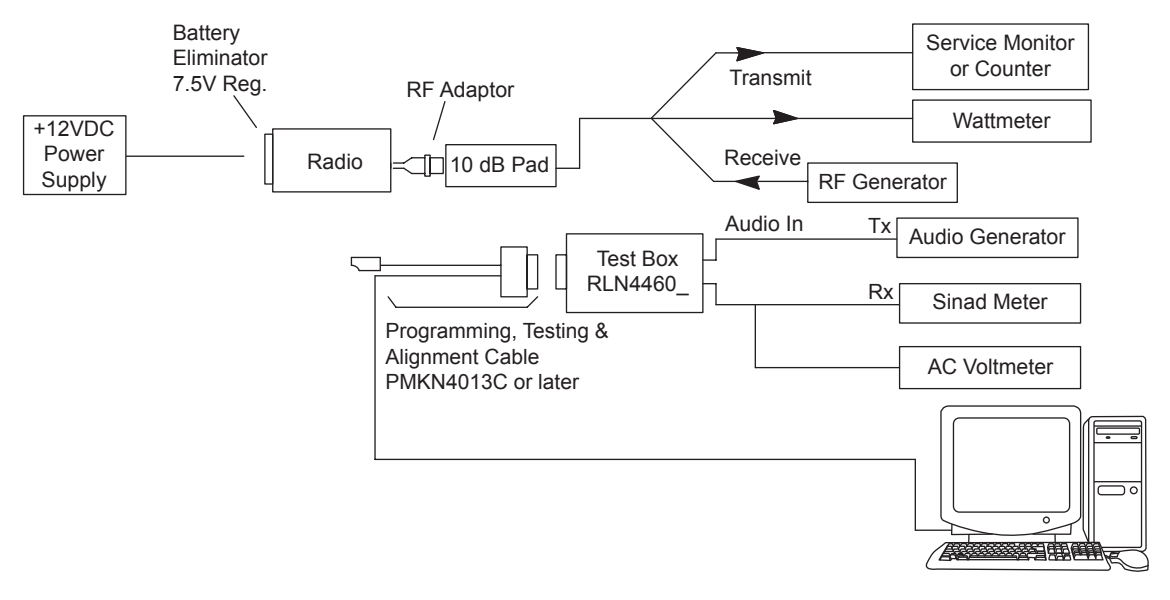

# 5.4 **RF Adaptor Disassembly**

#### Procedure:

1 Use a pair of tweezers to remove the RF plug.

# Figure 9: RF Plug Removal

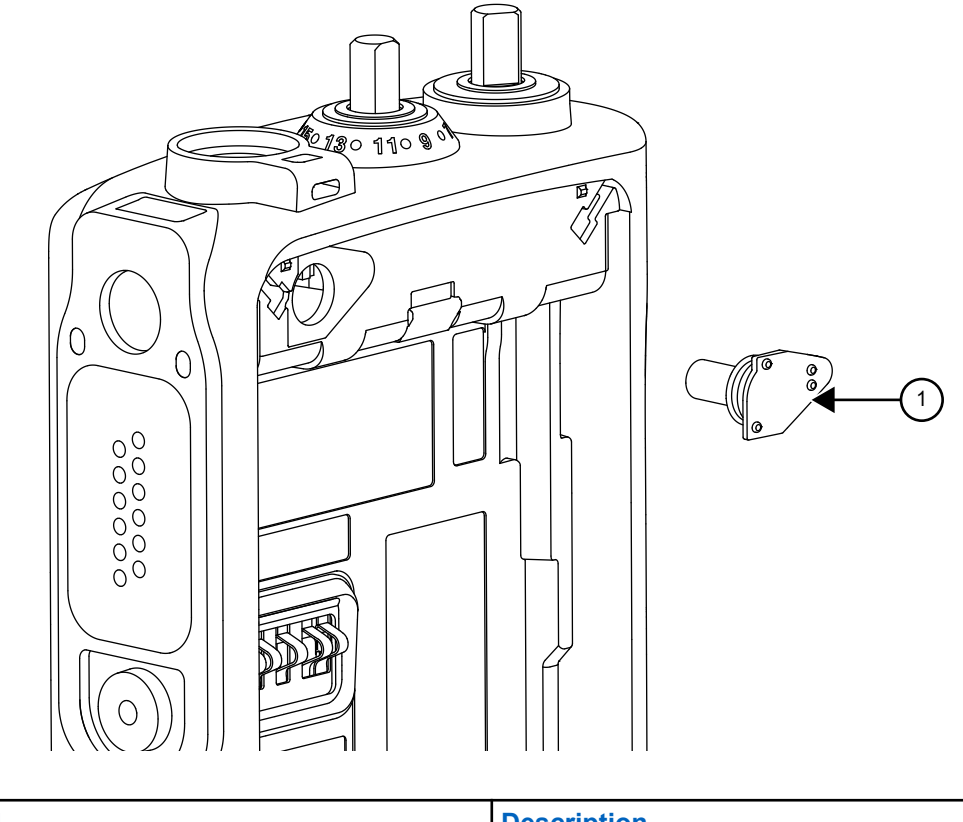

| Label | Description |
|-------|-------------|
| 1     | RF Plug     |

**2** Align the RF Adaptor Holder to the antenna opening of the housing. The RF Adaptor Holder should fit snugly around the outer wall of the antenna opening.

# Figure 10: RF Adaptor Holder

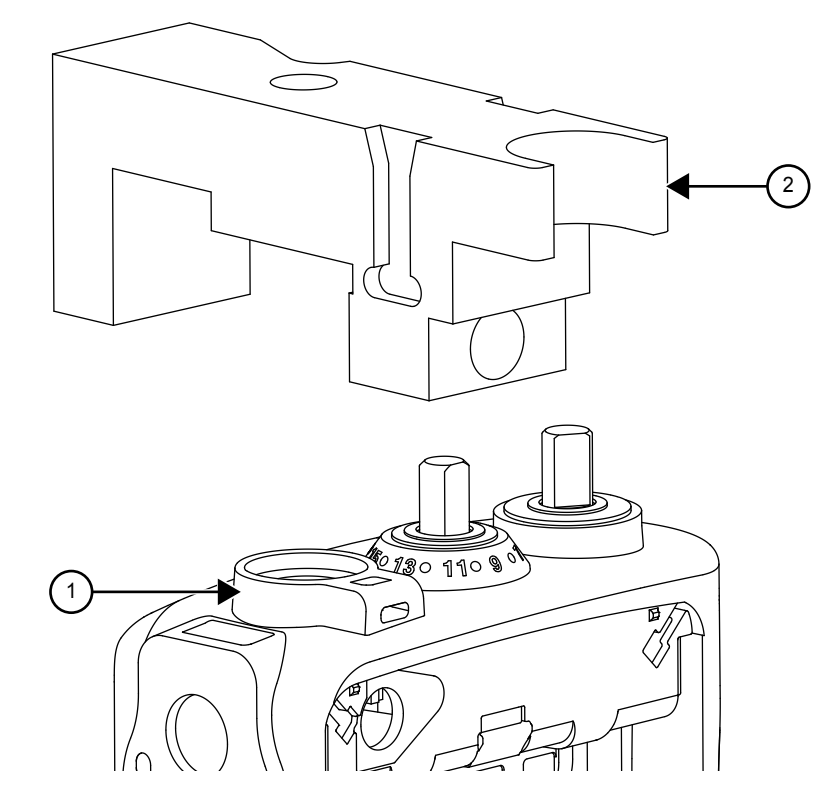

| Label | Description       |
|-------|-------------------|
| 1     | Antenna Opening   |
| 2     | RF Adaptor Holder |

**3** Fasten the screw provided to hold the RF Adaptor in place.

# Figure 11: RF Adaptor Screw

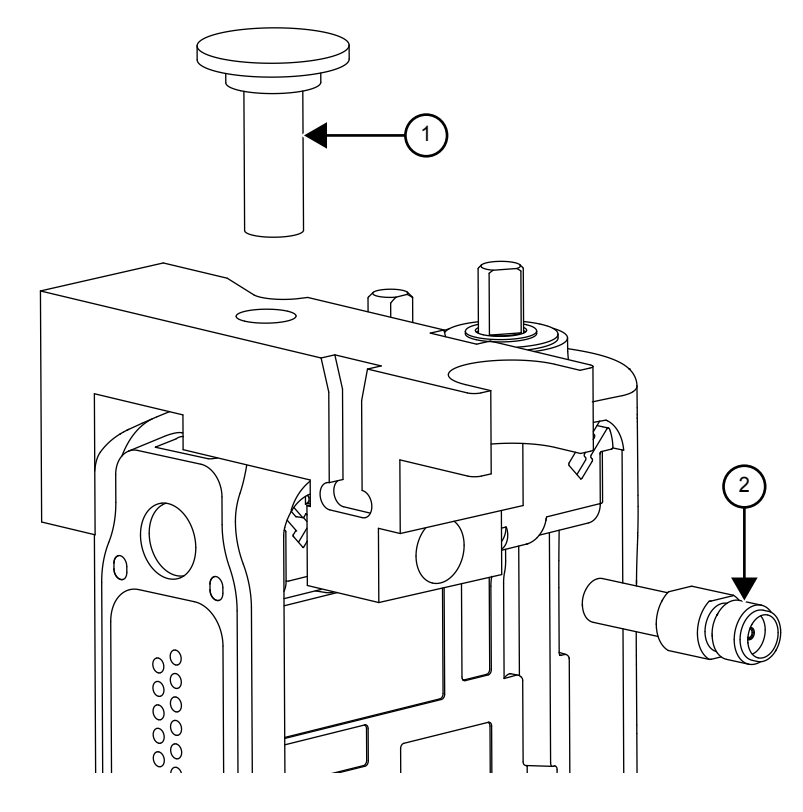

| Label | Description  |
|-------|--------------|
| 1     | Screw        |
| 2     | RF Connector |

4 Slot the RF Connector into the RF Adaptor Holder slot.

# Figure 12: RF Adaptor Complete Assembly

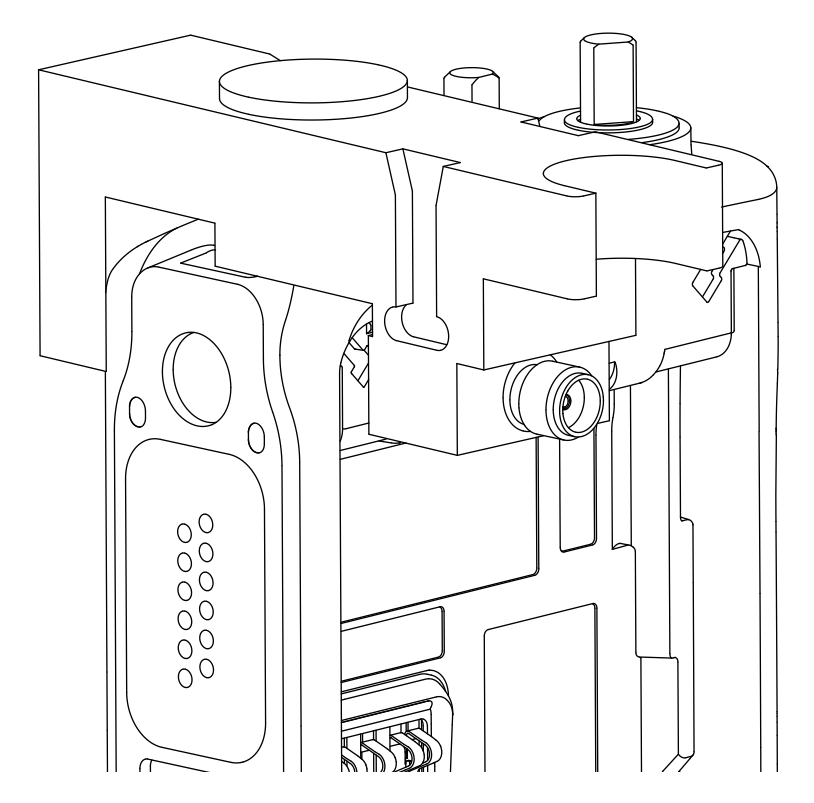

# **Chapter 6**

# **Disassembly/Reassembly Procedures**

This chapter provides details about the following:

- Preventive maintenance (inspection and cleaning).
- Safe handling of CMOS and LDMOS devices.
- · Repair procedures and techniques.
- Disassembly and reassembly of the radio.

#### 6.1

# **Preventive Maintenance**

Periodic visual inspection and cleaning are recommended.

# Inspection

Check that the external surfaces of your radio are clean, and that all external controls and switches are functional. It is not recommended to inspect the interior electronic circuitry.

# **Cleaning Procedures**

The following procedures describe the recommended cleaning agents and the methods to clean the external and internal surfaces of your radio.

External surfaces include the front cover, housing assembly, and battery. These surfaces should be cleaned whenever a periodic visual inspection reveals the presence of smudges, grease, and/or grime.

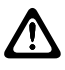

**CAUTION:** Use all chemicals as prescribed by the manufacturer. Follow all safety precautions as defined on the label or material safety data sheet.

The effects of certain chemicals and their vapors can have harmful results on certain plastics. Avoid using aerosol sprays, tuner cleaners, and other chemicals.

### NOTICE:

Only clean internal surfaces when your radio is disassembled for service or repair.

# **Cleaning External Plastic Surfaces**

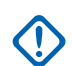

**IMPORTANT:** The only recommended agent for cleaning the external radio surfaces is a 0.5% solution of a mild dish-washing detergent in water.

Apply the 0.5% detergent-water solution sparingly with a stiff, non-metallic, short-bristled brush to work all loose dirt away from your radio. Use a soft, absorbent, lint-less cloth, or tissue to remove the solution and dry your radio. Make sure that no water remains entrapped near the connectors, cracks, or crevices.

# **Cleaning Internal Circuit Boards and Components**

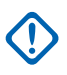

### IMPORTANT:

The only factory recommended liquid for cleaning the printed circuit boards and their components is isopropyl alcohol (100% by volume).

Always use fresh supply of alcohol and a clean container to prevent contamination by dissolved material (from previous usage).

Apply Isopropyl alcohol (100%) with a stiff, non-metallic, short-bristled brush to dislodge embedded or caked materials located in hard-to-reach areas. The brush stroke should direct the dislodged material out and away from the inside of your radio. Make sure that controls or tunable components are not soaked with alcohol. Do not use high-pressure air to hasten the drying process since it can cause the liquid to collect in unwanted places. After completing of the cleaning process, use a soft, absorbent, lint-less cloth to dry the area. Do not brush or apply any isopropyl alcohol to the frame, front cover, or back cover.

### 6.2

# Safe Handling of CMOS and LDMOS Devices

Complementary Metal Oxide Semiconductor (CMOS) and Laterally Diffused Metal Oxide Semiconductor (LDMOS) devices are used in this family of radios, and are susceptible to damage by electrostatic or high-voltage charges.

Damage can be latent, resulting in failures occurring weeks or months later. Therefore, special precautions must be taken to prevent device damage during disassembly, troubleshooting, and repair.

Handling precautions are mandatory for CMOS/LDMOS circuits and are especially important in low humidity conditions. Do not attempt to disassemble your radio without referring to the following caution statement.

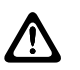

### CAUTION:

This radio contains static-sensitive devices. Do not open your radio unless you are properly grounded. Take the following precautions when working on this unit:

- Store and transport all CMOS/LDMOS devices in conductive material so that all exposed leads are shorted together. Do not insert CMOS/LDMOS devices into conventional plastic "snow" trays used for storage and transportation of other semiconductor devices.
- Ground the working surface of the service bench to protect the CMOS/LDMOS device. It is recommended that you use a wrist strap, two ground cords, a table mat, a floor mat, electrostatic discharge (ESD) shoes, and an ESD chair.
- Wear a conductive wrist strap in series with a 100k resistor to ground. Replacement wrist straps that connect to the bench top covering are Motorola Solutions part number 4280385A59.
- Do not wear nylon clothing while handling CMOS/LDMOS devices.
- Do not insert or remove CMOS/LDMOS devices with power applied. Check all power supplies used for testing CMOS/LDMOS devices to be certain that there are no voltage transients present.
- When straightening CMOS/LDMOS pins, provide ground straps for the apparatus used.
- When soldering, use a grounded soldering iron.
- Handle CMOS/LDMOS devices by the package and not by the leads. Before touching the unit, touch an electrical ground to remove any static charge that you may have accumulated. The package and substrate may be electrically common. If so, the reaction of a discharge to the case would cause the same damage as touching the leads.

6.3

# **General Repair Procedures and Techniques**

Environmentally Preferred Products (EPP) were developed and assembled using environmentally preferred components and solder assembly techniques to comply with the European Union's Restriction of Hazardous Substances (ROHS 2) Directive 2011/65/EU and Waste Electrical and Electronic Equipment (WEEE) Directive 2012/19/EU. To maintain product compliance and reliability, use only the Motorola Solutions specified parts in this manual. For the identification of lead (Pb) free assemblies, all EPP products carry the EPP Marking, shown in the following examples, on the Printed Circuit Board (PCB). This marking provides information to those performing assembly, servicing, and recycling operation on this product, adhering to the JEDEC Standard No. 97. The EPP Marking takes the form of a label or marking on the PCB.

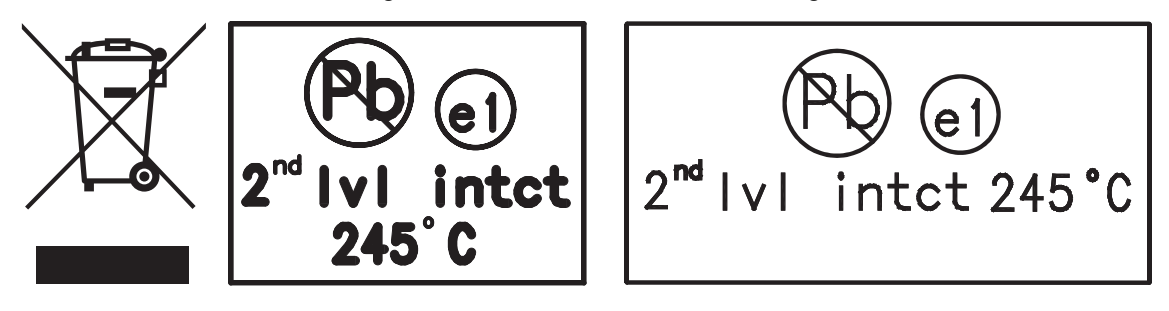

Any rework or repair on Environmentally Preferred Products must be done using the appropriate lead-free solder wire and lead-free solder paste as stated in the following tables:

| Table 26: Le | ead Free Sol | der Wire Part | Number List |
|--------------|--------------|---------------|-------------|
|--------------|--------------|---------------|-------------|

| Motorola<br>Solutions<br>Part Number | Alloy                  | Flux Type        | Flux Con-<br>tent by<br>Weight | Melt-<br>ing<br>Point | Supplier<br>Part num-<br>ber | Diame-<br>ter | Weight        |
|--------------------------------------|------------------------|------------------|--------------------------------|-----------------------|------------------------------|---------------|---------------|
| 1088929Y01                           | 95.5Sn/3.8Ag/<br>0.7Cu | RMA Ver-<br>sion | 2.7–3.2%                       | 217 °C                | 52171                        | 0.015<br>in.  | 1 lb<br>spool |

#### Table 27: Lead Free Solder Paste Part Number List

| Manufacturer<br>Part Number | Viscosity                             | Туре                  | Composition<br>and Percent<br>Metal  | Liquid Tem-<br>perature |
|-----------------------------|---------------------------------------|-----------------------|--------------------------------------|-------------------------|
| NC-SMQ230                   | 900–1000KCPs<br>Brookfield (5<br>rpm) | Type 3<br>(-325/+500) | (95.5%Sn-3.8%A<br>g-0.7%Cu)<br>89.3% | 217 °C                  |

### Parts Replacement and Substitution

When damaged parts are replaced, identical parts must be used. If the identical replacement part is not locally available, check the parts list for the proper Motorola Solutions part number and order the part.

# **Rigid Circuit Boards**

This family of radios use bonded, multi-layer, printed circuit boards. Since the inner layers are not accessible, some special considerations are required when soldering and unsoldering components. The plated-through holes may interconnect multiple layers of the printed circuit. Therefore, exercise care to avoid pulling the plated circuit out of the hole.

When soldering near a connector:

- Avoid accidentally getting solder in the connector.
- Be careful not to form solder bridges between the connector pins.
- Examine your work closely for shorts due to solder bridges.

For soldering components with Hot-Air or infra red solder systems, check the user guide of your solder system to get information on solder temperature and time for the different housings of the integrated circuits and other components.

6.4

# **Disassembling and Reassembling the Radio**

When disassembling and reassembling the radio, it is important to pay particular attention to the snaps and tabs, and how parts align with each other.

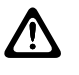

**CAUTION:** To assure the safety and regulatory compliance of your radio, repair your radio only at Motorola Solutions service facilities. Please contact your local dealer or Point of Sale for further instructions.

The following tools are required for disassembling the radio:

- TORX<sup>™</sup> T3 and T6 screwdriver
- Chassis and Knob Opener (PMLN6208)

The following items and tools are required for reassembling the radio:

- Grease (1185937A01)
- TORX T3 and T6 screwdriver
- Vacuum Pump Kit (NLN9839) Radio Immersibility Test
- Pressure Pump Kit (NTN4265) Radio Immersibility Test
- Connector Fitting (5871134M01) Radio Immersibility Test
- Fitting Seal (3271133M01) Radio Immersibility Test
- Seal Port (3286058L01)
- Label Ventilation (5478220A01)

**NOTICE:** If a unit requires further testing or service than is customarily performed at the basic level, send radio to Motorola Solutions Service Center.

# 6.5 Detailed Radio Disassembly

The section describes the detailed disassembly procedure of your radio.

# 6.5.1 Front Cover from Chassis Disassembly

#### **Procedure:**

- 1 Turn off the radio.
- 2 Remove the battery:
  - **a** Release the battery latch by moving it into the unlock position.
  - **b** With the latch released, slide the battery downwards.
  - c Remove the battery from the radio.
- 3 Remove the antenna by turning it counterclockwise.

## Figure 13: Antenna and Battery Removal

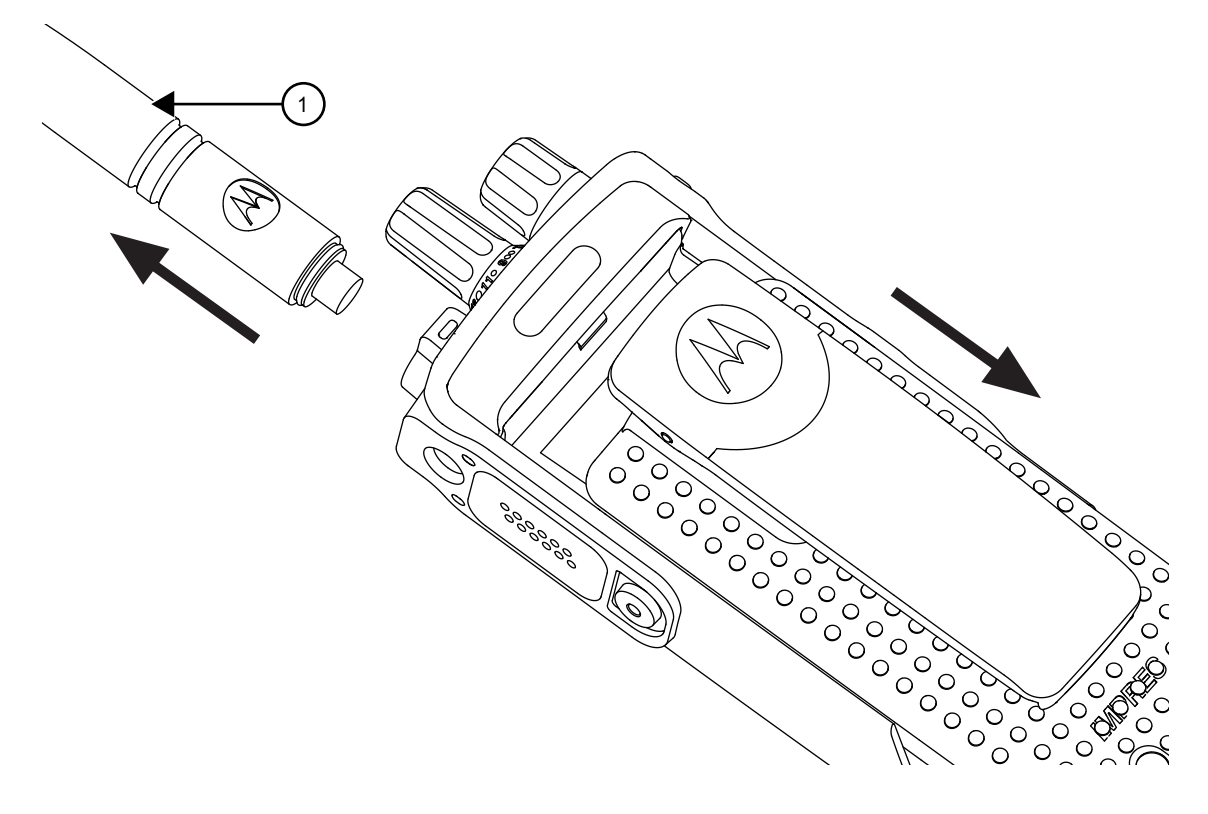

| Label | Description |
|-------|-------------|
| 1     | Antenna     |

**4** Remove the Channel Selector Knob and On/Off/Volume knob off from their shafts using the knob removal tool.

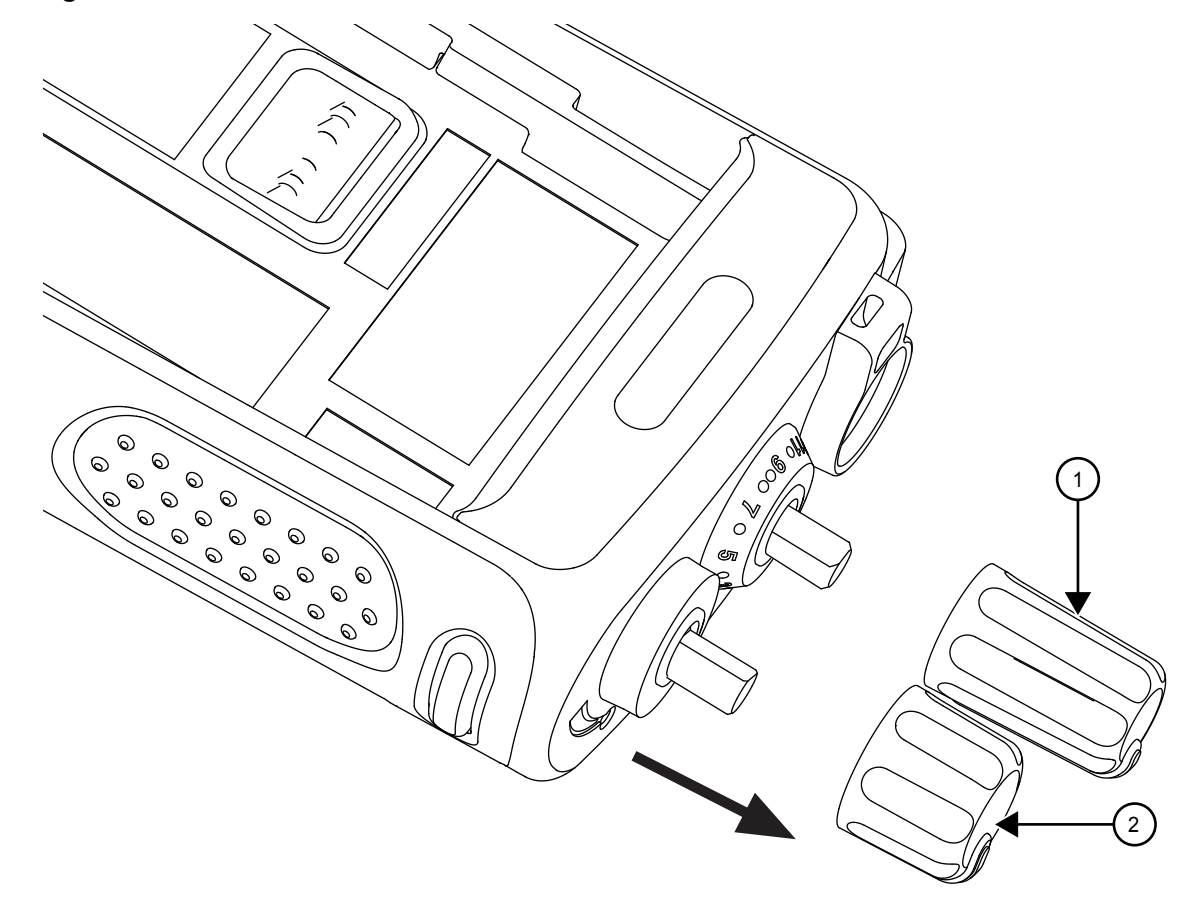

# Figure 14: Channel Selector Knob and On/Off/Volume Knob Removal

| Label | Description           |
|-------|-----------------------|
| 1     | Channel Selector Knob |
| 2     | On/Off/Volume Knob    |

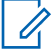

**NOTICE:** Both knobs slide on and off. However, they are supposed to fit very tightly on their shafts.

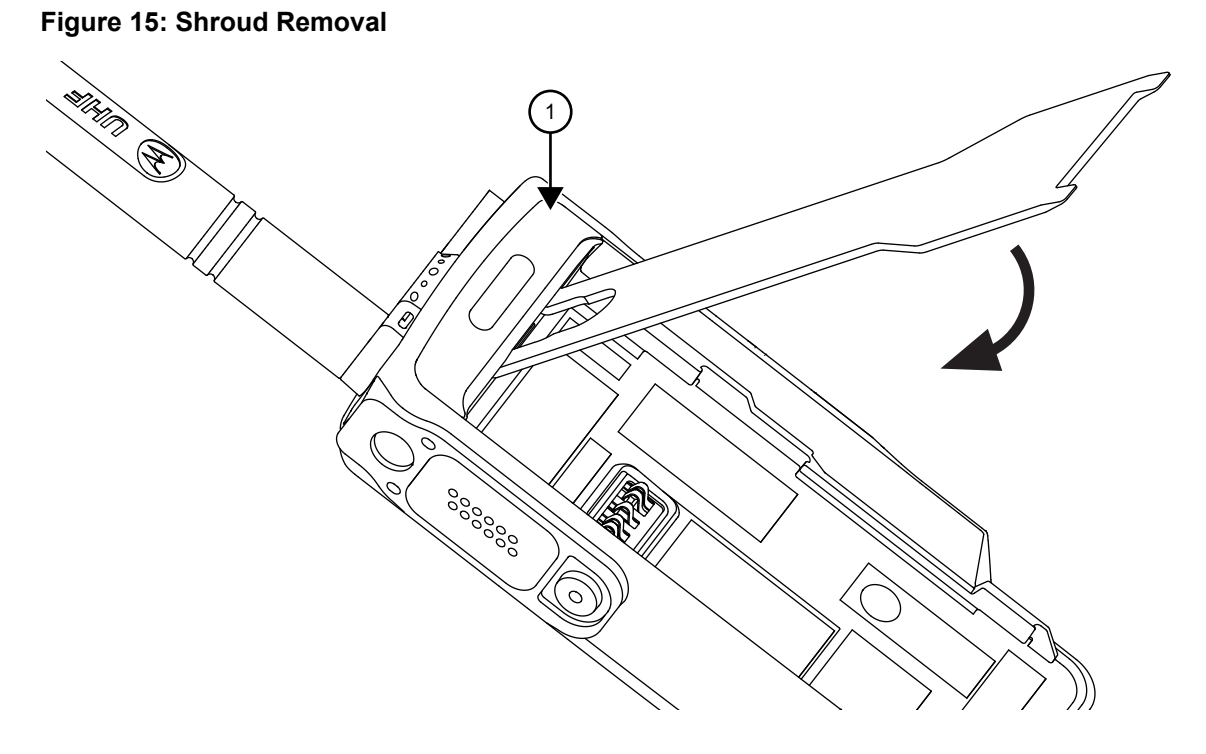

| Label | Description |
|-------|-------------|
| 1     | Shroud      |

- 5 Hook the knob opener under the shroud and detach it with a downward motion.
- 6 Separate the chassis from the housing assembly as follows:
  - **a** Insert the chassis opener into the recess at the bottom of the radio. Apply a downward force to separate the chassis from the front housing.
  - **b** Remove the chassis from the front housing.

#### 57

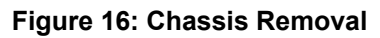

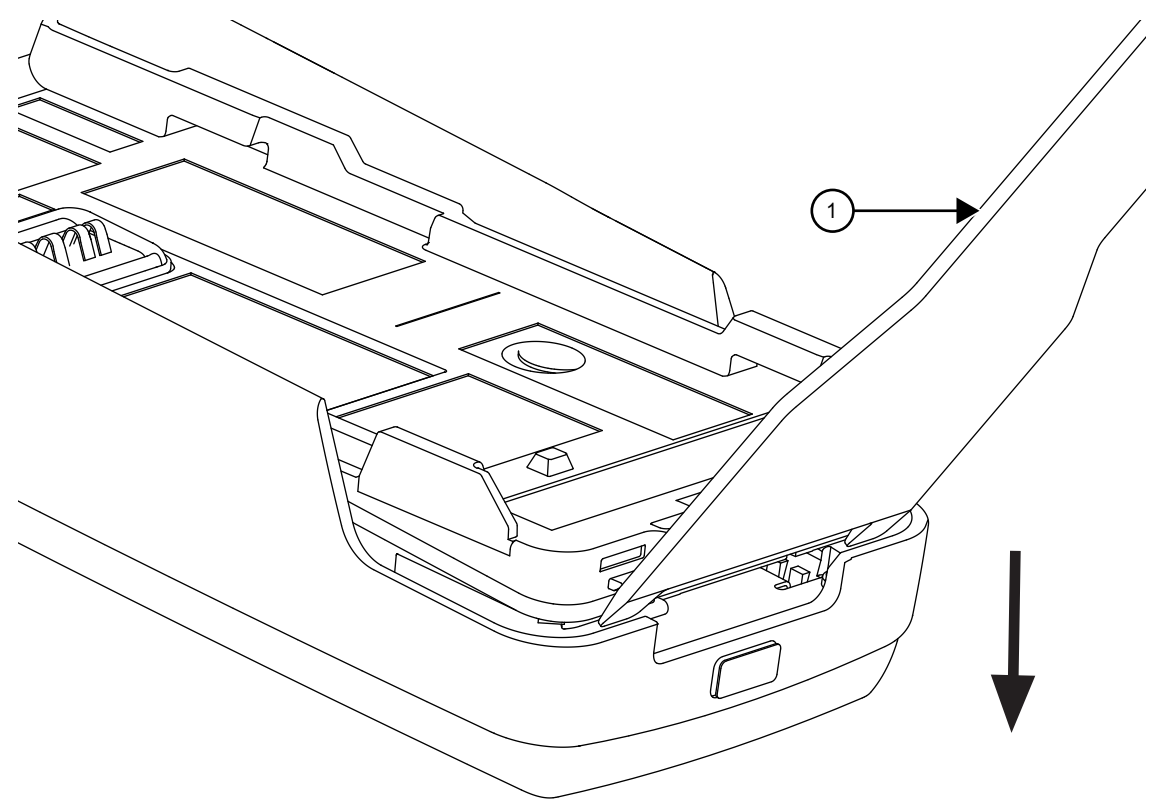

| Label | Description    |
|-------|----------------|
| 1     | Chassis Opener |

7 Lay the chassis down. Rotate the front cover backward and slightly away from the chassis.

# Figure 17: Disconnecting the Chassis

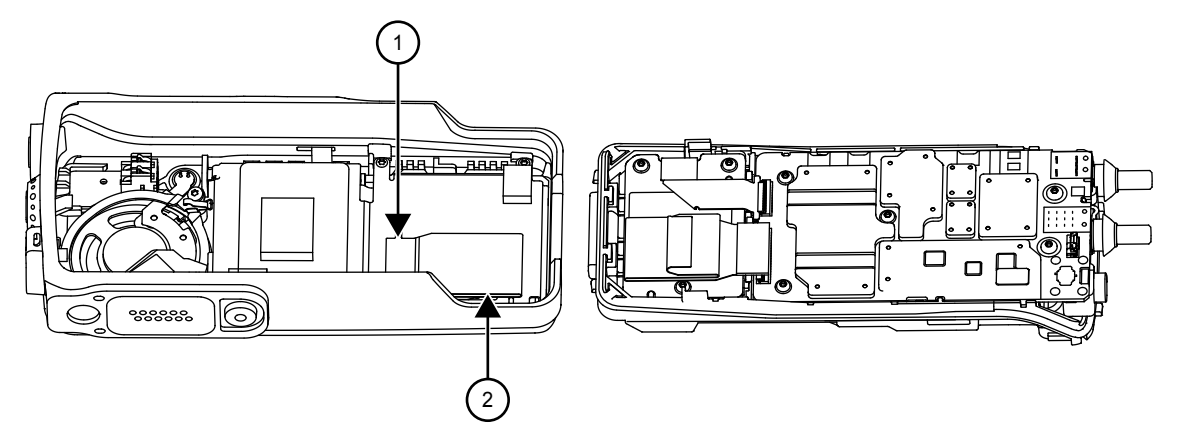

| Label | Description |
|-------|-------------|
| 1     | Latch       |
| 2     | Flex        |

8 Remove the flex from the main board by pulling it out of its connector gently.

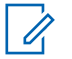

**NOTICE:** Do not use finger to open the connector snap. Use a pair of plastic tweezers or hand tool to open connector snap.

**9** Remove the flex from the keypad board by pulling it out of its connector gently.

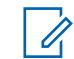

**NOTICE:** Do not use finger to open the connector snap. Use a pair of plastic tweezers or hand tool to open connector snap.

# 6.5.2 Chassis Disassembly

### Procedure:

1 Use a TORX screwdriver with a T6 head to remove the five screws holding the main board to the chassis and the three screws holding the GOB.

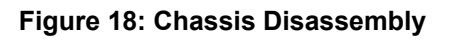

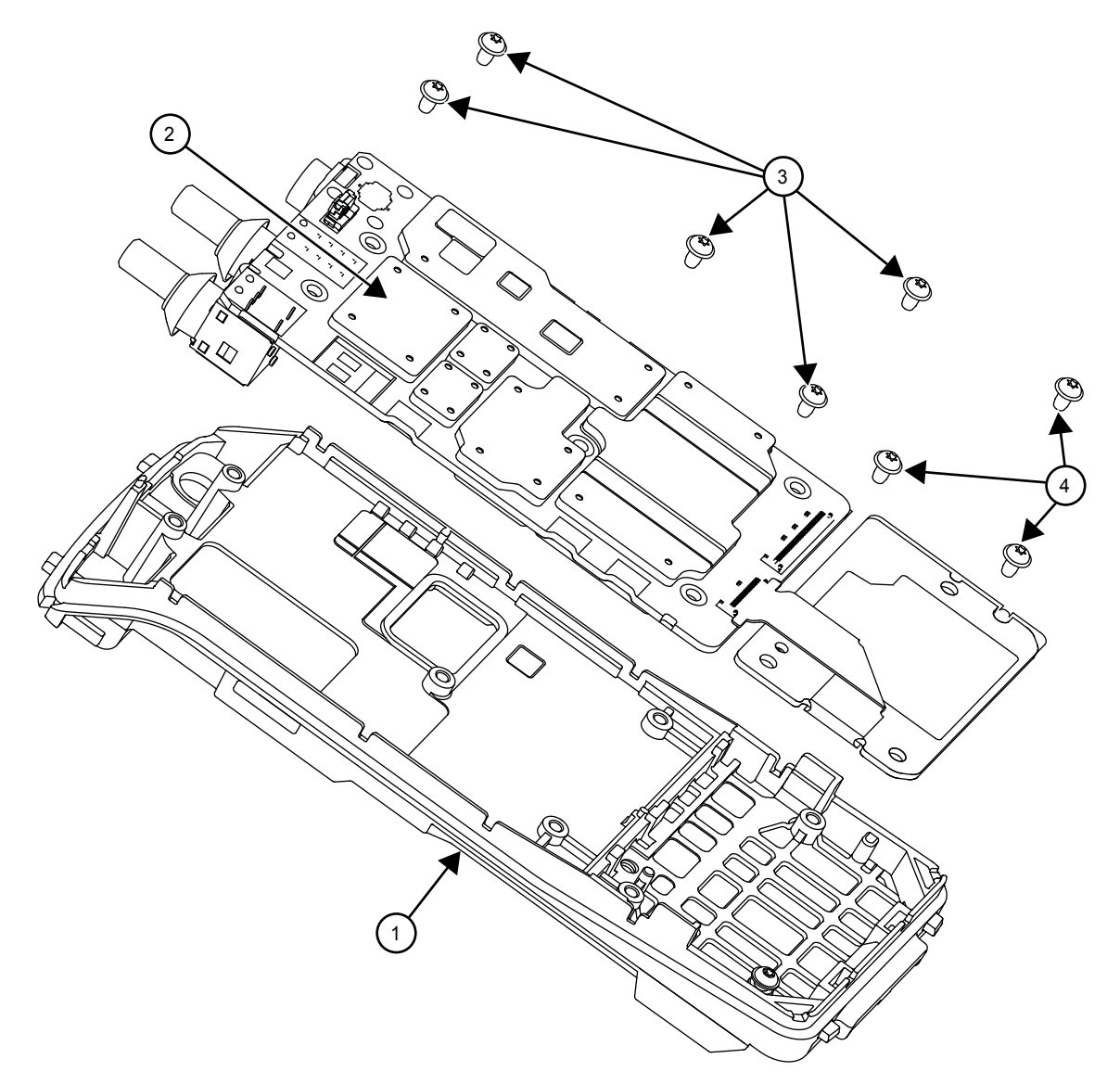

| Label | Description       |
|-------|-------------------|
| 1     | Chassis           |
| 2     | Main Board        |
| 3     | Main Board Screws |
| 4     | GOB Screws        |

- 2 Lift the main board from the chassis.
- 3 Lift the latch to separate the flex for the GOB.
- **4** Lift the GOB from the chassis.
- **5** Release all the tabs from the catches.
- 6 Remove the O-ring and battery contact seal

#### Figure 19: O-ring Removal

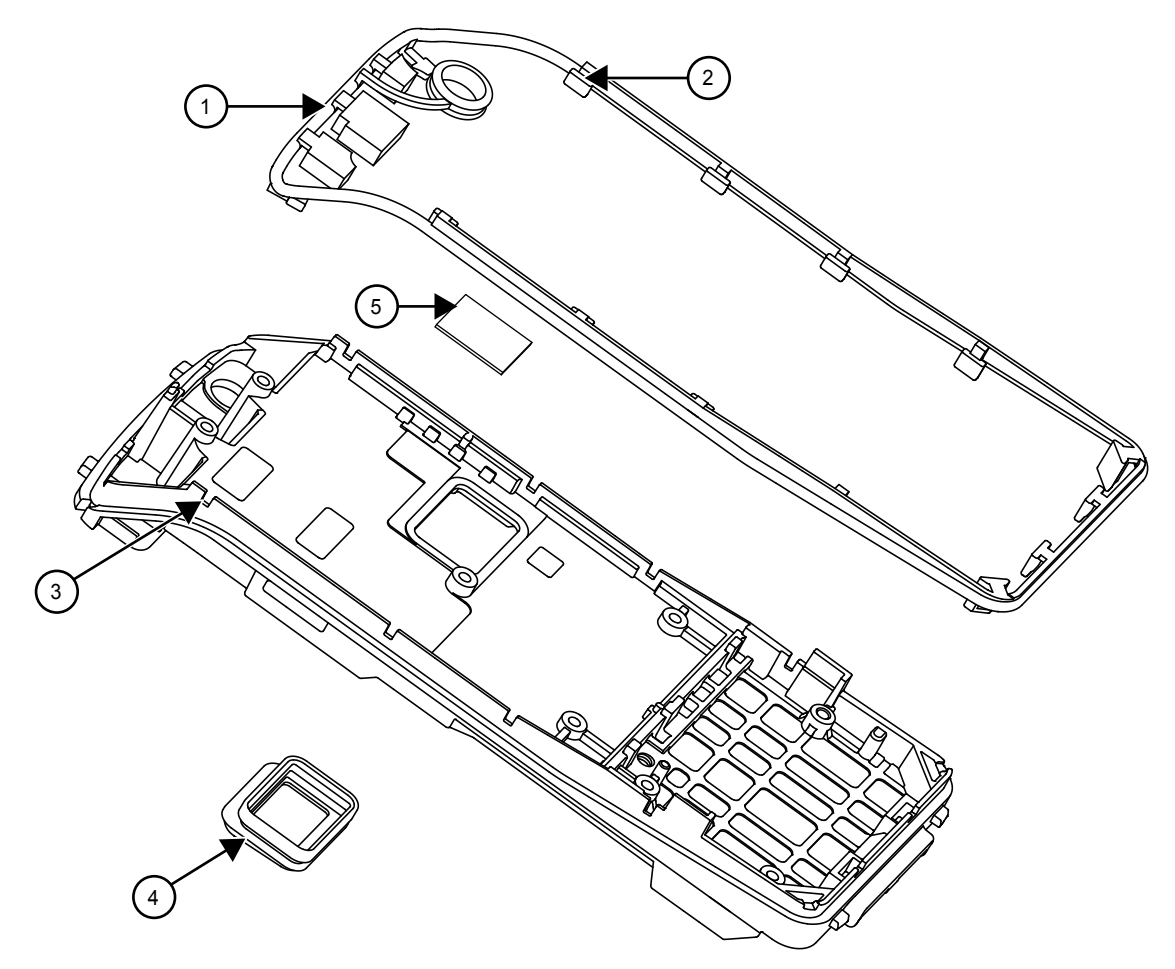

| Label | Description          |
|-------|----------------------|
| 1     | O-ring               |
| 2     | Tab                  |
| 3     | Catch                |
| 4     | Battery Contact Seal |
| 5     | Thermal Pad          |

# 6.5.3 Keypad, Display, and Keypad Board Disassembly

## Procedure:

- 1 If the disassembly of the keypad, the keypad printed circuit board, or the display is required, remove the retainer by using a TORX screwdriver with a T6 head to remove the four screws.
- 2 Slide out the retainer from the housing assembly.
- 3 Disconnect the speaker flex, LCD flex, and PTT flex from the keypad board.

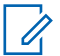

**NOTICE:** The LCD, keypad board, and keypad can be removed without the use of tools.

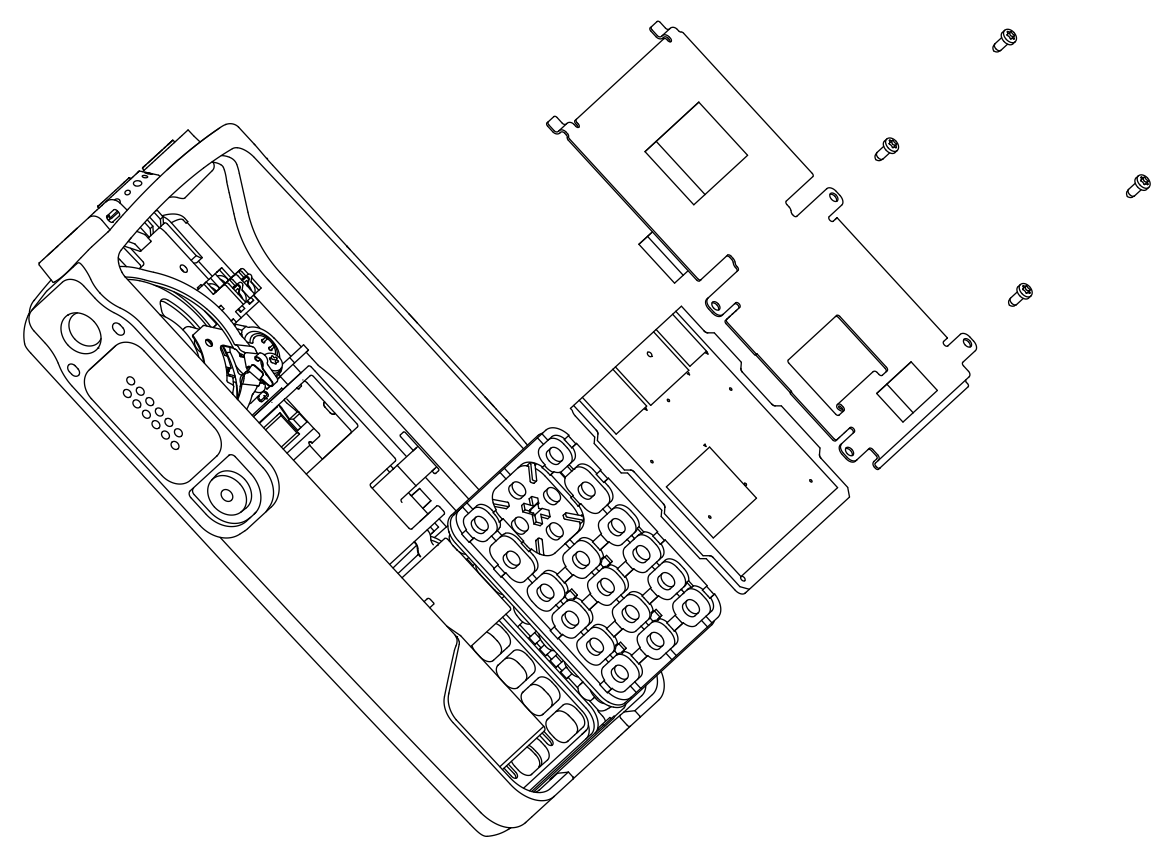

## Figure 20: Keypad, Display, and Keypad Board Disassembly for Full Keypad

# 6.5.4 Speaker, Microphone, and Universal Connector Flex Disassembly

# 6.5.4.1 Full Keypad

#### Procedure:

- **1** Pull the microphone boot from its seated position.
- 2 Remove the speaker retainer screw using the TORX T6 screwdriver.
- 3 Peel-off the universal connector flex circuit escutcheon.
- 4 Pull the UC flex circuit (adhesive held) backer board from the font cover. Push the universal connector flex through the UC slot into the housing.
- 5 Remove the speaker retainer from the speaker assembly.
- 6 Remove the assembly from the front housing.

| Label | Description                     |
|-------|---------------------------------|
| 1     | UC Slot                         |
| 2     | Speaker, Mic, and Flex Assembly |
| 3     | Speaker Retainer                |
| 4     | Screw                           |

| Label | Description |
|-------|-------------|
| 5     | Mic Boot    |

#### Figure 21: Speaker Removal for Full Keypad Model

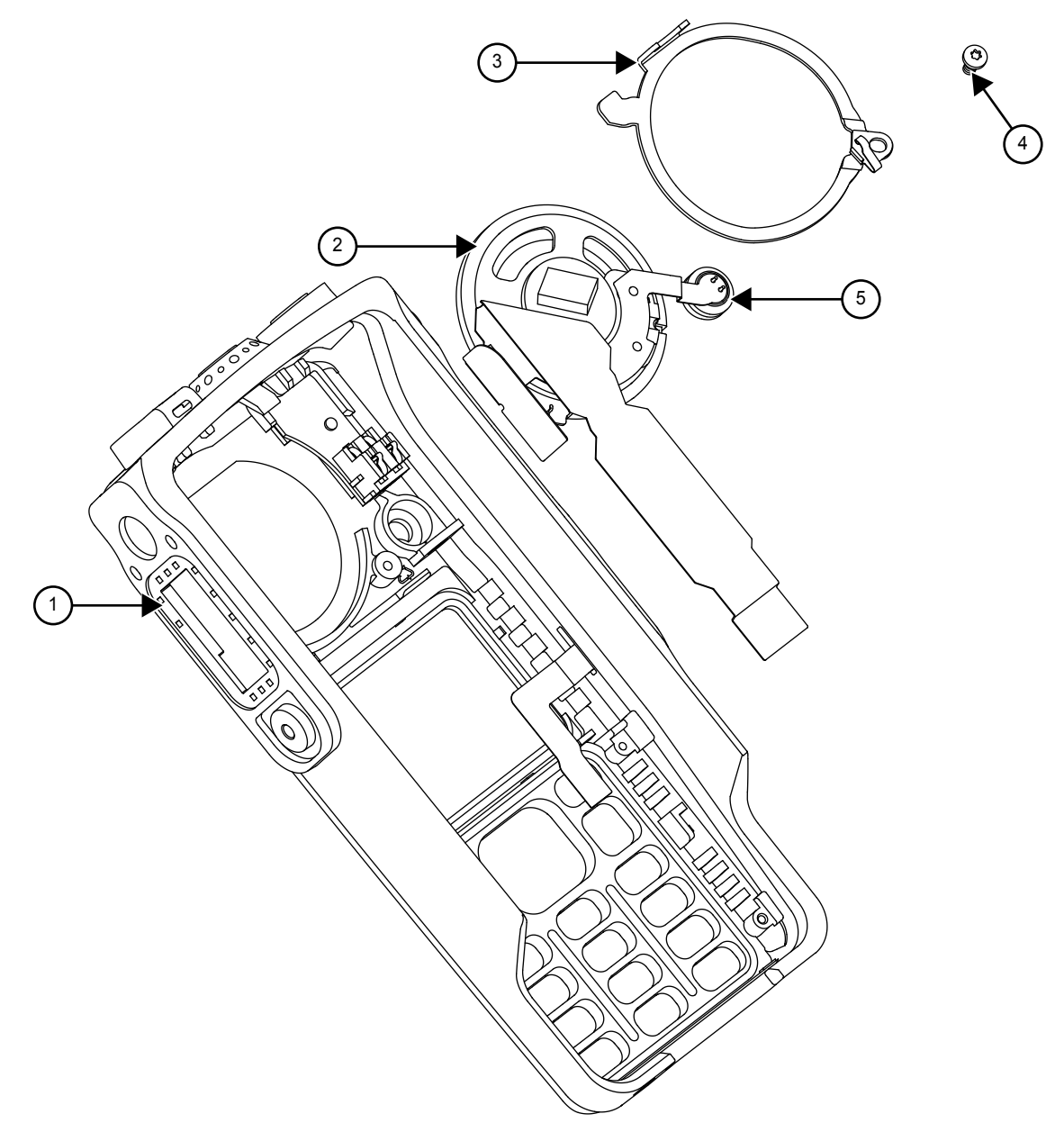

# 6.5.4.2 Non-Keypad

#### Procedure:

- 1 Pull the rubber microphone boot from its seated position.
- 2 Remove the screw using the TORX T6 screwdriver.
- 3 Disconnect the PTT flex and peel the speaker assembly flex from the housing.
- 4 Peel off the universal connector flex circuit escutcheon.

- **5** Pull the UC flex circuit (adhesive held) backer board from the font cover. Push the universal connector flex through the UC slot into the housing.
- 6 Remove the speaker retainer from the speaker assembly.
- 7 Remove the assembly from the front housing.

#### Figure 22: Speaker Removal for Non-Keypad Model

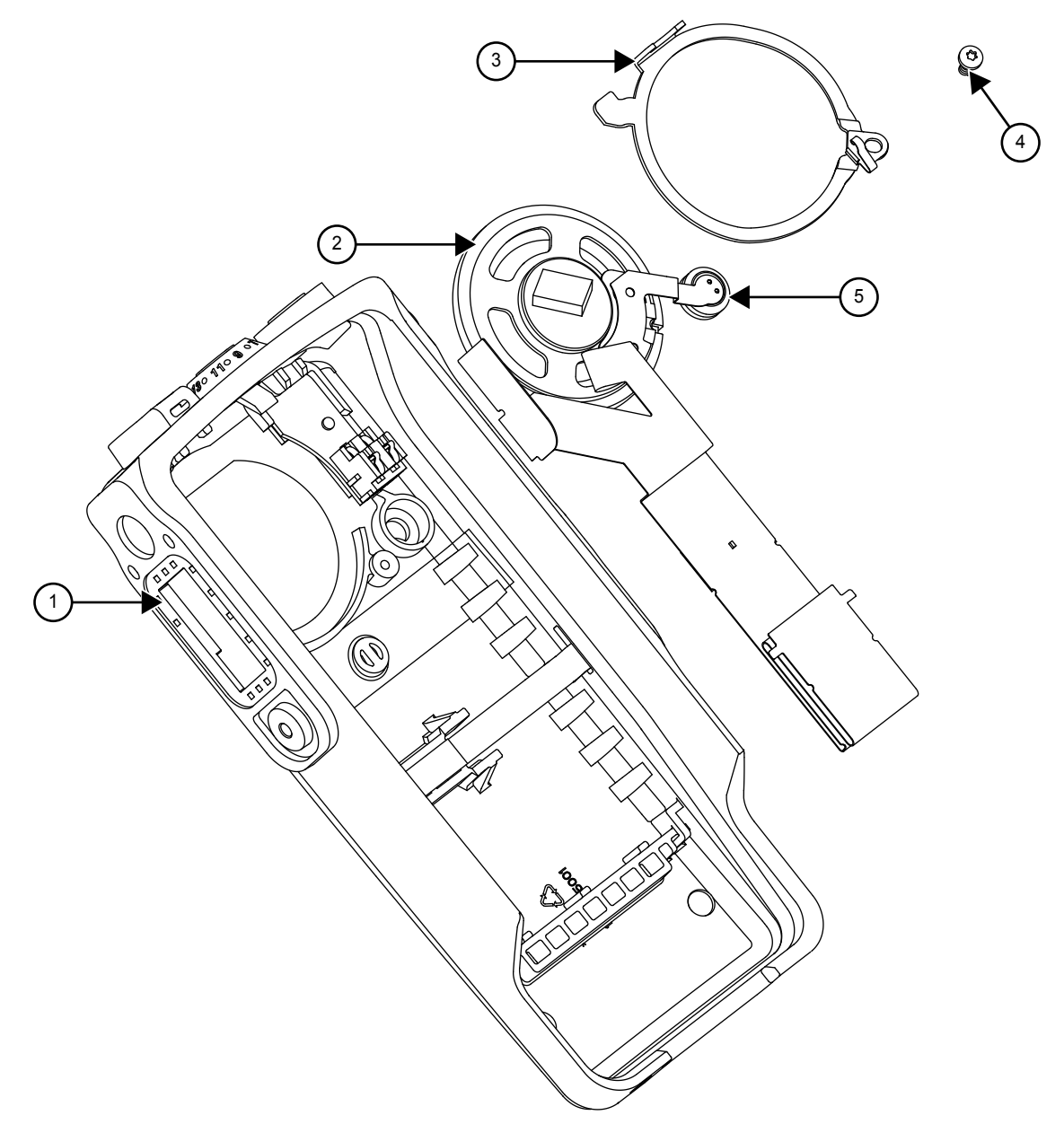

| Label | Description                     |
|-------|---------------------------------|
| 1     | UC Slot                         |
| 2     | Speaker, Mic, and Flex Assembly |
| 3     | Speaker Retainer                |
| 4     | Screw                           |
| 5     | Mic Boot                        |

# 6.5.5 Emergency Button Assembly Dissassembly

#### Procedure:

The Emergency button can be removed without the use of tools once the speaker retainer is removed.

## Figure 23: Emergency Button Disassembly for Full Keypad Model

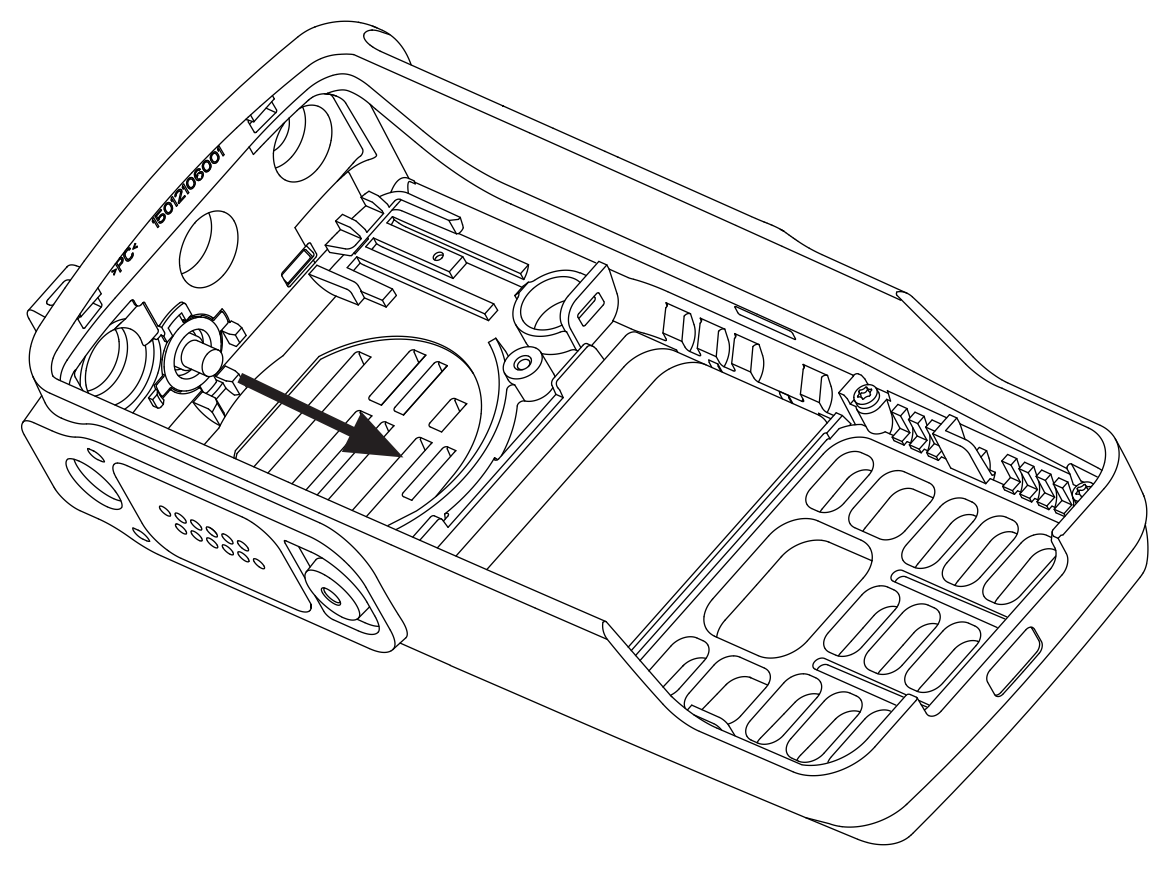

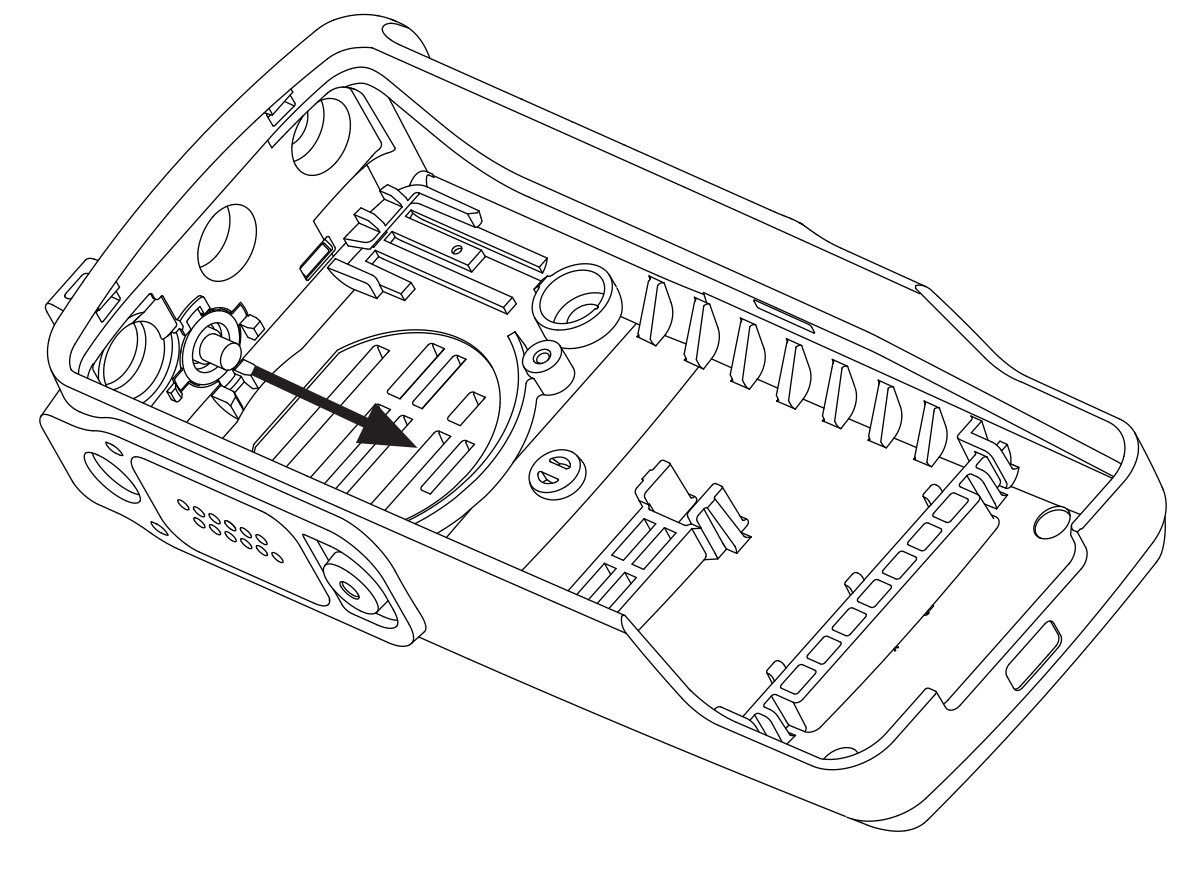

# Figure 24: Emergency Button Disassembly for Non-Keypad Model

# 6.6 Detailed Radio Reassembly

The section describes the detailed reassembly procedure of your radio.

# 6.6.1 Emergency Button and Speaker Reassembly

## Procedure:

**1** Slot in the emergency button in its proper slot.

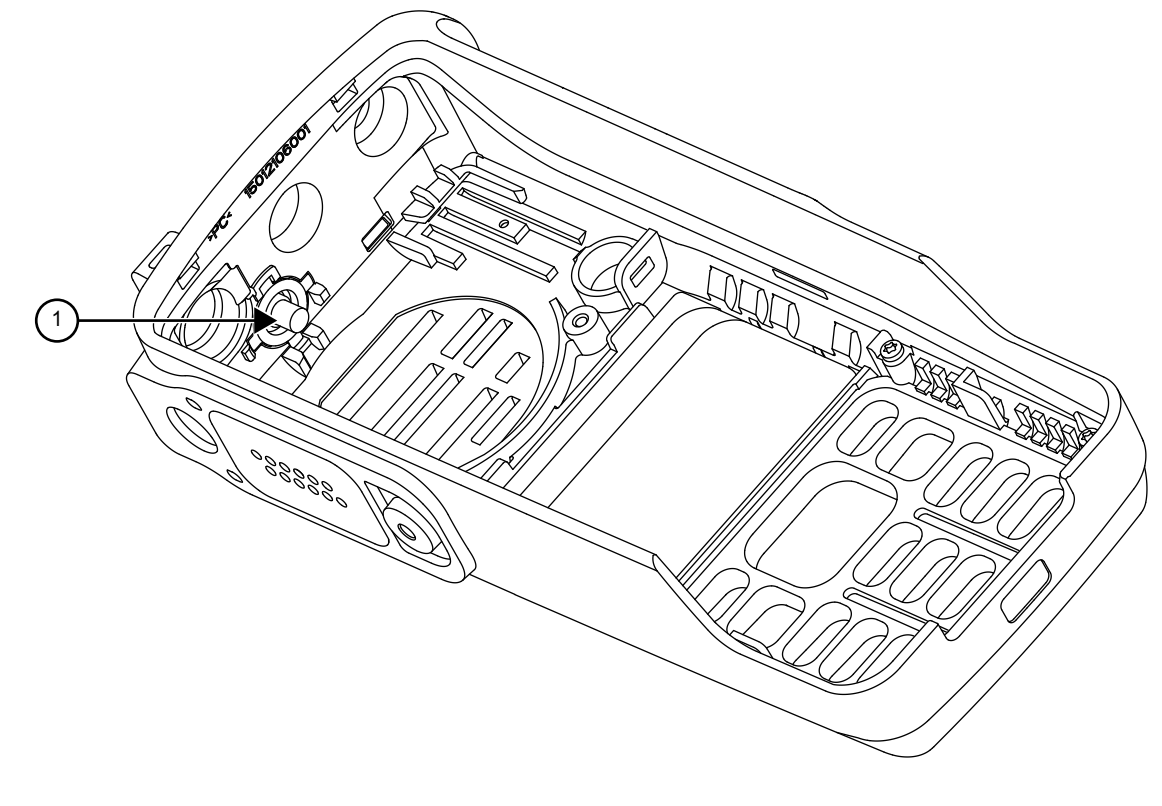

Figure 25: Emergency Button Reassembly for Full Keypad Model

| Label | Description      |
|-------|------------------|
| 1     | Emergency Button |

Figure 26: Emergency Button Reassembly for Non-Keypad Model

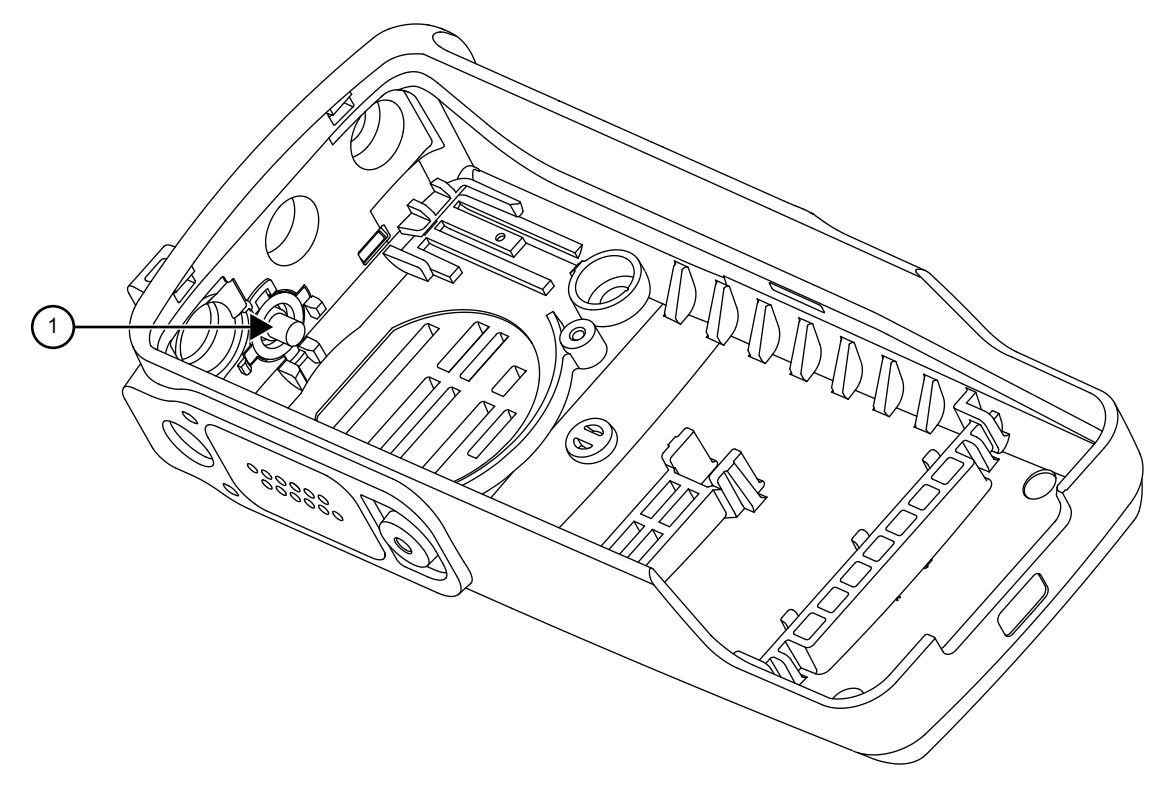

| Label | Description      |
|-------|------------------|
| 1     | Emergency Button |

# Figure 27: Speaker Reassembly for Full Keypad

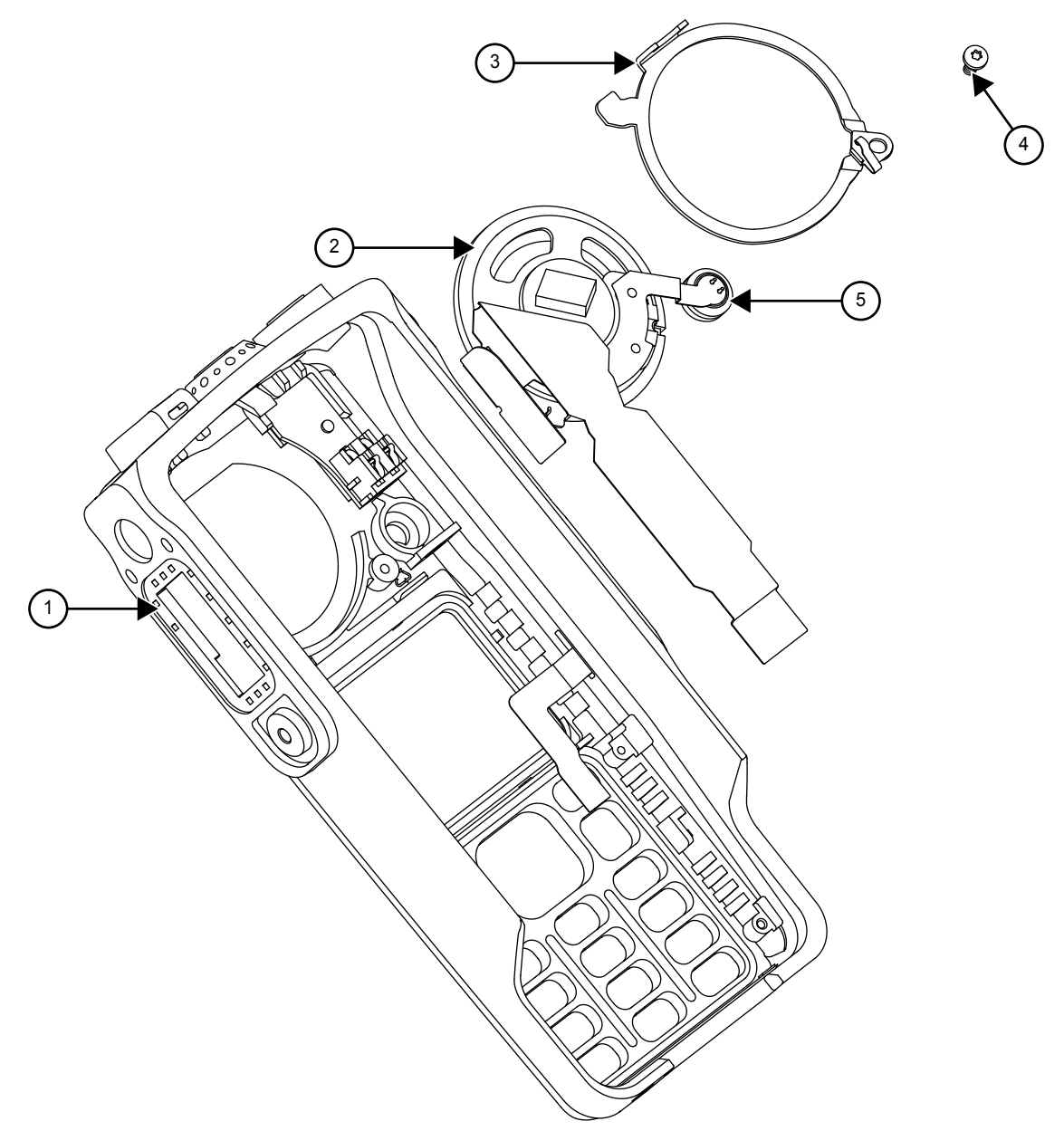

| Label | Description                    |
|-------|--------------------------------|
| 1     | UC Slot                        |
| 2     | Speaker, Mic and Flex Assembly |
| 3     | Speaker Retainer               |
| 4     | Screw                          |
| 5     | Mic Boot                       |

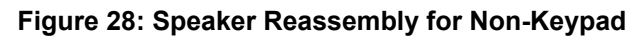

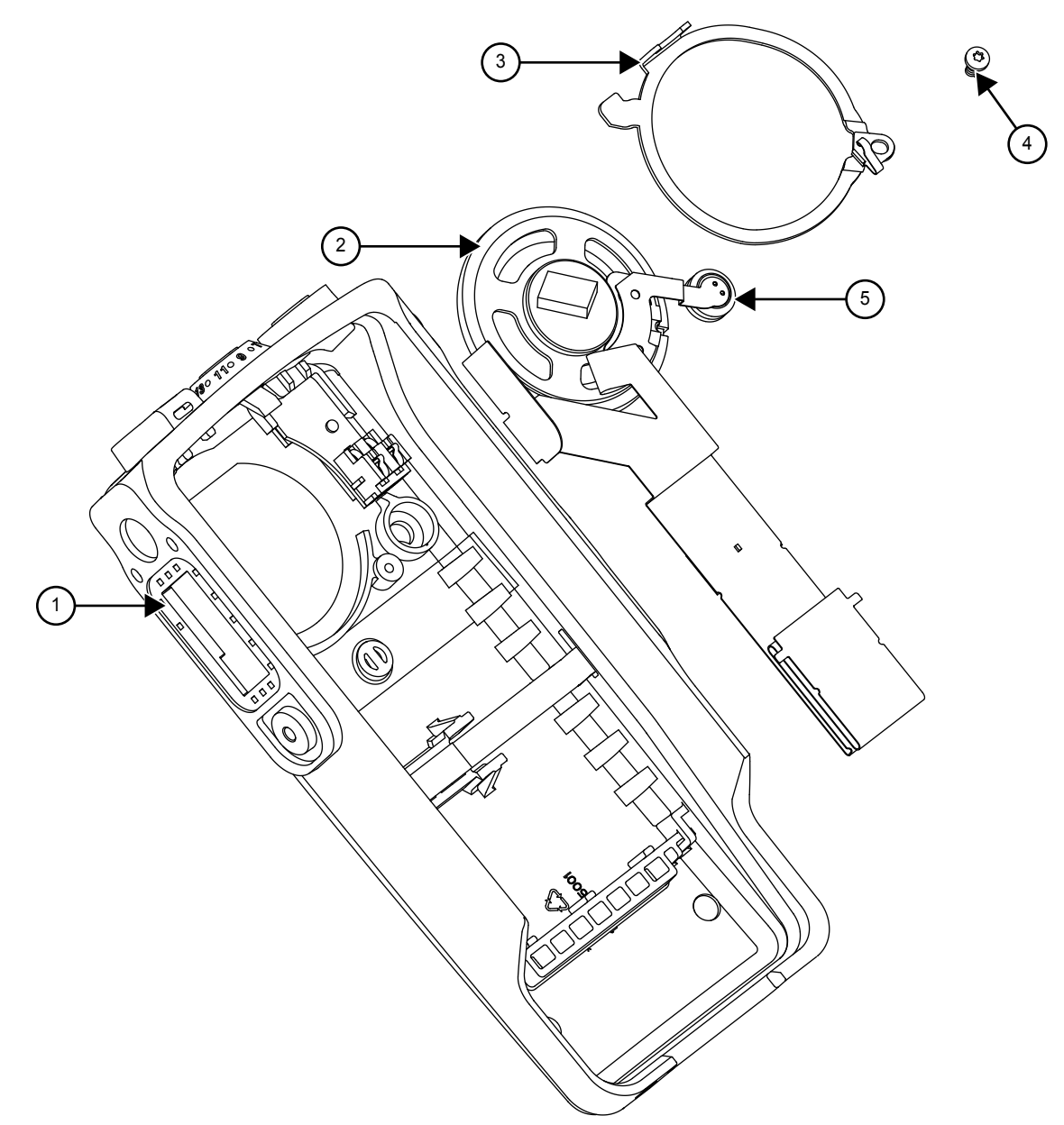

| Label | Description                    |
|-------|--------------------------------|
| 1     | UC Slot                        |
| 2     | Speaker, Mic and Flex Assembly |
| 3     | Speaker Retainer               |
| 4     | Screw                          |
| 5     | Mic Boot                       |

2 Insert the flexes through the speaker retainer so that the speaker retainer is placed directly on the speaker assembly.

**NOTICE:** Ensure all the flexes are above the speaker retainer.

1

- 3 Slide the universal connector flex into the UC slot.
- 4 Hook in the speaker retainer with speaker assembly at the top left corner of the housing.
- **5** Affix the appropriate screw on the speaker retainer.
- 6 Place the mic boot in the appropriate slot.
- 7 Place a new universal connector escutcheon on the universal connector flex circuit.

# 6.6.2 Keypad, Display, and Keypad Board Disassembly

#### Procedure:

- 1 If the disassembly of the keypad, the keypad printed circuit board, or the display is required, remove the retainer by using a TORX screwdriver with a T6 head to remove the four screws.
- 2 Slide out the retainer from the housing assembly.
- 3 Disconnect the speaker flex, LCD flex, and PTT flex from the keypad board.

> **NOTICE:** The LCD, keypad board, and keypad can be removed without the use of tools.

#### Figure 29: Keypad, Display, and Keypad Board Disassembly for Full Keypad

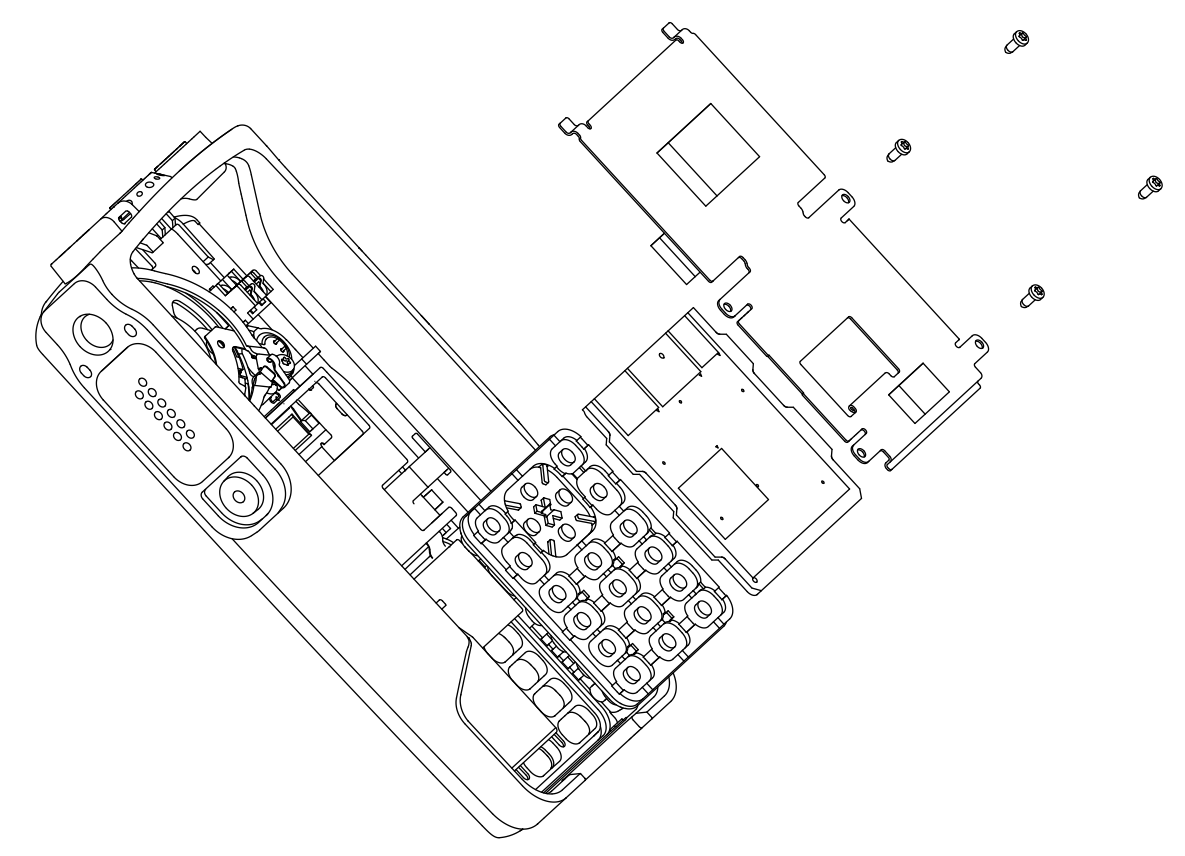

## 6.6.3 Chassis Reassembly

#### Procedure:

1 Reassemble O-ring.

#### Figure 30: O-ring Reassembly

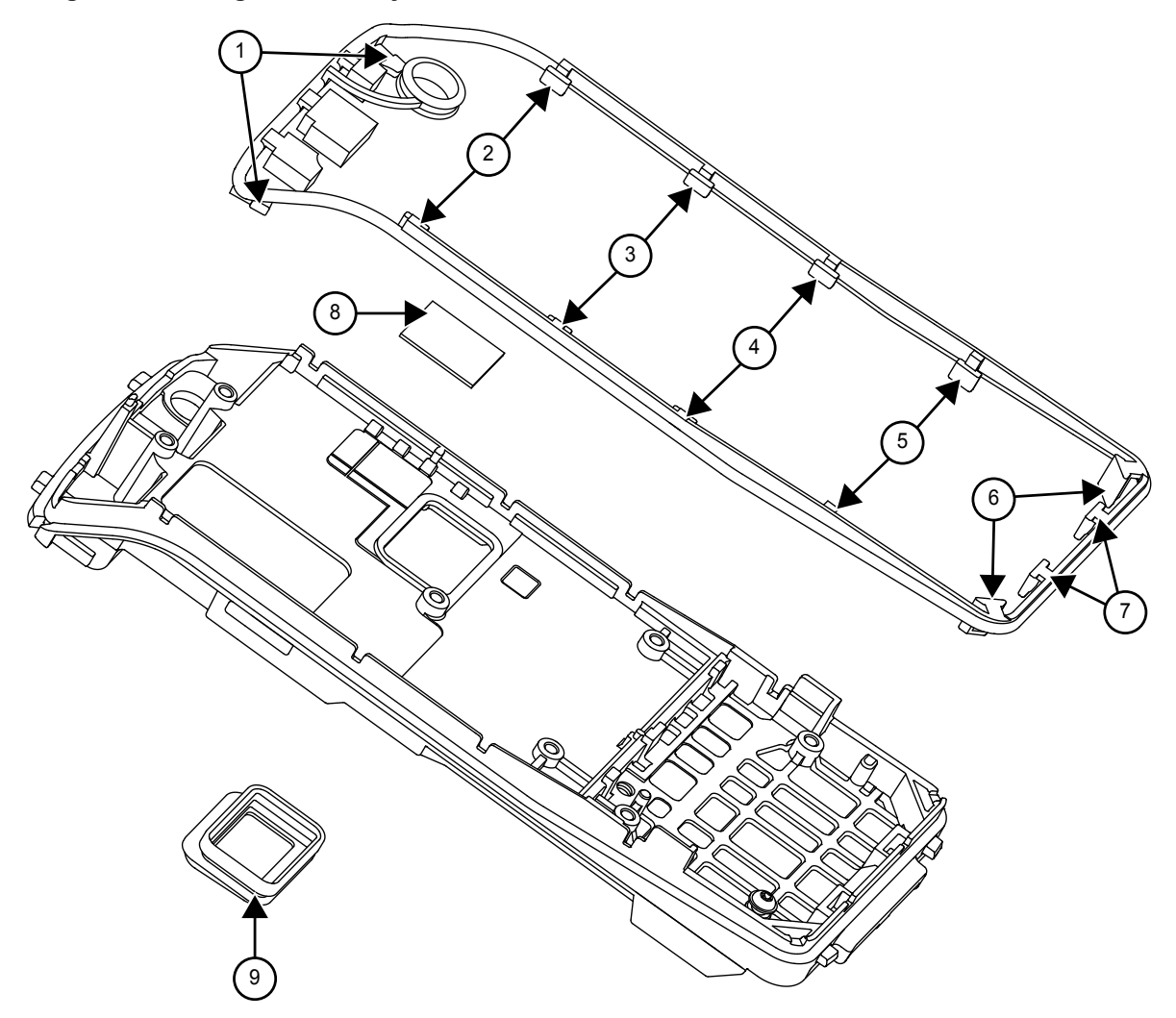

| Label | Description          |
|-------|----------------------|
| 8     | Thermal Pad          |
| 9     | Battery Contact Seal |

- **a** Ensure that the main O-ring is not twisted and untangle it to its actual form if needed before performing reassembly.
- **b** Insert (7) into the bottom two notches on the chassis.
- **c** Fit (6) around the bottom two corners of the chassis.
- **d** Insert (2) to (5) following the sequence as shown in Figure 30: O-ring Reassembly on page 71.
- e Secure (1) into the top 2 notches of the chassis.
- **f** Replace the battery contact seal.
- **g** Replace the thermal pad.
- 2 Reassemble Chassis

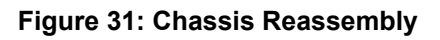

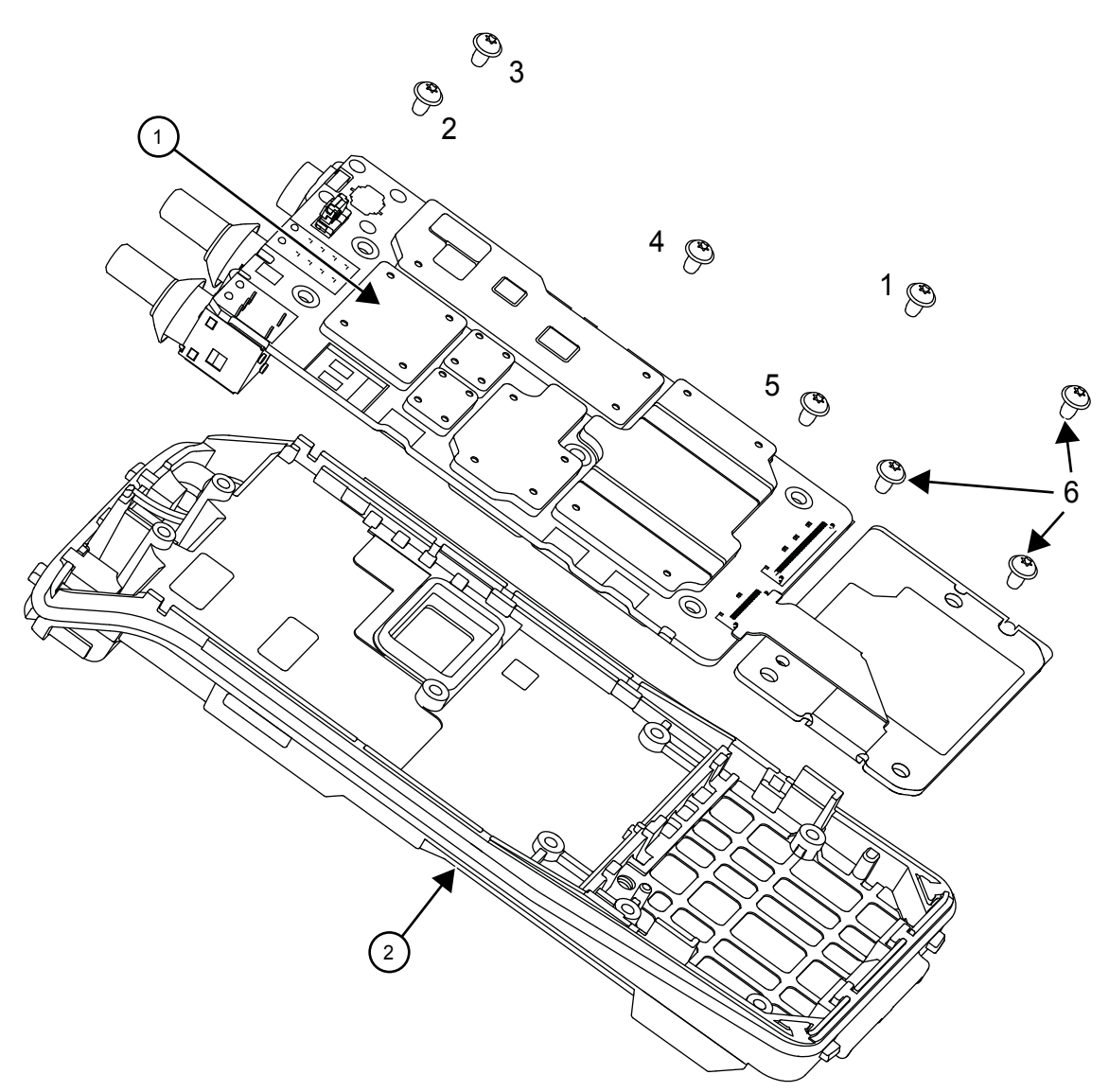

| Label | Description |
|-------|-------------|
| 6     | GOB Screws  |
| 7     | Main Board  |
| 8     | Chassis     |

- **a** Place the main board onto the chassis.
- **b** Tighten the main board screws in the sequence shown in Figure 31: Chassis Reassembly on page 72.
- c Place the GOB on the chassis.
- **d** Tighten the GOB screws following the sequence shown in Figure 32: GOB Reassembly on page 73.
- 3 Reassemble GOB.
  - **a** Connect GOB flex to the main board.
#### Figure 32: GOB Reassembly

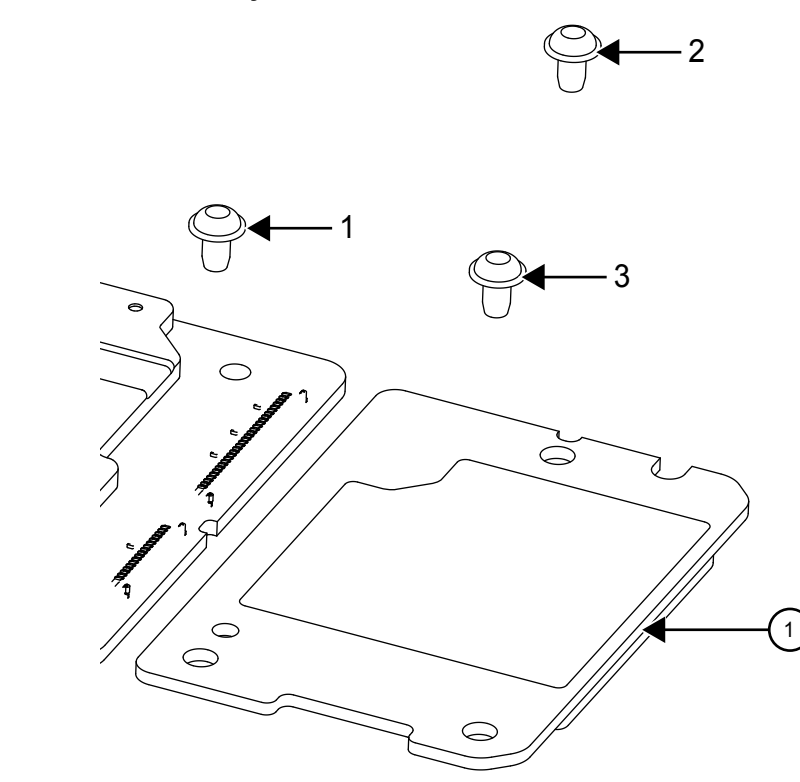

| Label | Description |
|-------|-------------|
| 4     | GOB         |

# 6.6.4 Chassis and Front Cover Reassembly

#### Procedure:

- 1 Connect the flex to the main board and the keypad board.
  - **a** Bend the fllex correctly as shown in the following figure.

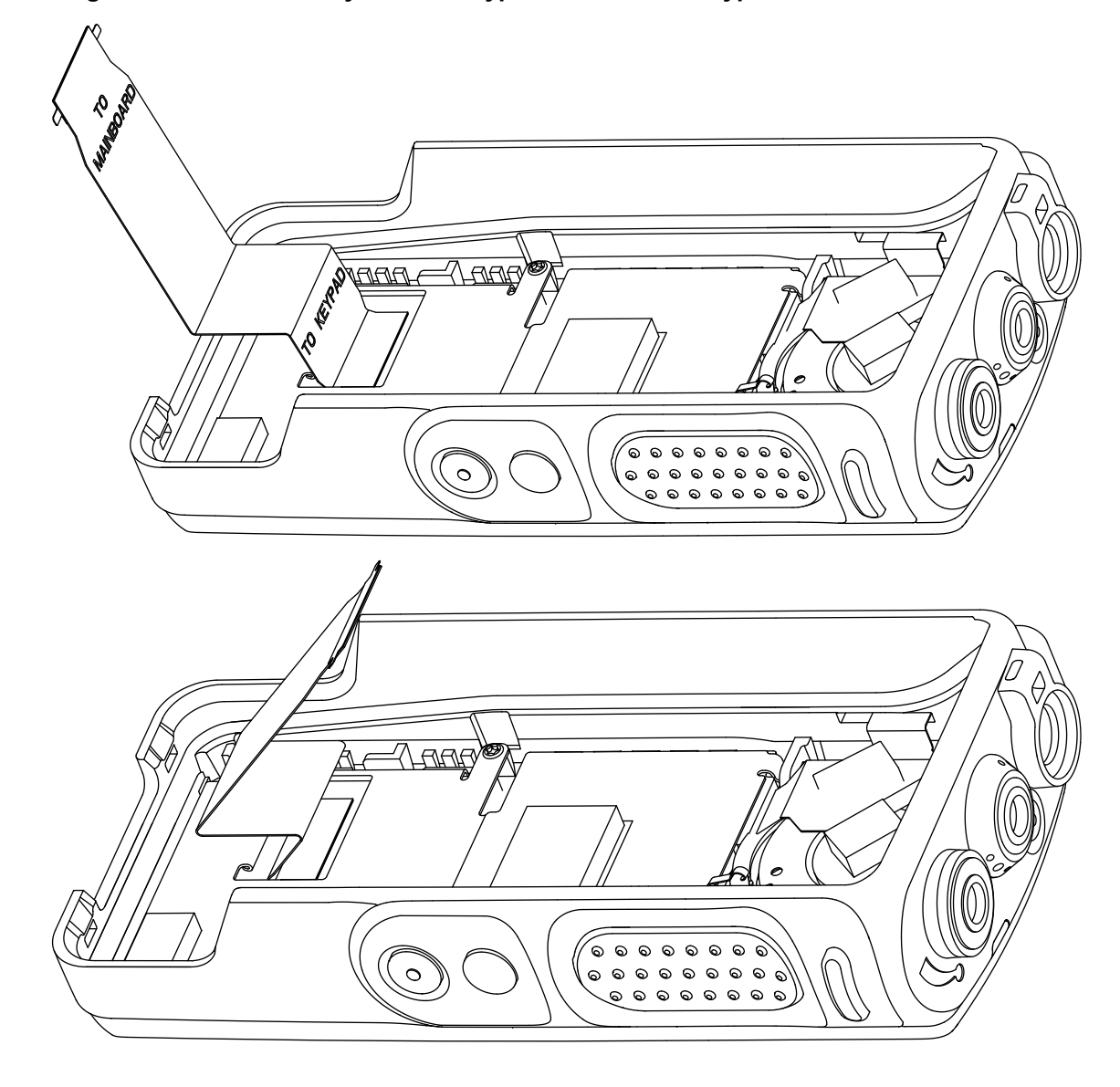

Figure 33: Flex Assembly for Full Keypad and Limited Keypad models

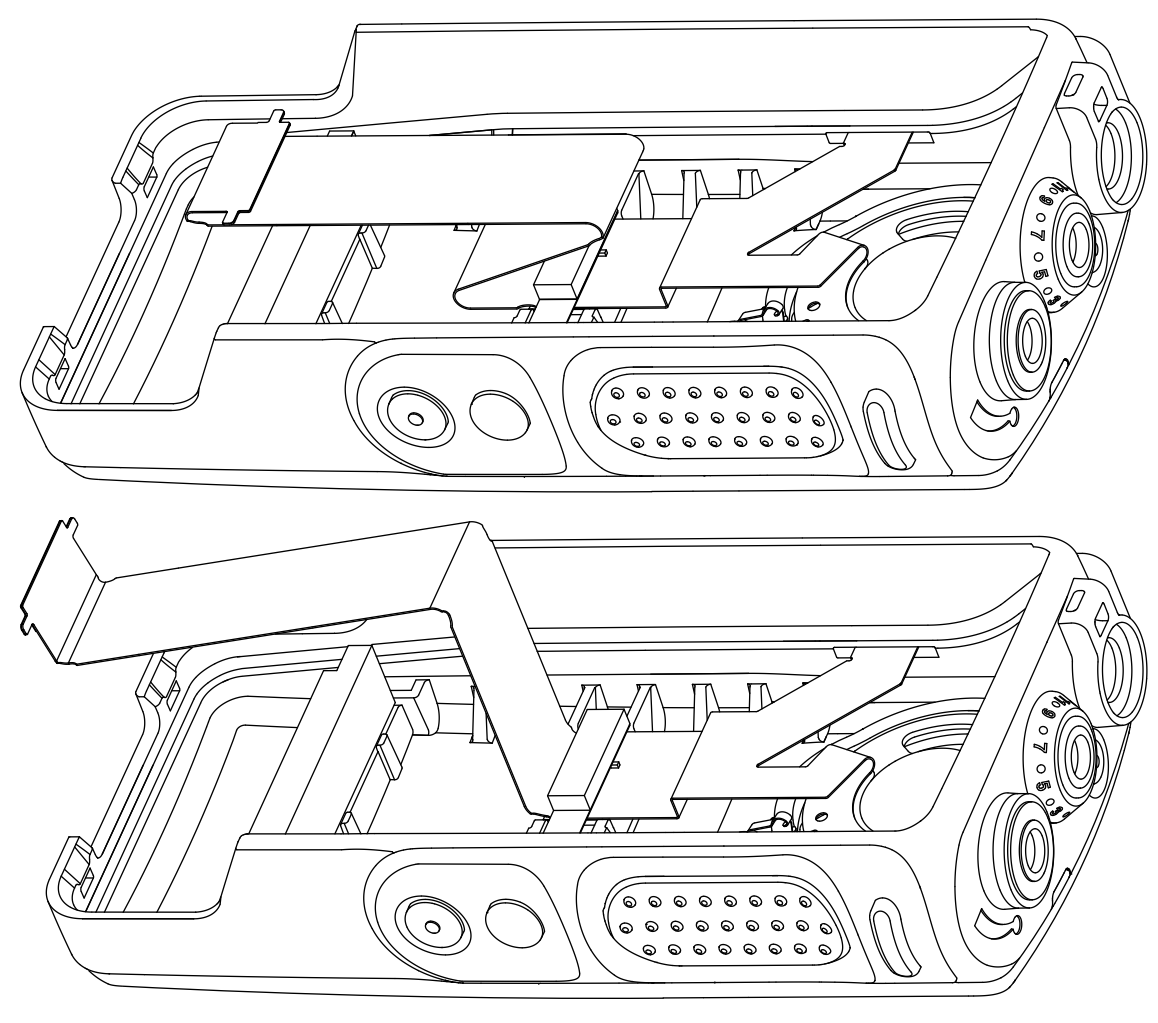

Figure 34: Flex Assembly for Non-Keypad model

- **b** Connect flex to the connector snap.
- c Press the connector snap.
- 2 Insert top chassis tabs into the recesses on front cover and the tabs are fully inserted.
- **3** Gently push down the chassis into the front cover until it snaps in place.
- 4 Align the shroud with the top of the front housing and slide it in place.
- 5 Insert knobs, antenna, and battery.

### Figure 35: Chassis Reassembly

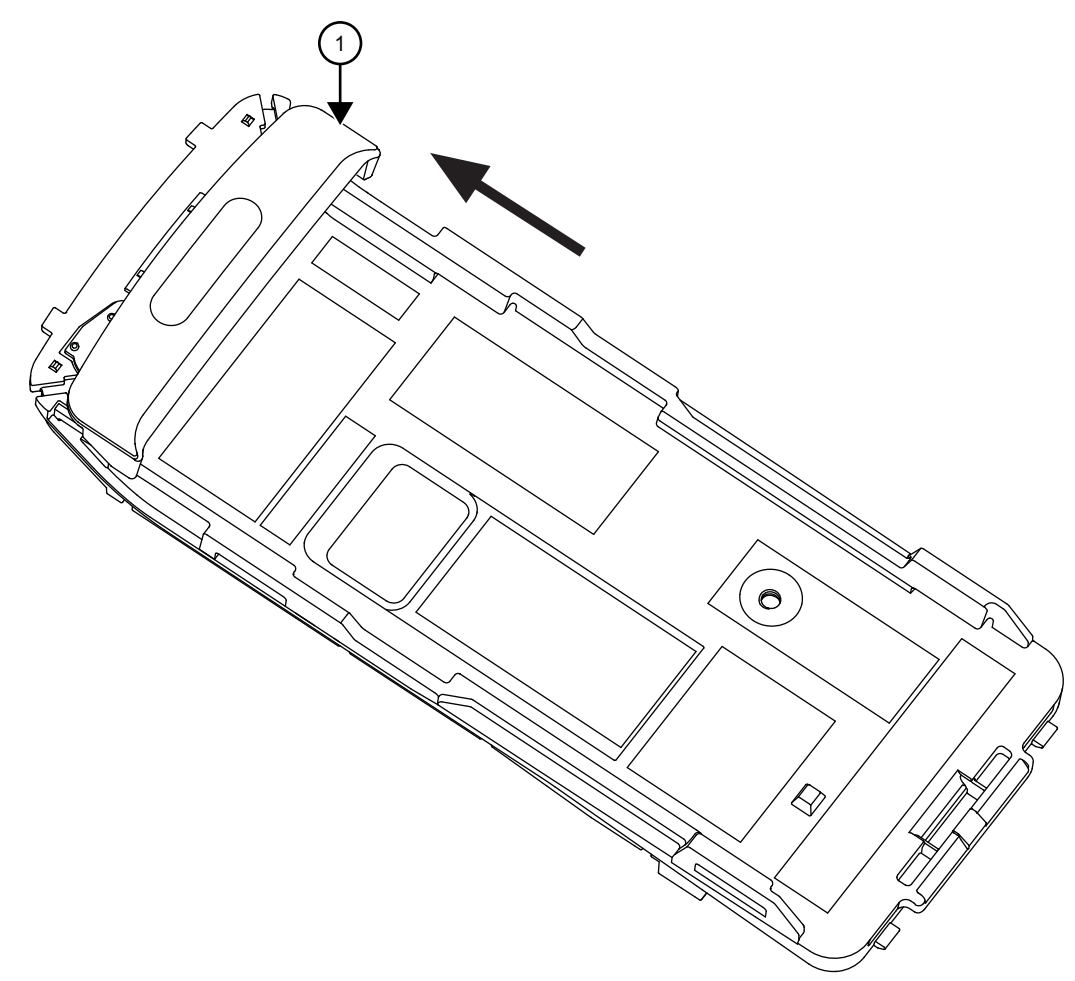

| Label | Description |
|-------|-------------|
| 1     | Shroud      |

# 6.6.5 Bluetooth Antenna Kit Disassembly/Reassembly

## 6.6.5.1 Bluetooth Antenna Kit Disassembly

#### Procedure:

Use a T3 Torx screwdriver to unfasten the bluetooth module.

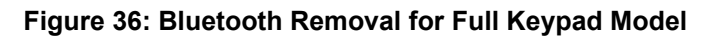

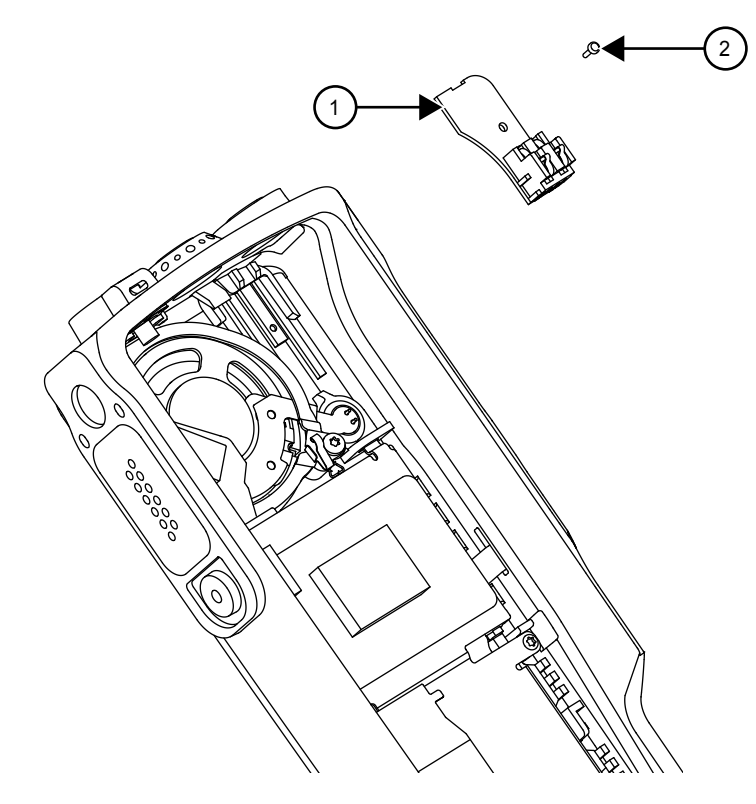

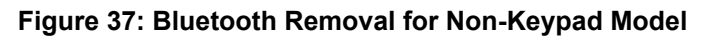

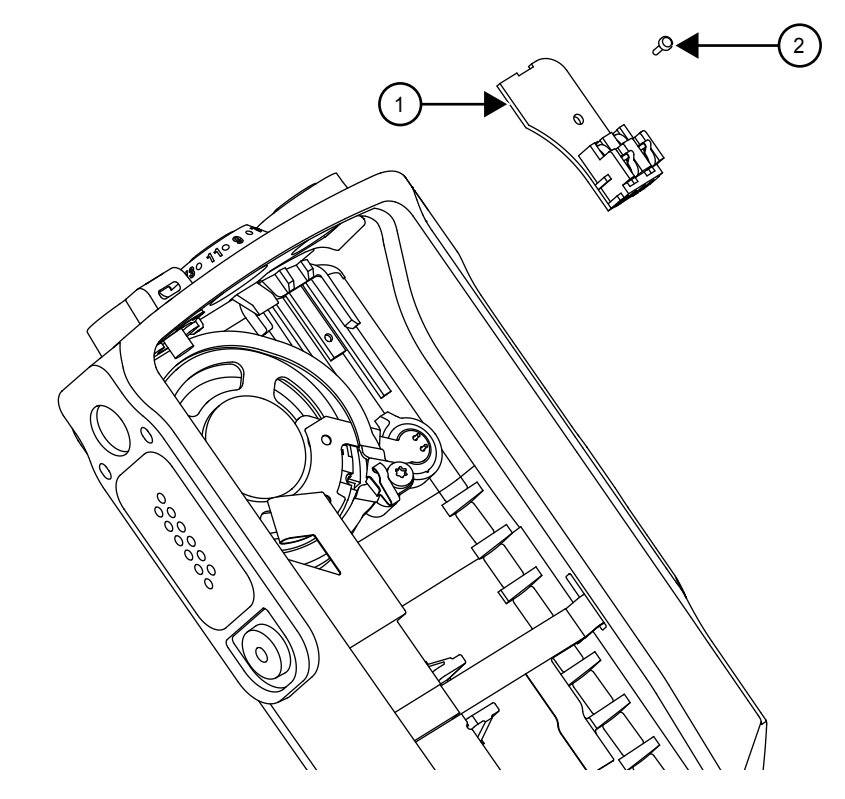

| Label | Description      |
|-------|------------------|
| 1     | Bluetooth Module |
| 2     | Screw            |

# 6.6.5.2 Bluetooth Antenna Kit Reassembly

#### Procedure:

Place the Bluetooth module in the housing and fasten with a Torx 3 screwdriver.

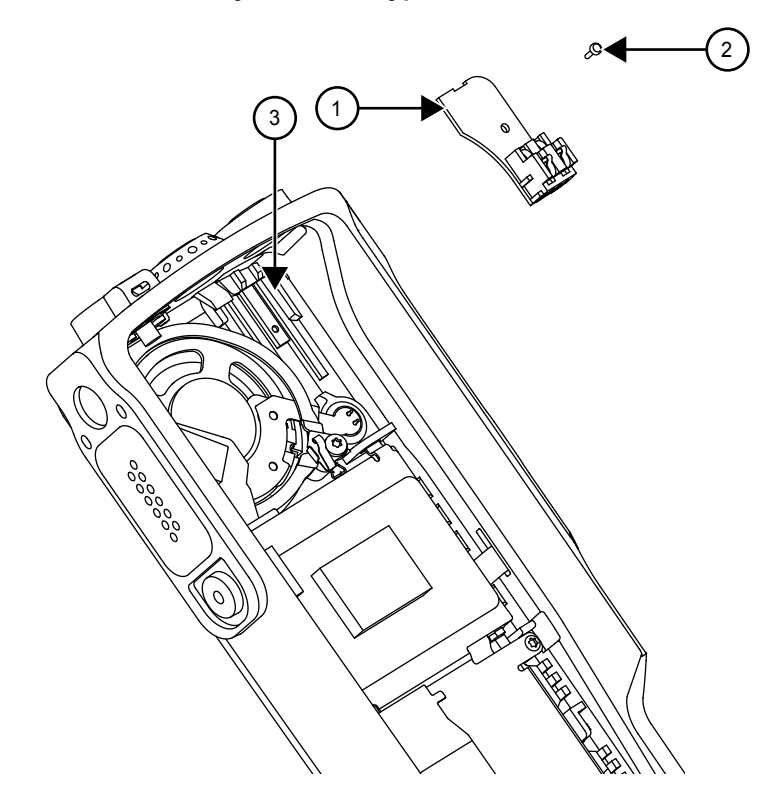

## Figure 38: Bluetooth Reassembly for Full Keypad Model

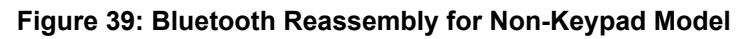

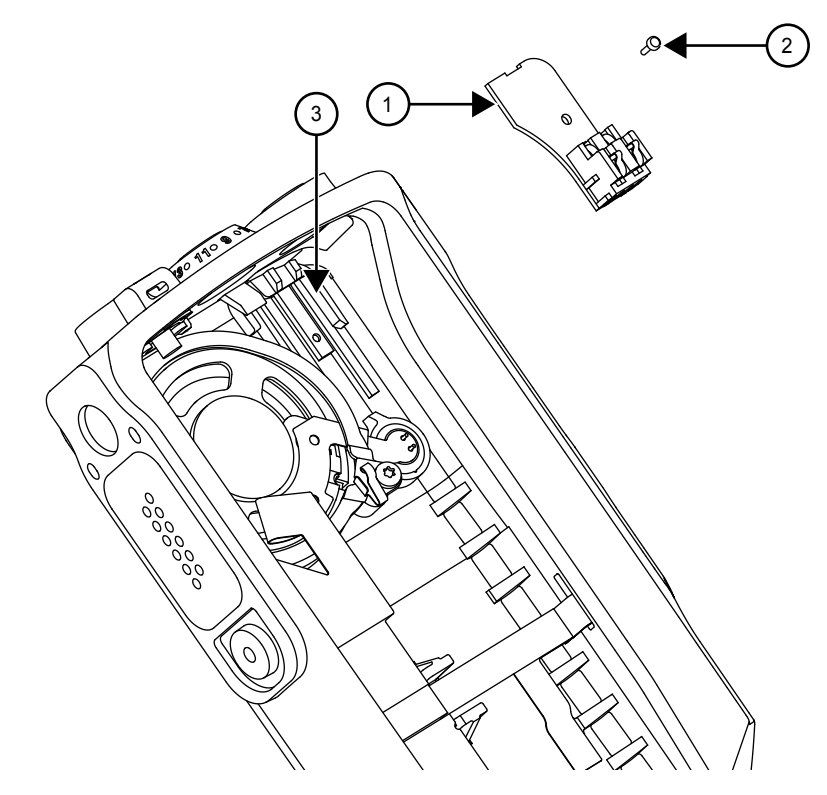

| Label | Description           |
|-------|-----------------------|
| 1     | Bluetooth Module      |
| 2     | Screw                 |
| 3     | Bluetooth Module Slot |

## 6.6.6 GOB Installation

#### Procedure:

**1** Fold the option board flex cable as shown.

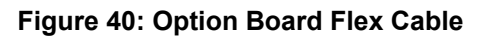

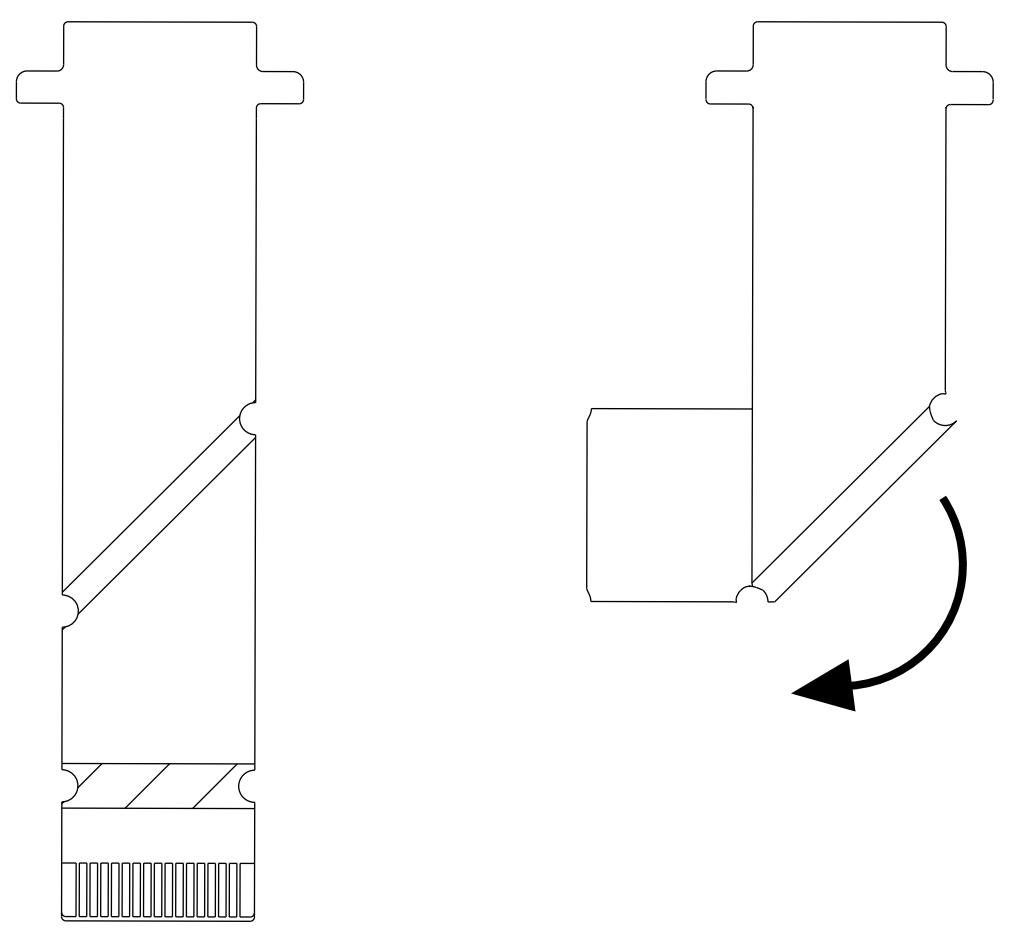

**2** Peel the adhesive strip off from the spacer supplied and affix the spacer to the bottom side of the option board where marked.

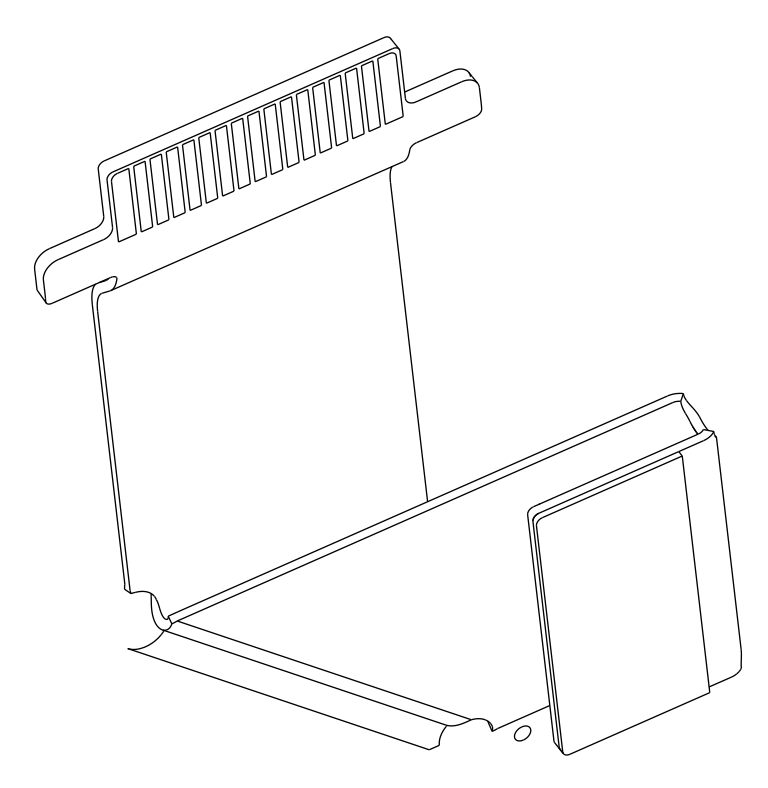

#### Figure 41: Correctly Folded Option Board Flex Cable

**3** Gently lift the connector flap of the option board and connect the option board flex cable. Gently close the flap.

Figure 42: Connector Flap Reassembly

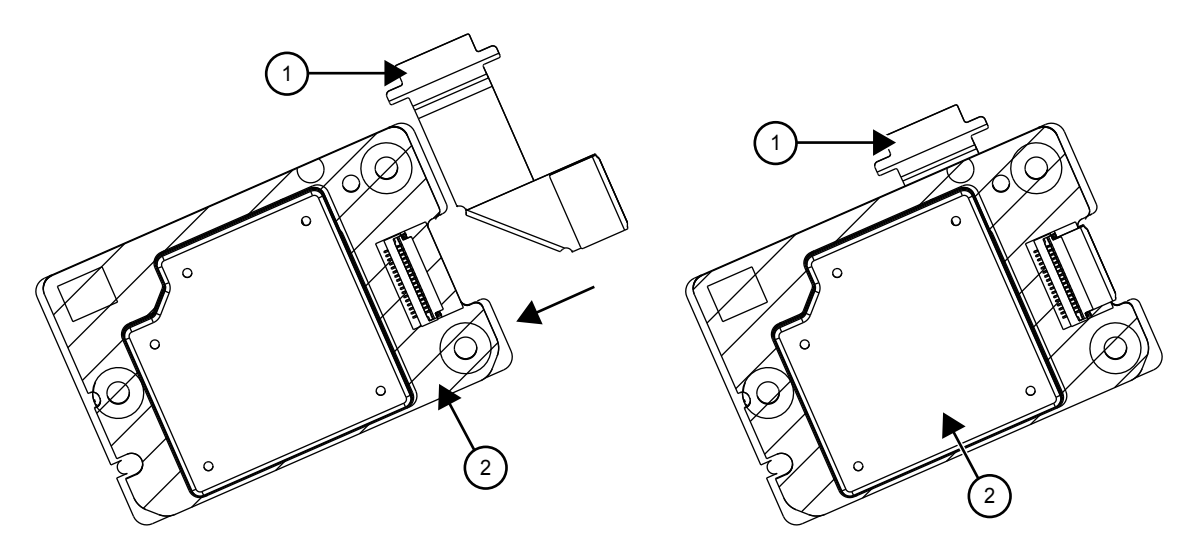

| Label | Description |
|-------|-------------|
| 1     | Flex        |
| 2     | GOB         |

4 Insert the option board with the motherboard into the chassis.

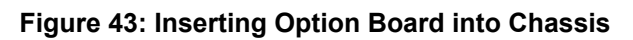

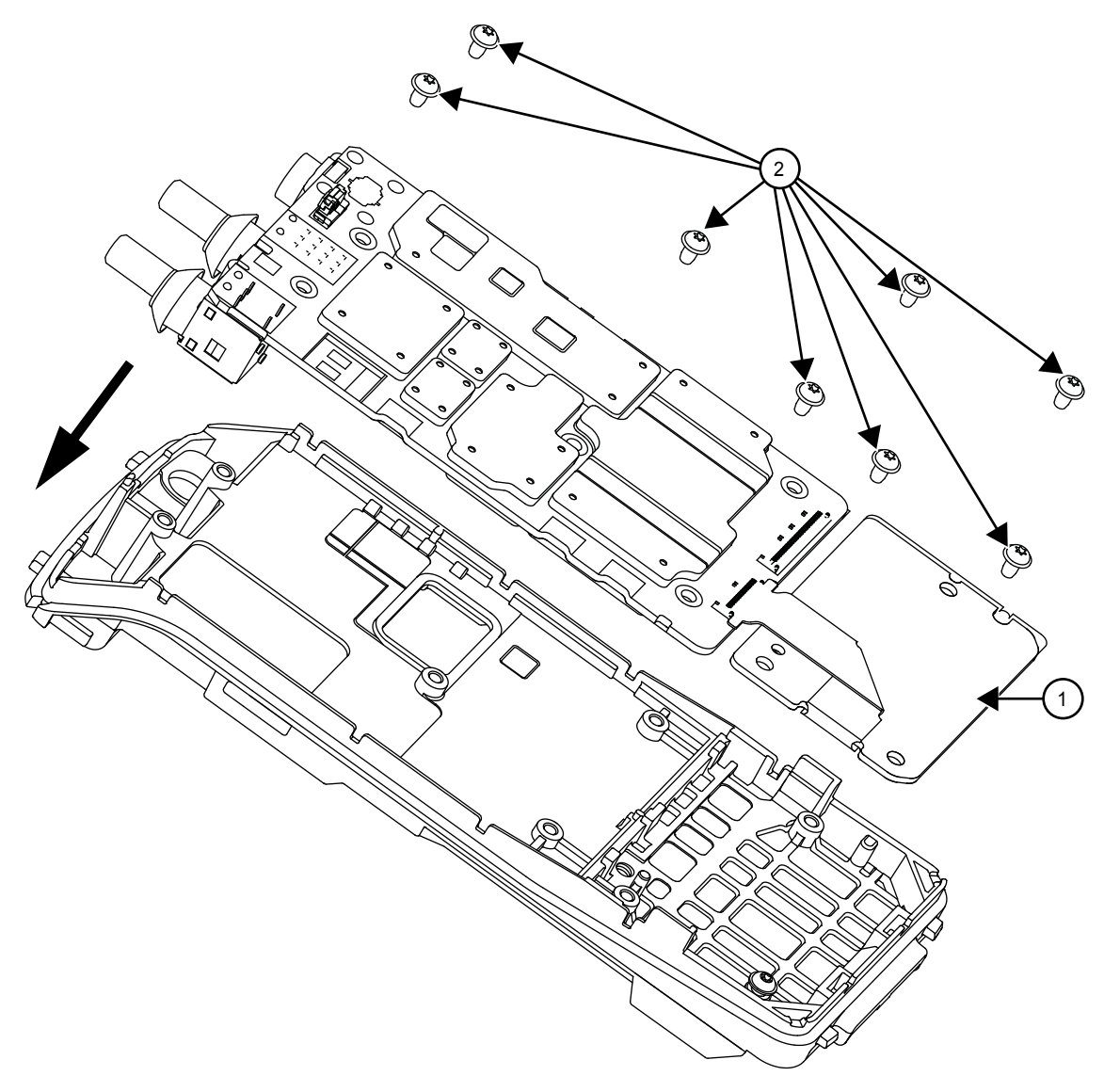

| Label | Description  |
|-------|--------------|
| 1     | Option Board |
| 2     | Screws       |

# 6.7 Ensuring Radio Immersibility

This section discusses radio immersibility concerns, tests, and disassembly and reassembly of the radios.

#### 6.7.1 Servicing

Radios shipped from the Motorola Solutions factory have passed vacuum testing and are capable of restoring the watertight integrity of your radio.

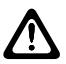

**CAUTION:** It is strongly recommended to defer your radio maintenance to qualified service personnel and service shops. This is of paramount importance as service by unauthorized persons may cause irreparable damage to your radio. If disassembly is necessary, unauthorized attempts to repair the radio may void any existing warranties or extended performance agreements with Motorola Solutions. It is also recommended for qualified service personnel/workshop that is authorized by Motorola Solutions to perform annual check on your radio immersibility.

# 6.7.2 Accidental Immersion

If radio is accidentally dropped into water, shake your radio to remove the excess water from the speaker grille and microphone port area before operating. Otherwise, the sound may be distorted until water has evaporated, or is dislodged from these areas.

# 6.7.3 Specialized Test Equipment

This section summarizes the specialized test equipment necessary for testing the integrity of the radios.

To ensure that the radio is truly a watertight unit, special testing, test procedures, and specialized test equipment are required. The special testing involves a vacuum check of the radio and pressure testing (troubleshooting) for water leaks if the vacuum check fails. The specialized test equipment/instrument mentioned in the "Service Aids" chapter is authorized by Motorola Solutions and needed to perform the vacuum check and pressure testing, if required. Any equipment/tools/instruments not mentioned in this chapter must not be used to perform these tests.

## 6.7.4 Vacuum Pump Kit

The vacuum pump kit includes a vacuum pump with gauge, and a vacuum hose.

A connector fitting (5871134M01) and fitting seal (3271133M01) pump connector, which must be ordered separately, connects the vacuum hose to the radio chassis.

#### Figure 44: Connector Fitting - Fitting Seal Pump Connector

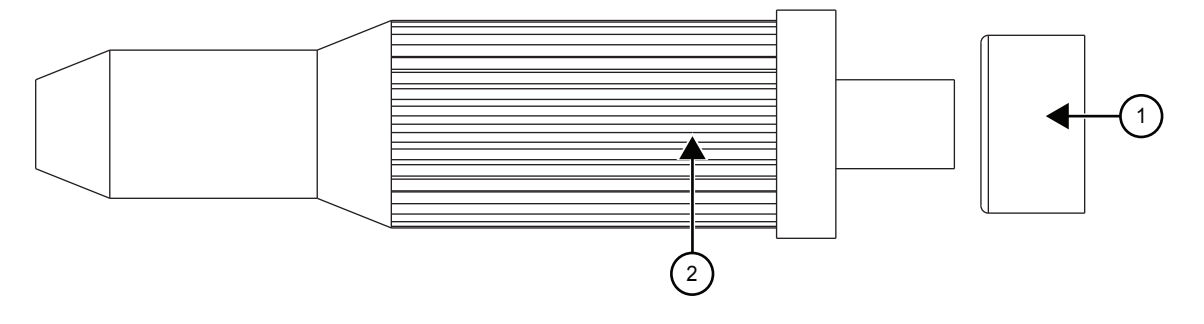

| Label | Description       |
|-------|-------------------|
| 1     | Fitting Seal      |
| 2     | Connector Fitting |

#### 6.7.5

# Pressure Pump Kit NTN4265

The pressure pump kit includes a pressure pump with gauge, and a pressure hose. As with the vacuum pump kit above, the connector fitting - fitting seal pair connects the pressure hose to the radio chassis.

## 6.7.6 Miscellaneous Hardware

Other items needed for testing radio immersibility are:

- Large water container
- Deionized (DI) water
- A supply of replacement parts: Battery Contact Seal, Main seal O-ring, Breathing Vent Label, and Breathing Vent Membrane.

#### 6.7.7 Vacuum Test

The vacuum test uses a vacuum pump and gauge. The pump creates a vacuum condition inside the radio, and the gauge monitors the radio for a stable vacuum reading; that is, checking for a properly sealed, watertight unit.

#### **Prerequisites:**

- · Remove the battery.
- Remove the universal connector dustcover to expose the universal connector.
- Remove the breathing vent label and breathing vent membrane.

#### Procedure:

- **1** Attach antenna firmly to the radio.
- **2** Attach the vacuum hose to the vacuum pump. Check the pump and hose for leaks by blocking off the open end of the hose and operating the pump a few times.

The actual reading of the gauge at this point is not important; it is important that the gauge pointer remained steady, indicating no vacuum leaks in the pump.

**3** Ensure that the fitting seal is attached to the hose-to-chassis pump connector. Screw the pump connector into the tapped hole in the chassis.

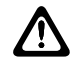

CAUTION: Do not bend or over tighten pump connector to the chassis.

- 4 Attach the open end of the hose to the pointed end of the pump connector.
- **5** Place the radio on a flat surface with the chassis facing upward.
- **6** Operate the pump until the gauge indicates 6 in. Hg of vacuum on the radio. Observe the gauge for approximately 1 min.
  - If the needle falls 0.5 in. Hg or less (one scale interval, for example, from 3 in. Hg to 2.5 in. Hg), then the radio has passed the vacuum test and is approved for immersibility. No additional testing will be required.
  - If the needle falls more than 0.5 in. Hg (one scale interval, for example, from 3 in. Hg to less than 2.5 in. Hg), then the radio has failed the vacuum test and the radio might leak if immersed. Additional troubleshooting of the radio will be required; complete this procedure, then go to Pressure Test on page 86.
- 7 Remove the vacuum hose and pump connector from the radio.

#### 6.7.8

## **Pressure Test**

Pressure testing involves creating a positive pressure condition inside your radio, immersing radio in water, and observing radio for a stream of bubbles (leak). Since all areas of your radio are being checked, observe the entire unit carefully for the possibility of multiple leaks before completing this test.

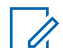

**NOTICE:** Pressure testing the radio is necessary only if the radio has failed the vacuum test. Do not perform the pressure test until the vacuum test has been completed.

#### Procedure:

- 1 Screw the pump connector (with fitting seal) into the tapped hole in the chassis.
- **2** Attach one end of the pressure hose to the pump connector and the other end to the pressure pump.
- 3 Attach antenna firmly to your radio.
- 4 Operate the pump until the gauge reads approximately 1 psig.

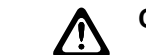

CAUTION: Pressure any greater than 1 psig might push air around the main seal.

- 5 Maintain the pressure at 1 psig and immerse the radio into a water-filled container.
- 6 Watch for any continuous series of bubbles.

A stream of bubbles indicates a sign of leakage. Some air entrapment may cause the accumulation of bubbles, especially in the grille area, but the bubbles should not be continuous.

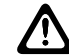

**CAUTION:** Do not bend or over tighten pump connector to the chassis.

7 Note all of the seal areas that show signs of leakage.

Pinpoint the problem to the following areas:

- Front Housing
- Chassis kit
- Battery Contact Seal
- 8 Remove the radio from the water container, and dry the radio thoroughly.

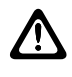

**CAUTION:** Keep the area around the chassis vacuum port dry by ensuring that there is no water around it.

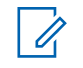

**NOTICE:** Dry the area around the main seal with extra care to prevent contamination of the internal electronics while the unit is open.

9 Remove the pump connector from the chassis.

**Postrequisites:** After performing Pressure Test, your radio must undergo baking process in a temperature chamber for constant temperature soaking at 60 °C for 1 hour. This is to ensure no moisture is trapped inside the radio and prevent contamination of the internal electronics after reassembling the radio.

6.7.9

# **Troubleshooting Leak Areas**

Before repairing any leak, read steps in the applicable section. This helps to eliminate unnecessary disassembly and reassembly of a radio with multiple leaks.

Troubleshoot only the faulty seal areas listed in Pressure Test on page 86, and when multiple leaks exist, in the order listed.

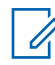

**NOTICE:** Before reassembling the radio, always install a new Main seal O-ring and Battery Contact Seal in the defective area.

#### 6.7.9.1 Front Housing Troubleshooting

#### Procedure:

Do one or both of the following:

| If                                                                           | Then                                                                                                    |  |
|------------------------------------------------------------------------------|----------------------------------------------------------------------------------------------------|--|
| Leak occurs at the Lens (Display Models only), Universal Connector, Chassis/ | Replace the housing (see Detailed Radio Disassembly on page 54).                                                             |  |
| Housing interface, or PTT button area of the housing                         | a Remove the housing assembly from the radio.                                                                                |  |
|                                                                              | <b>b</b> Discard the housing assembly and main seal O-ring.                                                                  |  |
|                                                                              | <b>c</b> Install a new main seal O-ring around the chassis assembly.                                                         |  |
|                                                                              | <b>d</b> Install a new housing assembly to the ra-<br>dio.                                                                   |  |
|                                                                              | e Inspect the main seal for proper seating.                                                                                  |  |
|                                                                              | <b>f</b> Observe carefully to ensure that the main seal O-ring is not pinched between the housing and the chassis interface. |  |
| Leak occurs at the control top area                                          | Remove the knobs and identify leak loca-<br>tion.                                                                            |  |
|                                                                              | a Conduct the Pressure Test                                                                                                  |  |
|                                                                              | <b>b</b> Identify the leak location.                                                                                         |  |

### 6.7.9.2 Replacing Main Seal O-ring

#### Procedure:

- 1 Remove the chassis assembly from the radio.
- 2 Remove the Mainboard from chassis.
- **3** Remove the main seal O-ring.
- 4 Inspect the seal area around the chassis for foreign material that might prevent the main seal Oring from sealing properly.
- **5** Assemble a new O-ring; discard the old O-ring.
- 6 Reassemble the chassis assembly followed by installing into Front Cover.
- 7 Inspect the main seal O-ring for proper seating. Observe carefully to ensure that the main seal O-ring is not pinched between the housing and the chassis.

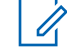

**NOTICE:** When installing the assembled chassis to the Front Cover, ensure the O-ring at the top two corners are not dislodged from the chassis groove.

## 6.7.9.3 Replacing Battery Contact Seal

#### **Procedure:**

- 1 Remove the Battery Contact Seal from the Chassis. Refer to "Radio Disassembly" Chapter.
- 2 Inspect the Battery Contact Seal, Chassis, and surrounding areas for foreign material that might prevent the Battery Contact Seal from sealing properly.
- 3 Install a new Battery Contact Seal, discard the old Seal.
- 4 Reassemble the Chassis assembly followed by installing into Front Kit. Refer to "Radio Reassembly" Chapter.

#### 6.7.9.4 Replacing Ventilation Seal and Ventilation Label

**Prerequisites:** Both Ventilation Label and Gasket need to be replaced after vacuum test, pressure test, or water leakage troubleshooting.

#### Procedure:

- 1 Remove the Ventilation Label that covers the Ventilation Seal from the chassis.
- 2 Remove the Ventilation Seal.
- **3** Ensure that the chassis surface (at the Ventilation Label and Ventilation Seal recess) is clean, no/minimum scratches and free from any adhesive or other foreign materials.
- 4 Install a new Ventilation Seal, covering the vent port hole, in the small recessed area in the chassis. Ensure that no oily substance is in contact with the seal.
- **5** Install a new Ventilation Label over the Ventilation Seal in the larger recessed area in the chassis. Press down evenly over the label surface to ensure good adhesion.

## 6.7.10 Battery Maintenance

Maintain your radio battery annually or as required; when battery contacts are dirty or show signs of wear. Battery Maintenance prolongs battery contacts life and free battery interface from contamination.

It is recommended that the Battery Radio-side and Charger-side contacts are cleaned with DeoxIT GOLD cleaner/lubricant.

DeoxIT GOLD (Supplier CAIG Labs, part number: G100P) cleaner/lubricant pen is very effective at cleaning and extending the life of the battery contacts. DeoxIT GOLD cleaner/lubricant pen is available at numerous electronics suppliers (Radio Shack, McMaster Carr, Fry's, and more) and directly from manufacturer, CAIG Labs, at http://www.caig.com.

This pen-based package is recommended as it provides better access to the recessed contacts of the battery. The pen tip may need to be modified (trimmed on the sides) to improve penetration into the battery contact slots.

Advanced contact wear is defined as wear through the contact platings (gold and nickel) to the base metal (copper). Copper exposure is characterized by a distinctive orange-brown metal appearance surrounded by silvery nickel underplate and gold top coat.

In some cases, a magnified (10 times minimum) inspection may be required to verify wear through to the base material. Polishing of the gold or nickel surface is common and is not considered as a need for replacement. Replace battery when advanced wear is evident.

## 6.7.10.1 Maintaining the Battery

#### Procedure:

- 1 Shake the lubricant pen until the fluid begins to flow.
- 2 Wipe battery contact surface with felt tip.
- **3** After cleaning the contact areas of any foreign material, let the lubricant/cleaner dry for 2 minutes.
- 4 Replace the battery on the radio. Make sure the battery is attached properly on the radio.

**Postrequisites:** After cleaning, inspect the contact surfaces for signs of advanced contact wear. See Battery Maintenance on page 89 for advanced contact wear.

# 6.7.11 Troubleshooting Charts

#### Figure 45: Troubleshooting Flow Chart for Vacuum Test (Sheet 1 of 2)

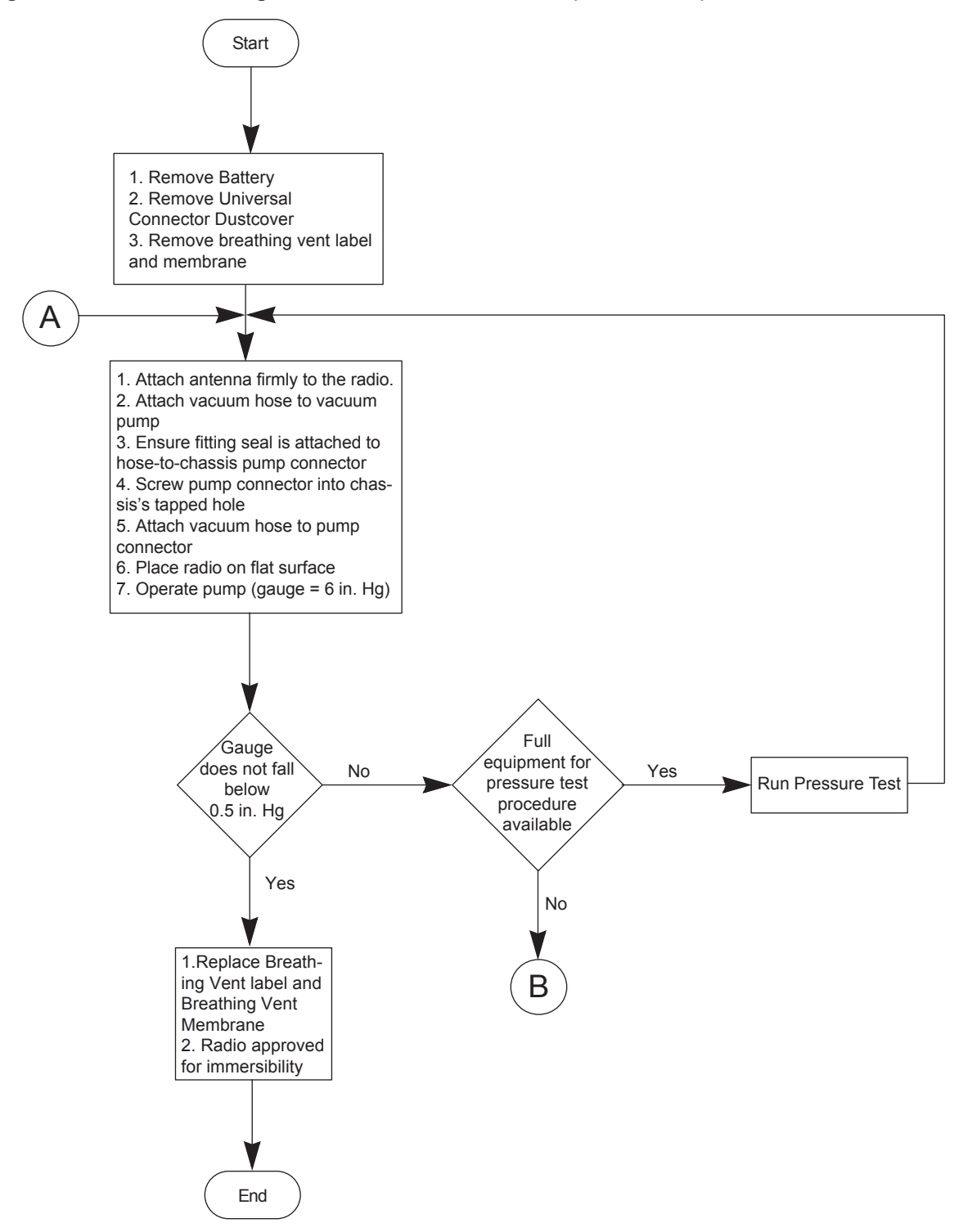

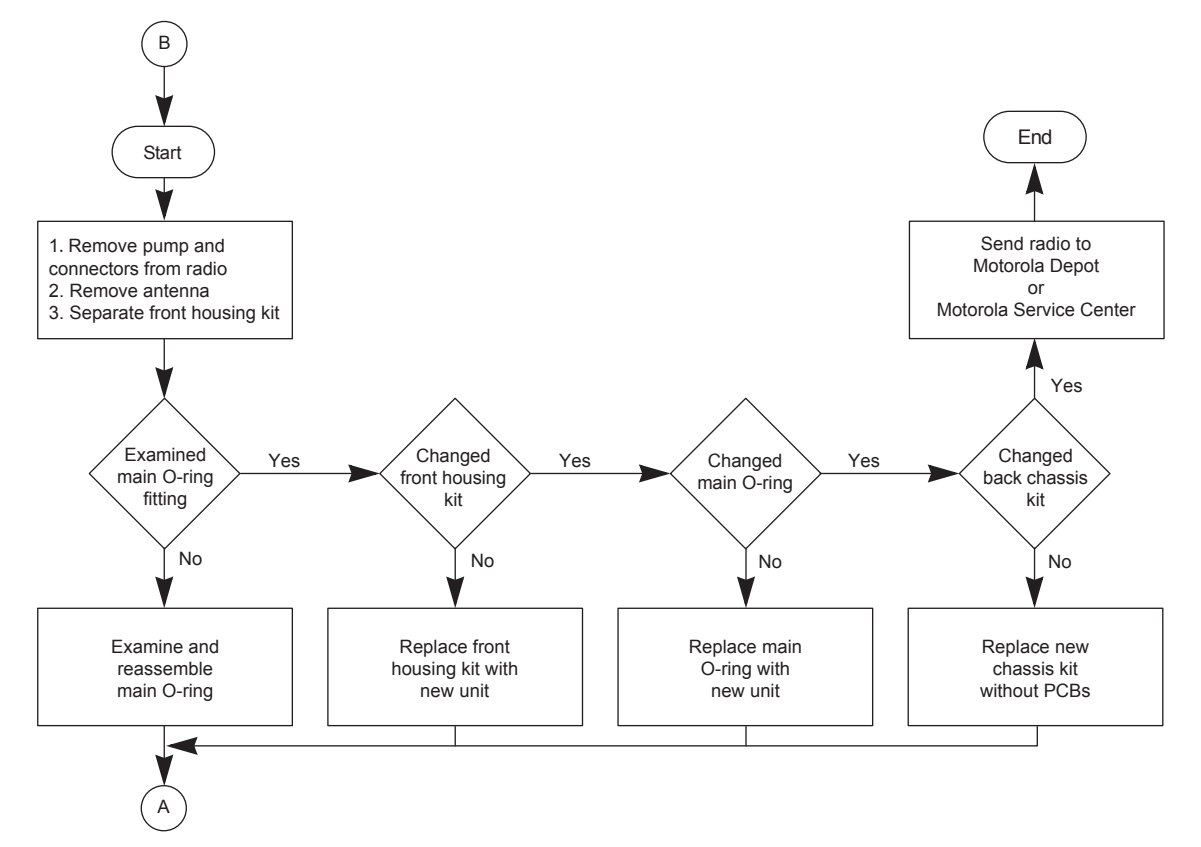

Figure 46: Troubleshooting Flow Chart for Vacuum Test (Sheet 2 of 2)

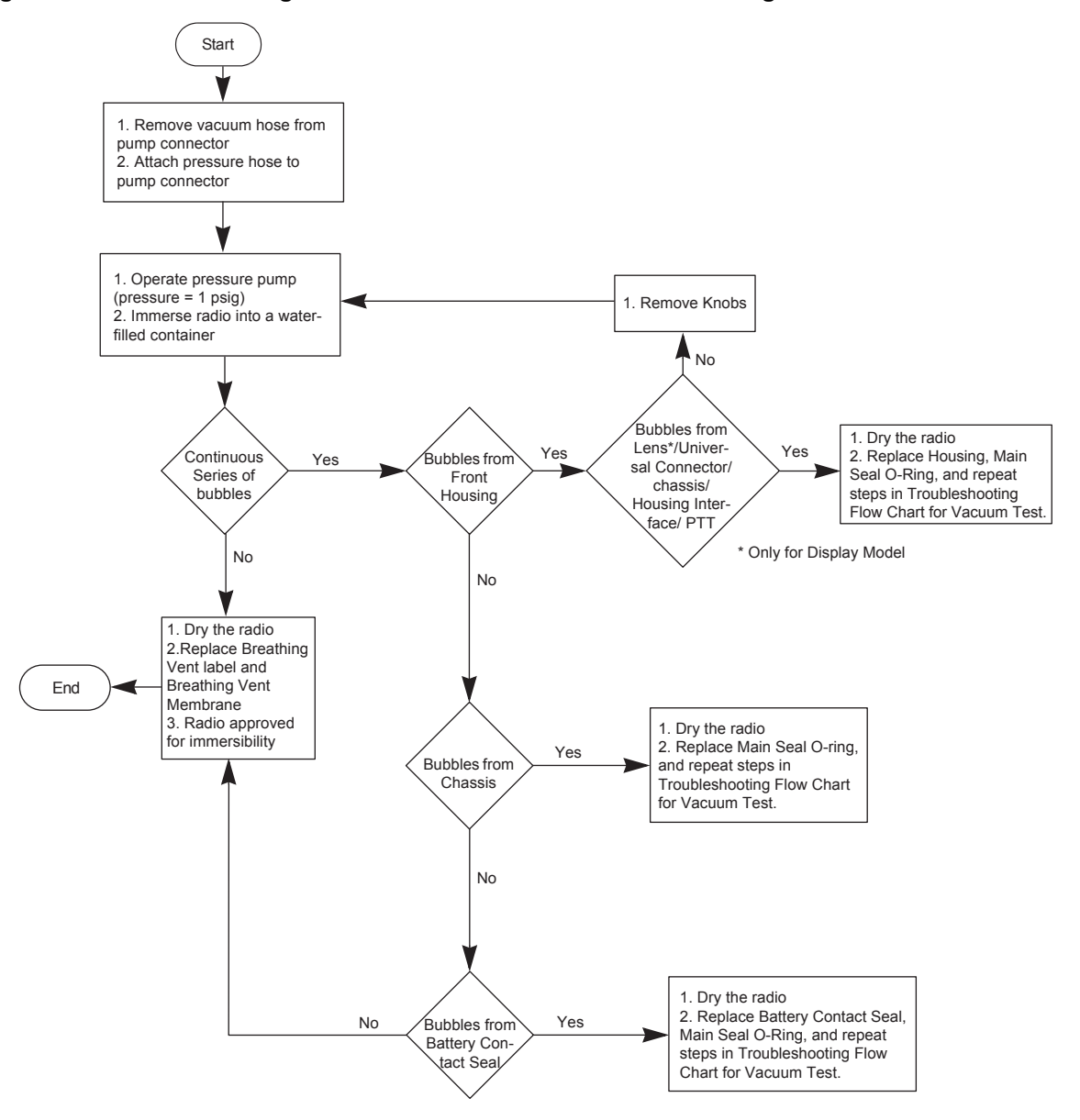

Figure 47: Troubleshooting Flow Chart for Pressure Test and Leakage Areas

# 6.8 Radio Exploded Mechanical Views and Parts Lists

# 6.8.1 Full Keypad Model Exploded View and Parts List

Figure 48: Full Keypad Model Exploded View

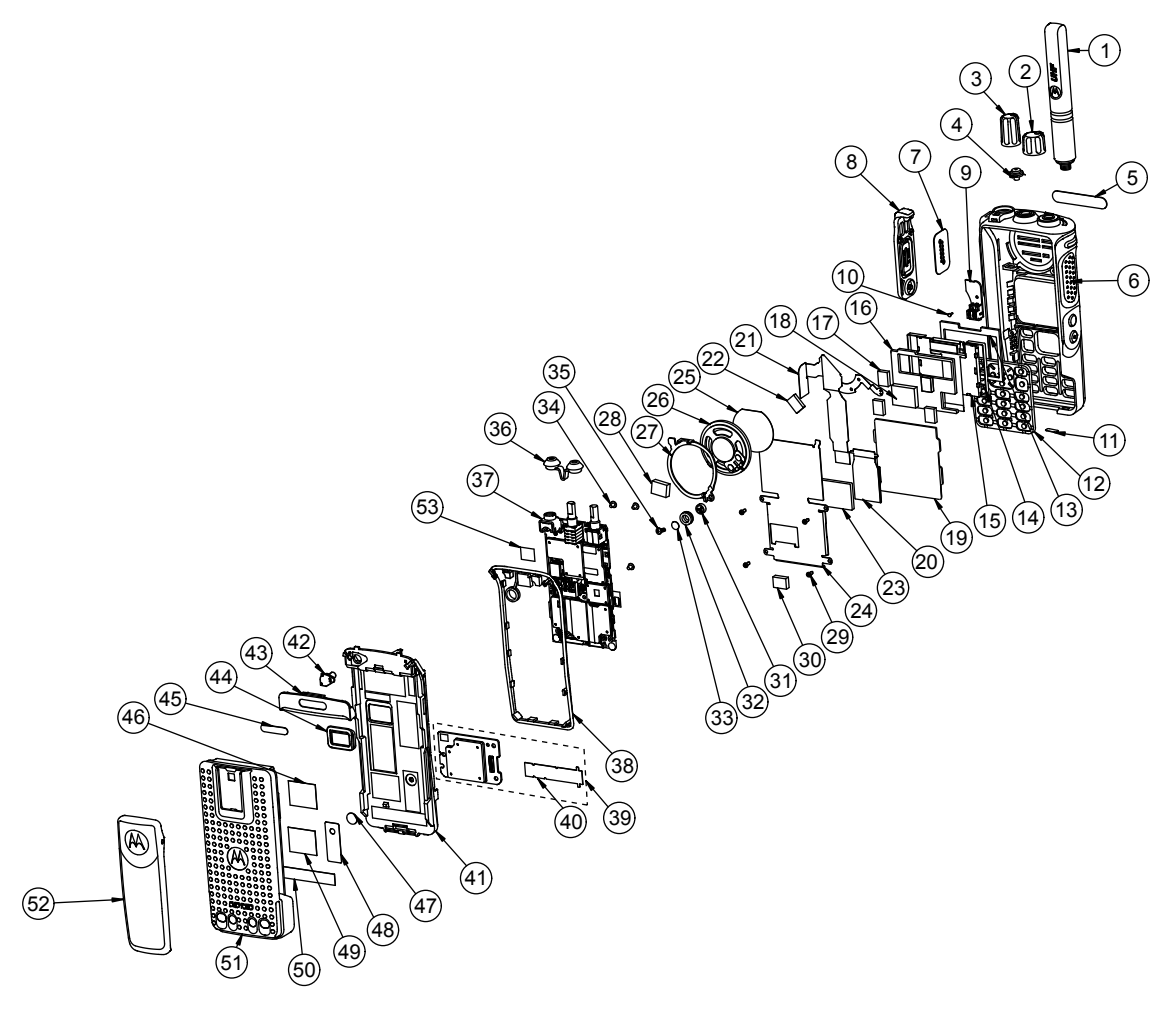

#### Table 28: Full Keypad Model Exploded View Parts List

| Item | Description                  | Part Number                                           |
|------|------------------------------|-------------------------------------------------------|
| 1    | Antenna                      | PMAF4011_<br>PMAF4012_                                |
| 2    | Volume, Knob                 | 36012005001                                           |
| 3    | Frequency, Knob              | 36012004001                                           |
| 4    | Emergency Button             | 38012008001                                           |
| 5    | Nameplate, Front             | 33012037001                                           |
| 6    | Front Cover Kit <sup>7</sup> | See Additional Parts List Infor-<br>mation on page 98 |
| 7    | UC Escutcheon                | Part of Front Cover Kit                               |

| Item | Description                            | Part Number                                           |
|------|----------------------------------------|-------------------------------------------------------|
| 8    | Dust Cover Assembly                    | 15012157001                                           |
| 9    | Bluetooth/GPS Antenna                  | 85012045001                                           |
| 10   | Screw, Shoulder, M1.2 x 3.2 mm         | 0371160D01                                            |
| 11   | Label, Agency Indicator                | Not Field Replaceable                                 |
| 12   | Full Keypad                            | See Additional Parts List Infor-<br>mation on page 98 |
| 13   | Front Dampener, Color Dis-<br>play     | Part of Front Cover Kit                               |
| 14   | Color Display Padding                  | Part of Front Cover Kit                               |
| 15   | Color Display Module <sup>8</sup>      | 72012010001                                           |
| 16   | Back Dampener, Color Dis-<br>play      | Part of Front Cover Kit                               |
| 17   | Conductive Pad (Small)                 | Part of Front Cover Kit                               |
| 18   | Conductive Pad (Big)                   | Part of Front Cover Kit                               |
| 19   | Keypad Controller, FKP                 | 0104038J16                                            |
| 20   | Keypad to Mainboard Flex               | 84012214005                                           |
| 21   | UC to Keypad Flex                      | Part of Front Cover Kit                               |
| 22   | TX Shield Poron                        | Part of Front Cover Kit                               |
| 23   | Keypad Stiffener                       | Part of Front Cover Kit                               |
| 24   | Keypad-LCD Retainer <sup>9</sup>       | 42012029001                                           |
| 25   | Mesh, Speaker                          | Part of Front Cover Kit                               |
| 26   | Speaker, Electromagnetic, 36<br>mm Dia | 50012013001                                           |
| 27   | Retainer Assembly, Speaker             | 0104045J57                                            |
| 28   | Conductive Pad (SS3700)                | Part of Front Cover Kit                               |
| 29   | Keypad Retainer Screw                  | 0378212A02                                            |
| 30   | Conductive Poron                       | Part of Front Cover Kit                               |
| 31   | Microphone, EMI, Electret<br>Condenser | 50012012001                                           |
| 32   | Boot, Microphone                       | 32012099001                                           |
| 33   | Mic Membrane with Stiffener            | Part of Front Cover Kit                               |
| 34   | Screw, Main Board                      | 03012034001                                           |
| 35   | Screw, Thread Forming                  | 0386434Z02                                            |

<sup>&</sup>lt;sup>7</sup> Comprises of 4, 5, 7, 9, 10, 12, 13, 14, 15, 16, 17, 18, 19, 20, 21, 22, 23, 24, 25, 26, 27, 28, 29, 30, 31, 32, 33 and 35.
<sup>8</sup> This item must be purchased with item no.14.
<sup>9</sup> This item must be purchased with items 16, 17, 18, 23 and 29.

| Item | Description                  | Part Number                                           |
|------|------------------------------|-------------------------------------------------------|
| 36   | Seal, Top Control            | 32012089001                                           |
| 37   | Back Cover Kit <sup>10</sup> | See Additional Parts List Infor-<br>mation on page 98 |
| 38   | Main O-Ring                  | 32012097001                                           |
| 39   | Option Board Kit             | PMLN5718_S                                            |
| 40   | GOB to Mainboard Flex        | 84012217003                                           |
| 41   | Chassis                      | 27012027001                                           |
| 42   | Rubber Plug                  | 38012017001                                           |
| 43   | Housing, Shroud              | 15012092001                                           |
| 44   | Battery Contact Seal         | 32012096001                                           |
| 45   | Nameplate                    | See Additional Parts List Infor-<br>mation on page 98 |
| 46   | Warning Label                | Part of Back Cover Kit                                |
| 47   | Gasket                       | 3286058L01                                            |
| 48   | Label Ventilation            | 5478220A01                                            |
| 49   | RF Label                     | Not Field Replaceable                                 |
| 50   | Chassis Label                | Not Field Replaceable                                 |
| 51   | Battery                      | See PMNN4409_                                         |
| 52   | Belt Clip                    | See Additional Parts List Infor-<br>mation on page 98 |
| 53   | Pad, Thermal                 | 75012220001                                           |

.

<sup>&</sup>lt;sup>10</sup> Comprises of 34, 36, 38, 39, 40, 41,42, 43, 44, 45, 46, 47, 48 and 53

# 6.8.2 Non-Keypad Model Exploded View and Parts List

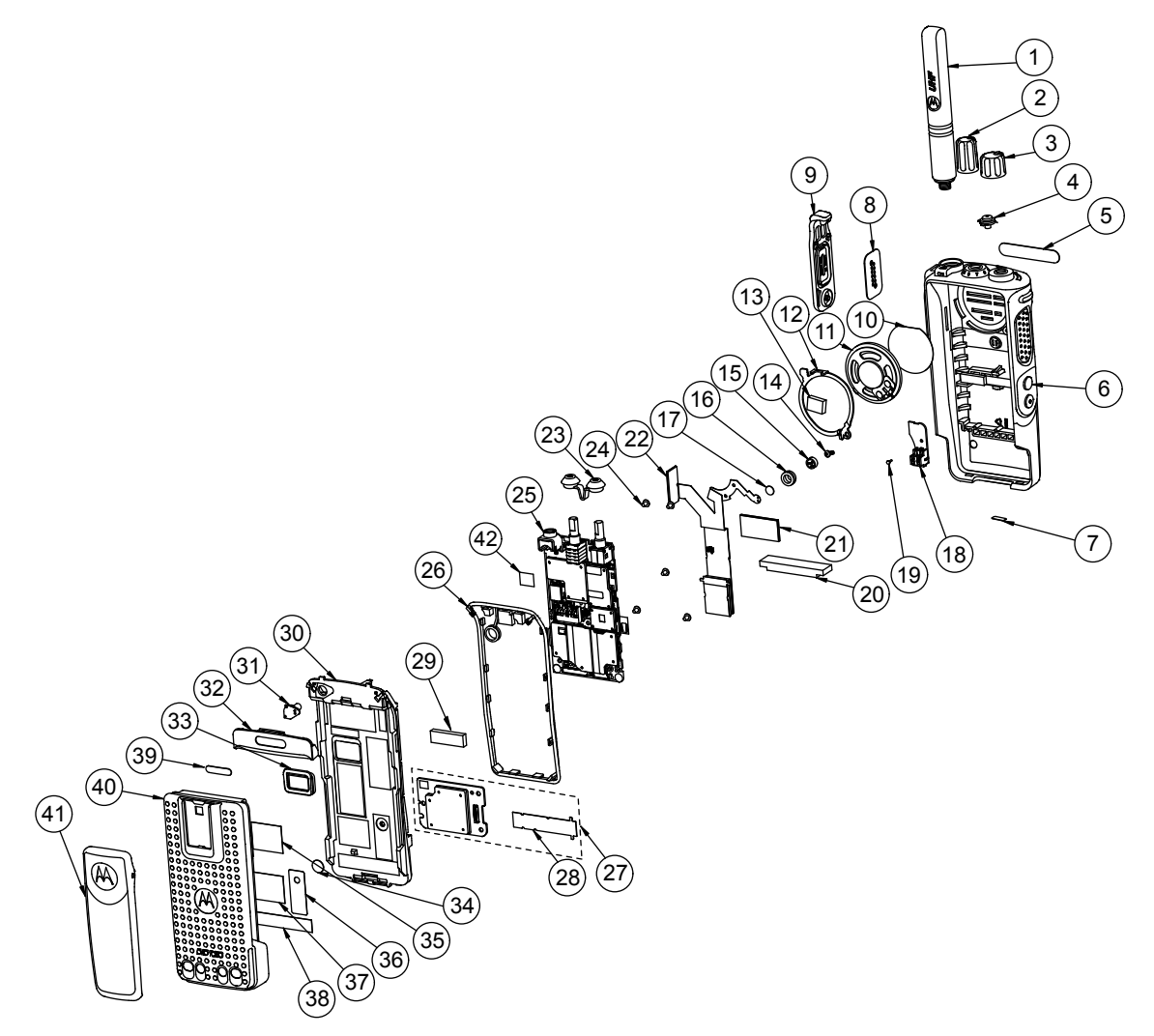

#### Table 29: Non-Keypad Model Exploded View Parts List

| Item | Description                   | Part Number                                           |
|------|-------------------------------|-------------------------------------------------------|
| 1    | Antenna                       | PMAF4011_<br>PMAF4012_                                |
| 2    | Knob, Frequency               | 36012005001                                           |
| 3    | Knob, Volume                  | 36012004001                                           |
| 4    | Emergency Button              | 38012008001                                           |
| 5    | Nameplate Front               | 33012037001                                           |
| 6    | Front Cover Kit <sup>11</sup> | See Additional Parts List Infor-<br>mation on page 98 |
| 7    | Label, Agency Indicator       | Not Field Replaceable                                 |

<sup>11</sup> Comprises of 4, 5, 8, 10, 11, 12, 13, 14, 15, 16, 17, 18, 19, 20, 21, 22 and 29

| Item | Description                            | Part Number                                           |
|------|----------------------------------------|-------------------------------------------------------|
| 8    | UC Escutcheon                          | Part of Front Cover kit                               |
| 9    | Dust Cover Assembly                    | 15012157001                                           |
| 10   | Mesh, Speaker                          | Part of Front Cover Kit                               |
| 11   | Speaker, Electromagnetic, 36<br>mm Dia | 50012013001                                           |
| 12   | Retainer Assembly, Speaker             | 0104045J57                                            |
| 13   | Conductive Pad (SS3700)                | Part of Front Cover Kit                               |
| 14   | Screw, Thread Forming                  | 0386434Z02                                            |
| 15   | Microphone, EMI, Electret<br>Condenser | 50012012001                                           |
| 16   | Boot, Microphone                       | 32012099001                                           |
| 17   | Mic Membrane with Stiffener            | Part of Front Cover Kit                               |
| 18   | Bluetooth/GPS Antenna                  | 85012045001                                           |
| 19   | Screw, Shoulder, M1.2 x 3.2 mm         | 0371160D01                                            |
| 20   | Plain Front Housing Poron              | Part of Front Cover Kit                               |
| 21   | Plain UC Flex Poron                    | Part of Front Cover Kit                               |
| 22   | UC to Keypad Flex                      | Part of Front Cover kit                               |
| 23   | Seal, Top Control                      | 32012089001                                           |
| 24   | Screw, Main Board                      | 03012034001                                           |
| 25   | Back Cover Kit <sup>12</sup>           | See Additional Parts List Infor-<br>mation on page 98 |
| 26   | Main O-Ring                            | 32012097001                                           |
| 27   | Option Board Kit                       | PMLN5718_S                                            |
| 28   | GOB to Mainboard Flex                  | 84012217003                                           |
| 29   | Plain PTT Flex Poron                   | Part of Front Cover Kit                               |
| 30   | Chassis                                | 27012027001                                           |
| 31   | Rubber Plug                            | 38012017001                                           |
| 32   | Housing, Shroud                        | 15012092001                                           |
| 33   | Battery Contact Seal                   | 32012096001                                           |
| 34   | Gasket                                 | 3286058L01                                            |
| 35   | Warning Label                          | Part of Back Cover Kit                                |
| 36   | Label Ventilation                      | 5478220A01                                            |
| 37   | RF Label                               | Not Field Replaceable                                 |
| 38   | Label Chassis                          | Not Field Replaceable                                 |

<sup>&</sup>lt;sup>12</sup> Comprises of 23,24, 25, 26, 27, 28, 30, 31, 32, 33, 34, 35, 36, 39 and 42.

| Item | Description  | Part Number                                           |
|------|--------------|-------------------------------------------------------|
| 39   | Nameplate    | See Additional Parts List Infor-<br>mation on page 98 |
| 40   | Battery      | PMNN4409_                                             |
| 41   | Belt Clip    | See Additional Parts List Infor-<br>mation on page 98 |
| 42   | Pad, Thermal | 75012220001                                           |

# 6.8.3 Additional Parts List Information

#### Table 30: Front Cover Kit

| Item                              | Part Number |
|-----------------------------------|-------------|
| Front Cover Kit, English, FKP     | PMLN6529_   |
| Front Cover Kit, English, FKP, BT | PMLN6528_   |
| Front Cover Kit, English, NKP     | PMLN6525_   |
| Front Cover Kit, English, NKP, BT | PMLN6526_   |

#### Table 31: Keypad

| Item                 | Part Number |
|----------------------|-------------|
| Full Keypad, English | 75012064004 |

#### Table 32: Back Cover Kit

| Item                                    | Part Number |
|-----------------------------------------|-------------|
| BC Kit 806–941 MHz, 2.5 W, FKP, GPS, BT | PMLF4106_S  |
| BC Kit 806–941 MHz, 2.5 W, FKP          | PMLF4107_S  |
| BC Kit 806–941 MHz, 2.5 W, NKP, GPS, BT | PMLF4105_S  |
| BC Kit 806–941 MHz, 2.5W, NKP           | PMLF4108_S  |

#### Table 33: Nameplate

| Item    | Part Number |
|---------|-------------|
| DP 4801 | 33012015018 |
| DP 4401 | 33012015016 |

#### Table 34: Belt Clips

| Item              | Part Number |
|-------------------|-------------|
| Belt Clip 2 in.   | PMLN4651_   |
| Belt Clip 2.5 in. | PMLN7008_   |

# 6.8.4 Torque Chart

Torque Chart lists the various screws by part number and description, followed by the torque values in different units of measure. Torque all screws to the recommended value when assembling the radio.

| Part Number | Description                       | Driver/Socket | Torque  |
|-------------|-----------------------------------|---------------|---------|
|             |                                   |               | Ibs-in  |
| 03012034001 | Screw, Main Board                 | T6 Torx       | 2.8     |
| 0386434Z02  | Screw, Thread Form-<br>ing        | T6 Torx       | 2.3–2.5 |
| 0378212A02  | Screw, Keypad Re-<br>tainer       | T6 Torx       | 1.1–1.3 |
| 0371160D01  | Screw, Shoulder,<br>M1.2 x 3.2 mm | T3 Torx       | 0.4–0.6 |

Table 35: Torque Specifications for Screws

# Chapter 7

# **Basic Troubleshooting**

This chapter contains error codes and board replacement procedures.

If the board does not pass all the performance checks in Transceiver Performance Testing on page 30 or exhibits an error code listed below, then the circuit board should be replaced. If repair requires knowledge of details of component level troubleshooting, please send the radio to a Motorola Solutions Service Center.

To access the various connector pins, use the housing eliminator/test fixture along with the diagrams found in this section of the manual. See "Service Aids" for the appropriate Motorola Solutions service aids and tools part numbers.

#### 7.1

# **Replacement Back Cover Kit Procedures**

If a board is replaced, it does not necessarily need to be retuned if it has been factory tuned. It should however be checked for performance before being placed into service. Of particular concern is the Bias DAC, which will need to be set for the appropriate final device bias current prior to keying up the radio. If the bias is not properly set it may cause damage to the transmitter.

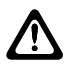

#### CAUTION:

Only Motorola Solutions Service Centers or Authorized Motorola Solutions Service Dealers can perform this function.

### 7.2 Power-Up Error Codes

Upon powering up, the radio performs certain tests to determine if its basic electronics and software are in working order. Any error detected has an associated error code that is presented on the radio display.

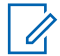

**NOTICE:** Power-Up error codes are only applicable to Display Models only.

These error codes are intended to be used by a service technician when the radio generates the Self-Test Fail Tone. If these tests are successfully completed, the radio will generate the Self-Test Tone.

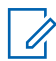

**NOTICE:** Non-display radios emit only the Self-Test Fail Tone if it fails the self-test.

There are two classes of detectable errors: fatal and non-fatal.

#### **Fatal errors**

Normal radio operation is inhibited when your radio encounters fatal errors.

Fatal errors include hardware errors detected by the microprocessor and certain memory errors.

These memory errors include incorrect ROM checksum, incorrect RAM checksum, and incorrect checksums of codeplug (Persistent Storage) blocks that contain operating parameters.

If the codeplug block operating parameters are corrupted, operation of the unit on the proper frequency, system, and group are in question.

Attempts to use this information could provide a false sense of security that others are receiving your messages.

#### Non-fatal errors

Corrupted codeplug blocks of call IDs, or their associated aliases are considered non-fatal errors. Normal communication is still possible, but the user may be inconvenienced.

#### Table 36: Types of Error Code

| Error Code                     | Description                                                                   | Error<br>Type | Corrective Action                                                                        |
|--------------------------------|-------------------------------------------------------------------------------|---------------|------------------------------------------------------------------------------------------|
| ERROR<br>01/02                 | Call ID or associated<br>aliases codeplug block<br>checksum is wrong          | Non-Fatal     | Normal communication is still possible, but the user may be inconvenienced.              |
|                                | checksum is wrong.                                                            |               | Reprogram codeplug.                                                                      |
| ERROR<br>01/22                 | Tuning Codeplug block checksum is wrong.                                      | Non-Fatal     | Normal communication is still possible.                                                  |
| FAIL 01/82                     | External Codeplug<br>block checksum is<br>wrong.                              | Fatal         | Reprogram codeplug.                                                                      |
| FAIL 01/92                     | Secure Codeplug checksum error.                                               | Fatal         | Reprogram codeplug.                                                                      |
| FAIL 01/A2                     | Tuning Codeplug block checksum is wrong.                                      | Fatal         | Reprogram codeplug.                                                                      |
| FAIL 01/81                     | ROM Checksum is wrong.                                                        | Fatal         | Reprogram FLASH Memory, then retest.                                                     |
| FAIL 01/88                     | Radio RAM test fail-<br>ure.                                                  | Fatal         | Retest radio by turning it off and turning it on again.                                  |
| FAIL 01/90<br>or FAIL<br>02/90 | General hardware test failure.                                                | Fatal         | Retest radio by turning it off and turning it on again.                                  |
| FAIL 02/81                     | DSP ROM Checksum<br>is wrong.                                                 | Fatal         | Reprogram FLASH Memory, then retest.                                                     |
| FAIL 02/82                     | DSP RAM1 test fail-<br>ure.                                                   | Fatal         | Retest radio by turning it off and turning it on again.                                  |
| FAIL 02/84                     | DSP RAM2 test fail-<br>ure.                                                   | Fatal         | Retest radio by turning it off and turning it on again.                                  |
| FAIL 02/88                     | DSP RAM test failure.                                                         | Fatal         | Retest radio by turning it off and turning it on again.                                  |
| FAIL 02/C0                     | DSP ROM Checksum<br>is wrong.                                                 | Fatal         | Retest radio by turning it off and turning it on again.                                  |
| No Display                     | Display module is not<br>connected properly.<br>Display module is<br>damaged. | Fatal         | Check connection between main board and display module. Replace with new display module. |

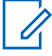

#### NOTICE:

If error message reoccurs, replace main board or send radio to nearest Motorola Solutions Depot.

# 7.3 **Operational Error Codes**

During radio operation, your radio performs dynamic tests to determine if your radio is working properly. Problems detected during these tests are presented as error codes on your radio display. Use the following table to aid in understanding particular operational error codes.

#### Table 37: Types of Error Code

| Error<br>Code | Description                                 | Error Type | Corrective Action                                                 |
|---------------|---------------------------------------------|------------|-------------------------------------------------------------------|
| FAIL<br>001   | Synthesizer Out-of-Lock.                    | Non-fatal  | Reprogram the codeplug. Refer to <i>Detailed Service Manual</i> . |
| FAIL<br>002   | Personality checksum or system block error. | Non-fatal  | Reprogram the codeplug.                                           |

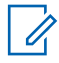

**NOTICE:** If error message reoccurs, send radio to nearest Motorola Solutions Service Centers or Authorized Motorola Solutions Service Dealers.

# **Replacement Parts and Kits**

This manual covers Level 1 and 2 Maintenance.

Level 1 maintenance is the assessment and/or repair of fault in terms of faulty accessory or physical aspect of product; not including opening of the unit. Limited to replacement of antenna, battery, handset, external microphones, external knobs, all related frequency programming to customers, and in some cases alignment/tuning by the Customer Programming Software (CPS).

Level 2 maintenance includes all Level 1 activities plus: Assessment that require opening the Subscriber Product and rectifying a fault by replacement of a board or module, or replacement of major mechanical parts (like Front Housing Kit or Control Head Board), followed by alignment/tuning to ensure the replacement of board/module/major mechanical parts are within Subscriber Product specifications as per the service manual. It does not incorporate discrete component replacement.

To find out more about Motorola Solutions Service Center, please visit http://www.motorolasolutions.com.

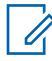

**NOTICE:** The Level 3 Maintenance can only be done at the Motorola Solutions Service Center/ Depot since it can deeply affect the performance of the radio.

# Appendix B

# **Replacement Parts Ordering**

# **Basic Ordering Information**

Some replacement parts, spare parts, and/or product information can be ordered directly on Motorola Solutions local distribution organization or through Motorola Online. While parts may be assigned with a Motorola Solutions part number, this does not guarantee that they are available from Motorola Solutions Radio Products and Solutions Organization (RPSO). Some parts may have become obsolete and no longer available in the market due to cancellations by the supplier. If no Motorola Solutions part number is assigned, the part is normally not available from Motorola Solutions, or is not a user-serviceable part. Part numbers appended with an asterisk are serviceable by Motorola Solutions Depot only.

Orders for replacement parts, kits, and assemblies should be placed directly on Motorola Solutions local distribution organization or through Motorola Online. When ordering replacement parts or equipment information, the complete identification number should be included. This applies to all components, kits, and chassis. If the component part number is not known, the order should include the number of the chassis or kit of which it is a part, and sufficient description of the desired component to identify it.

Request for help in identification if non-referenced spare parts should be directed to the Customer Care organization of Motorola Solutions local area representation. Orders for replacement parts, kits, and assemblies should be placed directly on Motorola Solutions local distribution organization or by using Motorola Online.

# **Motorola Online**

Motorola Online users can access our online catalog at https://businessonline.motorolasolutions.com.

# Glossary

This glossary contains an alphabetical listing of terms and their definitions that are applicable to portable and mobile subscriber radio products. All terms do not necessarily apply to all radios, and some terms are merely generic in nature.

**Analog** Refers to a continuously variable signal or a circuit or device designed to handle such signals.

**Band** Frequencies allowed for a specific purpose.

Bluetooth (BT) A wireless protocol utilizing short-range communications over short distances.

**Customer Programming Software (CPS)** Software with a graphical user interface containing the feature set of a radio.

Default A pre-defined set of parameters.

**Digital** Refers to data that is stored or transmitted as a sequence of discrete symbols from a finite set; most commonly this means binary data represented using electronic or electromagnetic signals.

**Digital Private-Line (DPL)** A type of digital communications that utilizes privacy call, as well as memory channel and busy channel lock out to enhance communication efficiency.

**Federal Communications Commission (FCC)** Regulates interstate and international communications by radio, television, wire, satellite and cable in all 50 states, the District of Columbia, and U.S. territories. It was established by the Communications Act of 1934 and operates as an independent U.S. government agency overseen by Congress. The commission is committed to being a responsive, efficient and effective agency capable of facing the technological and economic opportunities of the new millennium.

**Frequency** Number of times a complete electromagnetic-wave cycle occurs in a fixed unit of time (usually one second).

General-Purpose Input/Output (GPIO) Pins whose function is programmable.

**Integrated Circuit (IC)** An assembly of interconnected components on a small semiconductor chip, usually made of silicon. One chip can contain millions of microscopic components and perform many functions.

**kilohertz (kHz)** One thousand cycles per second. Used especially as a radio-frequency unit.

**Liquid-Crystal Display (LCD)** An LCD uses two sheets of polarizing material with a liquidcrystal solution between them. An electric current passed through the liquid causes the crystals to align so that light cannot pass through them. **Light Emitting Diode (LED)** An electronic device that lights up when electricity is passed through it.

**Motorola Digital Communications (MDC)** A Motorola Solutions proprietary signaling scheme permitting the transfer of data communications at the rate of 1200 bits per second. Designed specifically for high reliability in the land-mobile radio environment. Digital encoding allows a much greater amount of information to pass over the channel with each message than with alternative tone encoding methods. Some features include: PTT ID, Emergency, Call Alert, Emergency Alarm, Voice Selection Call (SelCall), Radio Check, and Monitor.

**Megahertz (MHz)** One million cycles per second. Used especially as a radio-frequency unit.

Paging One-way communication that alerts the receiver to retrieve a message.

**Printed Circuit Board (PC Board)** A circuit manufactured so that many or all of the components are attached to a non-conductive circuit board with copper strips on one or both sides to replace wires.

**Private-Line Tone Squelch (PL)** A continuous sub-audible tone that is transmitted along with the carrier.

**Programming Cable** A cable that allows the CPS to communicate directly with the radio using USB.

**Receiver** Electronic device that amplifies RF signals. A receiver separates the audio signal from the RF carrier, amplifies it, and converts it back to the original sound waves.

**Repeater** Remote transmit/receive facility that re-transmits received signals in order to improve communications range and coverage (conventional operation).

**Radio Frequency (RF)** The portion of the electromagnetic spectrum between audio sound and infrared light (approximately 10 kHz to 10 GHz).

Signal An electrically transmitted electromagnetic wave.

Spectrum Frequency range within which radiation has specific characteristics.

**Squelch** Muting of audio circuits when received signal levels fall below a pre-determined value. With carrier squelch, all channel activity that exceeds the radio's preset squelch level can be heard.

**Telecommunications Industry Associatio (TIA)** An organization representing the global information and communications technology (ICT) industry that develops and publishes telecommunication standards.

Time-out Timer (TOT) A timer that limits the length of a transmission.

**Tone Private Line (TPL)** A continuous tone-coded squelch, which contains 29 codes. It is not compatible with DPL, and is common among all radio manufacturers.

**Transceiver** Transmitter-receiver: A device that both transmits and receives analog or digital signals.

Abbreviation: XCVR

**Transmitter** Electronic equipment that generates and amplifies an RF carrier signal, modulates the signal, and then radiates it into space.

**Ultra-High Frequency (UHF)** The term for the International Telecommunication Union (ITU) Radio Band with a frequency range of 300 to 3000 MHz.

**Universal Serial Bus (USB)** An external bus standard that supports data transfer rates of 12 Mbps.